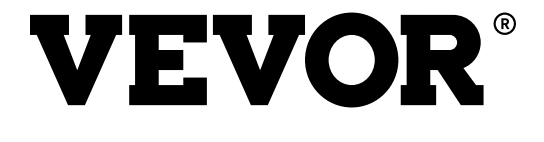

# VEVOR Y428/Y428BT

**USER GUIDE** 

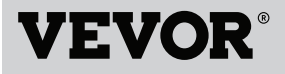

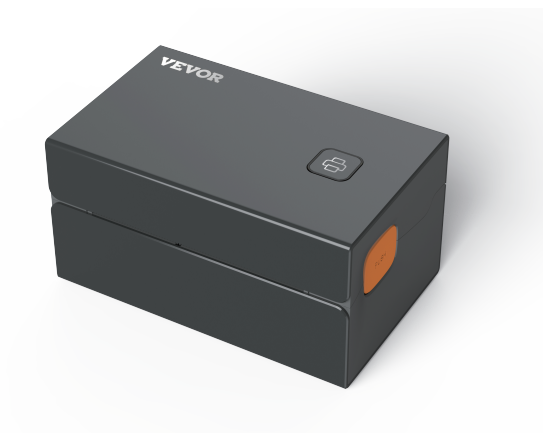

#### **NEED HELP? CONTACT US!**

Have product questions? Need technical support? Please feel free to contact us:

CustomerService@vevor.com

This is the original instruction, please read all manual instructions carefully before operating. VEVOR reserves clear interpretation of our user manual. The appearance of the product shall be subject to the product you received. Please forgive us that we won't inform you again if there is any technology or software updates on our product.

# CONTENTS

| 1. Introduction                   | 01 |
|-----------------------------------|----|
| 2. Item Overview                  | 02 |
| 3. Connect to PC/MAC              | 03 |
| 4. Label Setup                    | 05 |
| 5. Driver Installation            | 07 |
| 6. MacOS & Windows Printing Setup | 11 |
| 7. Wireless installation          | 15 |
| 8. User tips                      | 17 |
| 9. LED status                     | 18 |
| 10. Feeder Button Instructions    | 19 |
| 11. Safety Notices                | 20 |
| 12. Maintenance                   | 20 |
| 13. Specifications                | 21 |

# INTRODUCTION

Congratulations on your purchase of Vevor Printer. Vevor is your loyal business partner offering commercial solutions to batch labels printing.

Please take a moment to read this user guide as incorrect operation may result in unsatisfactory print quality, reduced user experience, or even damage to your printer or injury.

VEVOR Y428/Y428BT is a thermal label printer which uses thermal label media without ink, toner and ribbon. It can print various labels for logistics, pricing, barcodes, QR codes, shipping address, badges, etc.

Original instructions for Thermal Label Printer, please read all manual instructions carefully before operating. VEVOR reserves clear interpretation of our user manual. The appearance of the product shall be subject to the product you received. Please forgive us that we won't inform you again if there is any technology or software updates on our product.

#### **ITEM OVERVIEW**

#### **Packing List:**

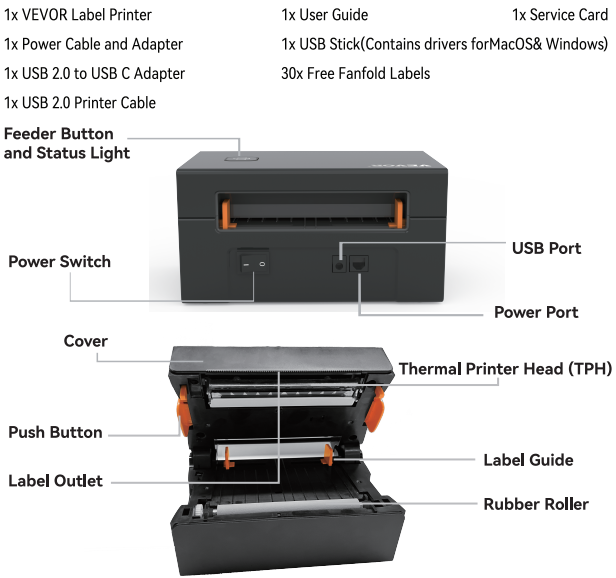

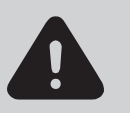

Must turn off the switch before you plugging the power cable into power port each time or it may cause sparks!

# CONNECT TO YOUR PC/MAC

1.Ensure the power is OFF(Press down"O"means Power OFF)

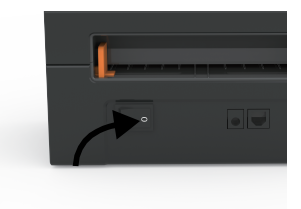

2. Connect the USB cable.

(Special Note: For Windows users, please connect the same USB port on your computer to aviod producing unwanted duplicates of Vevor printer in your system).

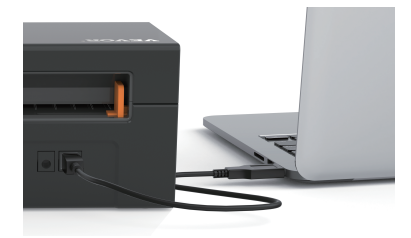

Make sure the power adapter is tightly connected, then connect the power cable to the printer's power port and the electrical sockets.

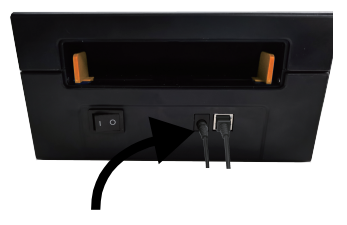

4. Turn the power ON (Press down "-" means Power ON), now you will see the top feeder button flashing.

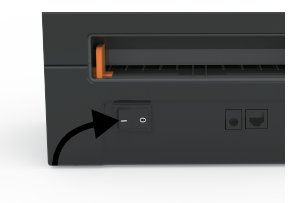

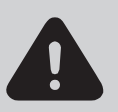

Must turn off the switch before you plugging the power cable into power port each time or it may cause sparks!

#### LABEL SETUP

Vevor is capable of working with labels in various sizes, and it needs to learn your label properties before its first use.

To initiate **Automatic Label Identification** and run **Intelligent Label Study,** please follow these steps:

#### 1.Power On

Turn on the power and wait for about 5 seconds until the printer is initialized.

#### 2.Automatic Label Identification

Insert the label from the backside of the printer, the printer will grab the label and move back and forth, then stop with the green light on. Not a single label will be wasted during this procedure.

It's suggested to adjust the label guide to match the width of the label if necessary before the label is pushed in.

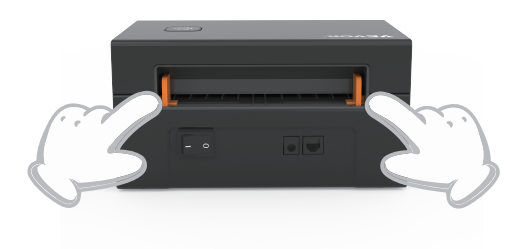

#### 3.Intelligent Label Study

Press and hold the feeder button for about 3 seconds until you hear one beep then release, the label will move back and forth several times to study the label size, then you can start printing.

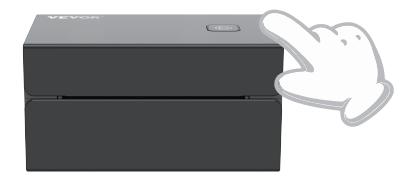

Since the printer needs to measure the length of the thermal paper, a stack of labels with at least 3 sheets is required to complete theprocess.

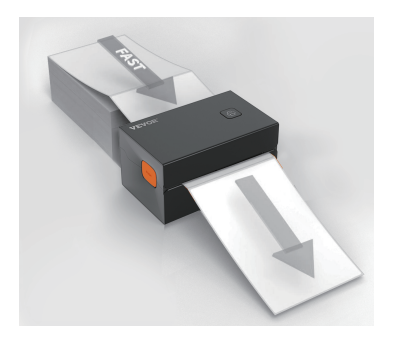

#### **DRIVER INSTALLATION**

#### 5.1 Driver Installation for MacOS

Please download the driver for Vevor Y428/Y428BT from our official website https://www.vevor.com/pages/download-center-label-printer,or find it from the USB stick that comes with the package.

1.Double-click the file "Vevor-Mac-Driver-Latest.pkg".

2.Click"Continue" and follow the on screen instructions.

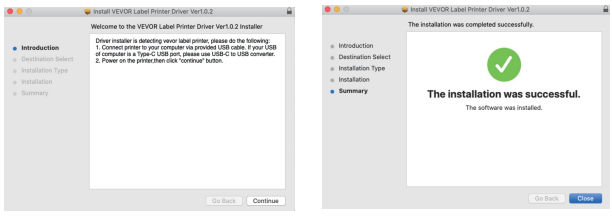

3.Click"Close"to finish.

4.Open"System Preferences", and click"Printers & Scanners".

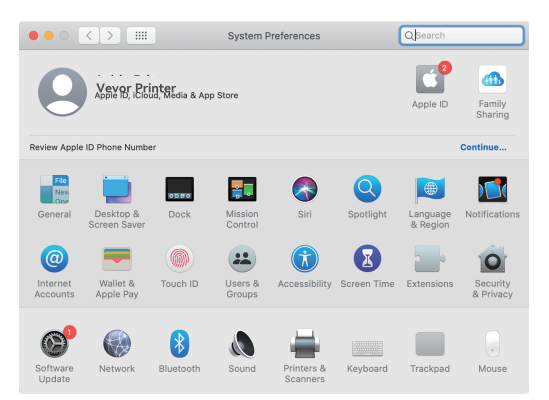

5.Power on the printer, you will see "VEVOR Y428/Y428BT" in the list,Now you can print labels.

| ••• • • •                | Printers & Scan     | ners                                                                         | Q Search            |     |
|--------------------------|---------------------|------------------------------------------------------------------------------|---------------------|-----|
| Printers<br>VEVOR Y428BT | Location:           | VEVOR Y428BT<br>Open Print Queue<br>Options & Supplie<br>Vevor Label Printer | 9<br>IS             |     |
|                          | Kind:               | Label Printer 300DPI                                                         |                     |     |
|                          | Status:             | Idle                                                                         |                     |     |
| + -                      | Share this printe   | er on the network                                                            | Sharing Preferences |     |
|                          | Default printer:    | Last Printer Used                                                            |                     |     |
|                          |                     | (                                                                            |                     |     |
|                          | Default paper size: | US Letter                                                                    | 0                   | (3) |

08

5.2 Driver Installation for Windows

Please download the driver for Vevor Y428/Y428BT from our official website https://www.vevor.com/pages/download-center-label-printer,or find it from the USB stick that comes with the package.

1. Open the "Vevor-Windows-Driver-Latest.exe" file with a double-click to start the installation process.

If the file is named "Vevor-Windows-Driver-Latest.zip", you need to decompress it to the .exe file.

2. Click "Install" and follow the onscreen instructions.

| Setup - VEVOR Label Printer Installer Ver1.0.4                                                    | - |       | ×        |
|---------------------------------------------------------------------------------------------------|---|-------|----------|
| Ready to Install<br>Setup is now ready to begin installing VEVOR Label Printer Installer Ver1.0.4 |   |       | <b>N</b> |
| Click Install to continue with the installation.                                                  |   |       |          |
|                                                                                                   |   |       |          |
|                                                                                                   |   |       |          |
|                                                                                                   |   |       |          |
|                                                                                                   |   |       |          |
|                                                                                                   |   |       |          |
| English                                                                                           | _ |       |          |
| Instal                                                                                            |   | Cance | el       |

#### 3.Click "Next" and "finish" to complete the driver installation.

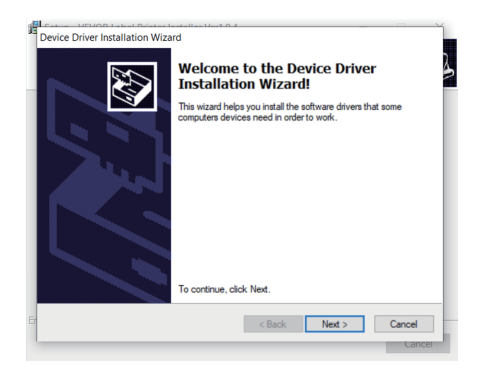

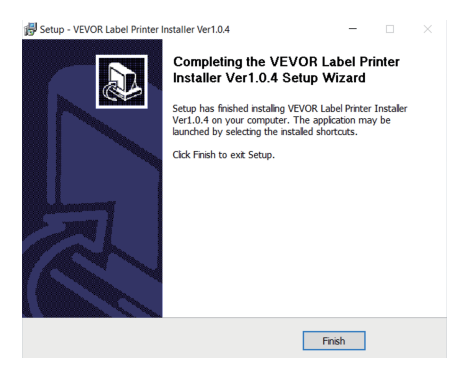

# **MACOS & WINDOWS PRINTING SETUP**

Vevor Y428/Y428BT is set for the most popular size of 4x6 inches (102 x 152mm) by default, therefore you need to make sure that the "Paper Size" is appropriately set in your computer, and corresponding with the label papers you are using. Please set as follows:

#### 6.1 MacOS Printing Setup

1.Open the PDF file named "Sample Label.pdf" which can be found in USB stick;

Select "File"  $\rightarrow$  "Print" (take Preview as an example).

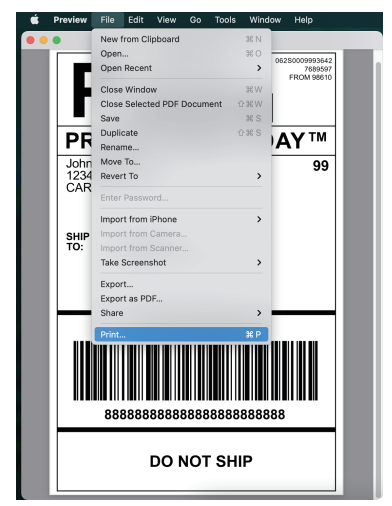

2. Choose 4.00x6.00" under "Paper Size" drop-down menu.

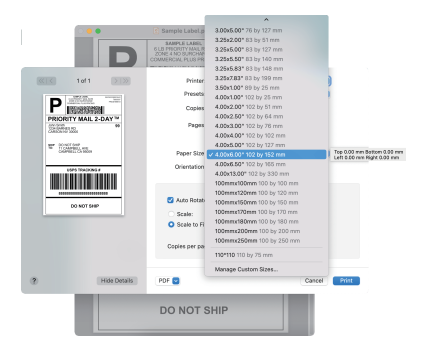

3.Select "Printer Features", then change the settings of printer, e.g. Speed, Darkness, Rotate.

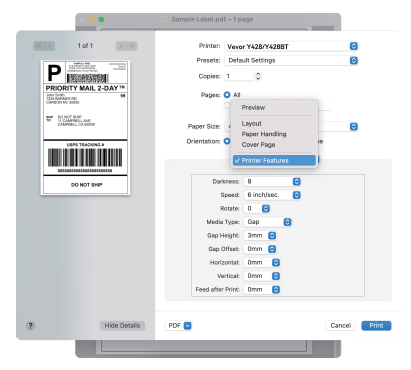

#### 6.2 Windows Printer Setup

Take Windows 10 as an example:

1. Find "Vevor Y428/Y428BT" along the path: Control Panel  $\rightarrow$  Hardware and Sound  $\rightarrow$  Devices and Printers

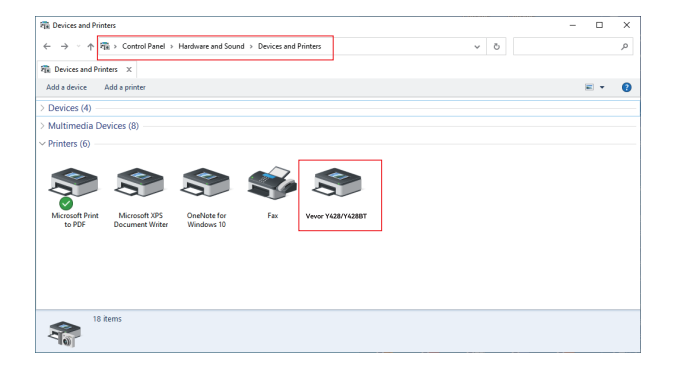

#### 2. Right click on "Vevor Y428/Y428BT", choose "Printing Preference".

|                                                                                                    |                                                                                             |               |     |     | ~ |
|----------------------------------------------------------------------------------------------------|---------------------------------------------------------------------------------------------|---------------|-----|-----|---|
| Re Devices and Printers                                                                                                    |                                                                                             |               |     | - 0 | × |
| $\leftarrow \  \   \rightarrow \  \   \uparrow \  \   \uparrow \  \   \uparrow \  \   \downarrow \  \   \downarrow \  \  \  \  \  \  \  \  \  \  \  \  \$ | and Sound > Devices and Printe                                                              | 15            | ~ ð |     | م |
| R Devices and Printers X                                                                                                    |                                                                                             |               |     |     |   |
| Add a device Add a printer See what's print                                                                                                    | ting Print server properties                                                                | Remove device |     |     | 0 |
| > Devices (4)                                                                                                    |                                                                                             |               |     |     |   |
| > Multimedia Devices (8)                                                                                                    |                                                                                             |               |     |     |   |
| Printers (6)                                                                                                    |                                                                                             |               |     |     |   |
| Microsoft Print<br>to PDF Microsoft VPS<br>Document Writer Wind                                                                                                    | See what's printing<br>Set as default printer<br>Printing preferences<br>Printer properties | 423/Y4200T    |     |     |   |
|                                                                                                    | Create shortcut                                                                             |               |     |     |   |
|                                                                                                    | Remove device<br>Troubleshoot                                                               |               |     |     |   |
|                                                                                                    | Properties                                                                                  |               |     |     |   |
| Server Albert Category: Printer<br>Status: 0 document(s)                                                                                                    | in queue                                                                                    |               |     |     |   |

#### HIVEVOR Printing Preferences

 Click "Page Setup" and choose the proper size of your label, and make sure the chosen size is corresponding to the label paper you are about to use.

| Layout Paper/Quality | Page Setup Halftone | Option                                                                  |        |       |
|----------------------|---------------------|-------------------------------------------------------------------------|--------|-------|
| Settings             |                     |                                                                         |        |       |
|                      | Print Speed:        | 4 ~                                                                     |        |       |
|                      | Print Density:      | 8 ~                                                                     |        |       |
|                      | Paper Name:         | 100mm x 150mm[300DPI]                                                   | ~      |       |
|                      |                     | 100mm x 150mm[300DPI]<br>100mm x 180mm[300DPI]<br>100mm x 190mm[300DPI] |        |       |
| Rotate               |                     | 100mm x 200mm[300DPI]<br>100mm x 210mm[300DPI]                          | _      |       |
|                      |                     | 105mm x 145mm[300DPI]<br>105mm x 150mm[300DPI]                          |        |       |
|                      | ARCO                | 105mm x 190mm[300DPI]<br>105mm x 200mm[300DPI]                          |        |       |
|                      | 1214147             | 76mm x 130mm[300DPI]                                                    |        |       |
|                      |                     | 🔾 Landscape 180                                                         |        |       |
|                      |                     |                                                                         |        |       |
|                      |                     |                                                                         |        |       |
|                      |                     | ОК                                                                      | Cancel | Apply |

# WIRELESS INSTALLATION

Wireless function only works with Y428BT.

1.Please search and download "FlashLabel"on App Store (IOS) or GooglePlay (Android) ,and then follow the remainder of the app. You can also scan QRCode below to download APP.

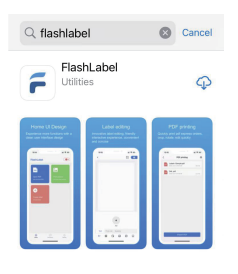

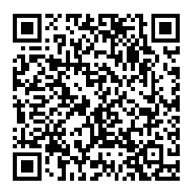

iOS

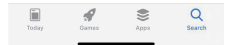

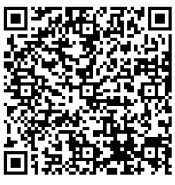

Android

2.Open "FlashLabel" run the app and click the red printer symbol on the upper right to use device Wireless. 3.Connect Wireless to pair the printer.(Different printers have different device names to avoid connected wrong.)

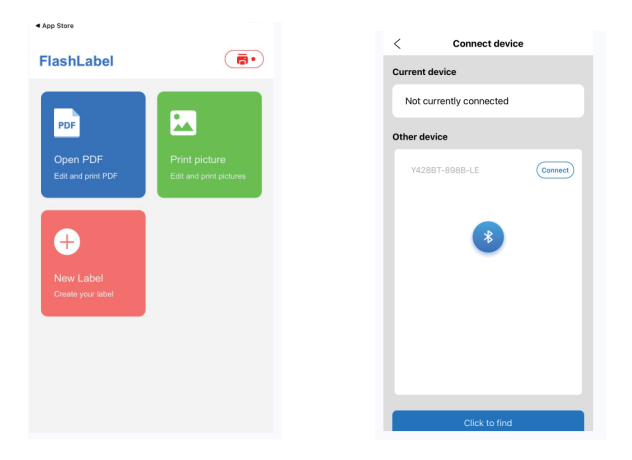

| ► Note:                                                | Wineless Printing request   Jourly 0000 or 1224   PN contain littler or symboli   Wine may also need to enter this PN on |
|--------------------------------------------------------|----------------------------------------------------------------------------------------------------|
| Android users need to enter "0000" in the              | the other device.   Also need to enter this PN on                                                                        |
| Wireless settings for Wireless pairing                 | the many   Also need to enter this PN on                                                                                 |
| before connecting to the printer.                      | the many   Also need to enter this PN on                                                                                 |
| (Setting<br>~ Wireless < Choose the printer<br>< Pair) | the many   CANCE OK                                                                                                    |

4.Load the file to print(PDF,Photo,Customize labels can be printed).

- 1. When you load the labels, the peeling-off side should face up. Or it would cause printing blank.
- 2. Make sure there are no particles on the surface of labels to avoid damages to the TPH (Thermal Printer Head).
- For Windows users, please keep using the same USB Port on your computer to avoid producing unexpected duplicated copies of the printer on your computer.

4. The label size of the Vevor Y428/Y428BT printer is default to 4x6" (102mm x 152mm).Each time you change different label sizes,please run the Intelligent Label Study process before printing.

- In case labels keep coming out unexpectedly, just press the feeder button to pause the printer, and clear the printing job from your computer.
- 6. If there are white spots on printed labels, it indicates that the printer head needs cleaning. Stop printing, and clean the TPH (Thermal Printer Head) after cooling to avoid burns.
- 7. When the label is jammed accidentally, please open the lid and take out the jammed labels slowly and patiently. The printer will resume after cleaning.

If you have any other issues, please contact us via the following methods: Email: CustomerService@vevor.com

# LED STATUS

| Light Status                             | Description                                             | Solution                                                                |
|------------------------------------------|---------------------------------------------------------|-------------------------------------------------------------------------|
| Green                                    | Normal                                                  | (You are ready to print.)                                               |
| Blue                                     | Wireless connected                                      | You are ready to print using<br>wireless(Applicable to<br>Y428BT only). |
| Flashing Red Fast<br>(Every second)      | This happens when the cover is not closed.              | Close the lid properly                                                  |
| Flashing Red Slowly<br>(Every 2 seconds) | This happens due to paper shortage.                     | Load Labels                                                             |
| Flashing Red and Green<br>(Every second) | This happens when the<br>printer head is<br>overheated. | Wait until it cools<br>down, the printing job<br>will resume itself.    |
| Light off & Buzzer<br>rang               | Low voltage                                             | Switch to 24V adapter                                                   |

If you have any other issues, please contact us via the following methods: Email: CustomerService@vevor.com

# FEDDER BUTTON INSTRUCTIONS

- 1. Press once: Feed a blank page / Pause / Resume
- (1) When the printer is in ready status and there are no holding jobs, press the feeder button once, the printer will feed a blank page.
- (2) When the printer is running, press once will pause the job, press once again will resume the job. (Although it is not recommended, if you want to urgently stop an unwanted printing task, you may turn off the power directly and don't forget to cancel the print task from the computer at the same time).
- Press and hold the feeder button for about 3 seconds until you hear one beep, Vevor will run the Intelligent Label Study process. This process is recommended each time you change the label sizes.
- 3. Press and hold the feeder button for about 5 seconds until you hear two beeps.Vevor will print a technical test page. If the test page looks good, it indicates that the printer head is working properly.
- 4. Press and hold the feeder button for about 15 seconds until you hear three beeps. This will reset the printer to the factory setting. This process is harmless to the printer and can be used if you want the printer to recover from an unknown error.

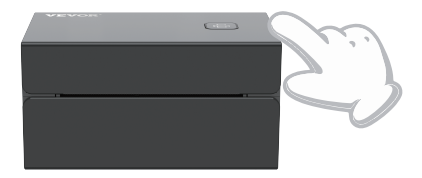

# SAFETY NOTICES

- 1. **DO NOT** touch the printer head after use.
- 2. DO NOT disassemble or repair the unit by yourself.
- 3. USE ONLY approved accessories.
- Keep the printer away from water, fire, or other objects that could destroy the components.
- 5. Keep the printer away from children.
- 6. **DO NOT** use the printer if you find any irregularities which could result in electrocution or fire.
- 7. Please unplug the power when not in use for a long time.

#### MAINTENANCE

Printer Head Cleaning Steps:

- Please make sure that the printer is powered off and cooling down before cleaning;
- (2) Push the Push Button on the left side to open the printer lid;
- (3) Use the Printer Head Cleaning Wipes to gently apply onto the Thermal Printer Head(no water or other liquid should be applied).

# SPECIFICATIONS

| Model                 | Y428/Y428BT                                                       |
|-----------------------|-------------------------------------------------------------------|
| Printing Method       | Direct Thermal                                                    |
| Interfaces            | USB Cable                                                         |
| Resolution            | 300dpi                                                            |
| Max Printing Speed    | 150mm/s                                                           |
| Power Adapter         | 24V/2.5A                                                          |
| N. weight             | 2.86lbs/1.3kg                                                     |
| G. weight             | 3.45lbs/1.57kg                                                    |
| TPH Printing Life     | 30km                                                              |
| Paper Width           | 40-110mm(±2mm)                                                    |
| Paper Thickness       | 0.06-0.25mm                                                       |
| Paper Height          | NO Limitations                                                    |
| Storage Environment   | Temperature: -20 to 80 °C<br>Humidity: 5-95%<br>(non condensing)  |
| Operating Environment | Temperature: -10 to 50 °C<br>Humidity: 10-90%<br>(non condensing) |
| Dimensions            | L175*W109*H94mm                                                   |

# DISPOSAL

This product is subject to the provisions of European Directive 2012/ 19/ EC. The symbol showing a wheelie bin crossed through indicates that the product requires separate refuse collection in the European Union. This applies to the product and all accessories marked with this symbol. Products marked as such may not be discarded with normal domestic waste, but must be taken to a collection point for recycling electrical and electronic devices.

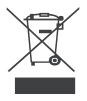

# PAY ATTENTION TO

Pay attention to: This device complies with Part 15 of the FCC Rules. Operation is subject to the following two conditions:(1)This device may not cause harmful interference, and (2)this device must accept any interference received, including interference that may cause undesired operation. EU Importer: WAITCHX Address: 250 bis boulevard Saint-Germain 75007 Paris UK Importer: FREE MOOD LTD Address: 2 Holywell Lane, London, England, EC2A 3ET

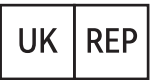

EUREP UK LTD UNIT 2264, 100 OCK STREET, ABINGDON OXFORDSHIRE ENGLAND OX14 5DH

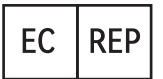

EUREP GmbH Unterlettenweg 1a, 85051 Ingolstadt, Germany

# **VEVOR**<sup>®</sup>

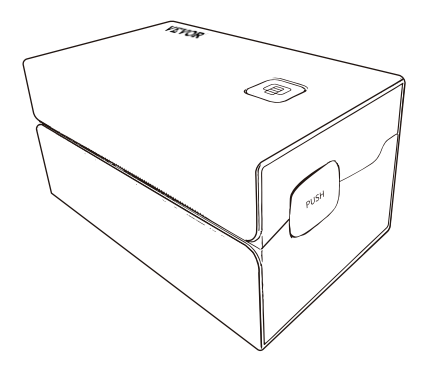

Manufacturer: Xiamen Print Future Technology Co., LTD.

ADDRESS: Area C,Room502,No.17 kengping Road,GuanKou Town,Jimei District,Xiamen City

#### **Enjoy your printing!**

If you have any questions, issues or concerns about this product, please contact VEVOR for support.

E-mail: CustomerService@vevor.com

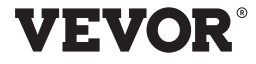

E-mail: CustomerService@vevor.com

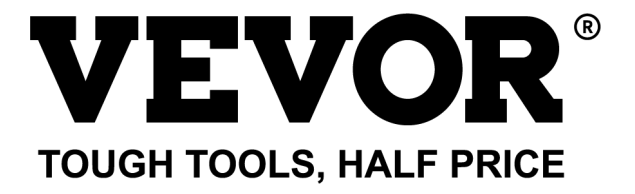

# WIĘCEJ Y428/Y428BT

UŻYTKOWNIK PRZEWODNIK

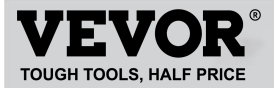

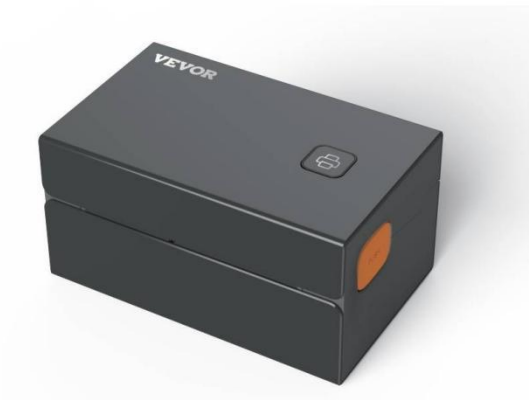

#### POTRZEBOWAĆ POMOC? KONTAKT NAS!

Mieć produkt pytania? Potrzebować techniczny wsparcie? Proszę czuć bezplatny Do kontakt nas: Wsparcie techniczne i certyfikat e-gwarancji www.vevor.com/support

To jest oryginalna instrukcja, przed rozpoczęciem użytkowania należy uważnie przeczytać wszystkie instrukcje. VEVORzastrzega sobie prawo do jasnej interpretacji naszej instrukcji obsługi. Wygląd produktu podlega produkt, który otrzymaleś. Prosimy o wybaczenie, że nie poinformujemy Cię ponownie, jeśli pojawi się jakaś technologia Lub oprogramowanie Aktualizacje na temat Nasz produkt.

# CONTENTS

| 1. Wprowadzenie0                                        | )1 |
|---------------------------------------------------------|----|
| 2. Przedmiot Przegląd                                   | )2 |
| 3. Łączyć do PC/MAC                                     | 03 |
| 4. Etykieta Konfiguracja                                | 05 |
| 5. Kierowca Instalacja                                  | 07 |
| 6. macOS & Drukowanie w systemie Windows Konfiguracja 1 | 1  |
| 7. Bezprzewodowy instalacja                             | 15 |
| 8. Użytkownik wskazówki                                 | 17 |
| 9. PROWADZONY stan.                                     | 18 |
| 10. Podajnik Instrukcje dotyczące przycisków            | 19 |
| 11. Bezpieczeństwo Powiadomienia                        | 20 |
| 12. Konserwacja                                         | 20 |
| 13. Specyfikacje                                        | 21 |

#### WSTĘP

Gratulujemy zakupu drukarki Vevor. Vevor jest Twoim lojalnym biznes partner ofiara handlowy rozwiązania Do seria etykiety druk.

Prosimy o poświęcenie chwili na przeczytanie niniejszej instrukcji obsługi, ponieważ nieprawidłowa obsługa może spowodowaćskutkować niezadowalającą jakością wydruku, pogorszeniem komfortu użytkowania, a nawet szkoda Do Twoja drukarka lub obrażenia.

VEVOR Y428/Y428BT to drukarka etykiet termicznych wykorzystująca technologię etykiet termicznych media bez tuszu, tonera i taśmy. Może drukować różne etykiety dla logistyki,wycena, kody kreskowe, kody QR, adres wysyłkowy, odznaki, itp.

Oryginalna instrukcja do drukarki etykiet termicznych, proszę przeczytać całą instrukcję przed rozpoczęciem użytkowania należy dokładnie zapoznać się z instrukcją. VEVOR zastrzega sobie prawo do jasnego interpretacja naszej instrukcji obsługi. Wygląd produktu będzie podlegać produktowi, który otrzymałeś. Proszę wybaczyć nam, żenie będziemy Cię więcej informować, jeśli pojawi się jakaś technologia lub oprogramowanie Aktualizacje na temat naszego produktu.

#### PRZEDMIOT PRZEGLĄD

#### Uszczelka Lista:

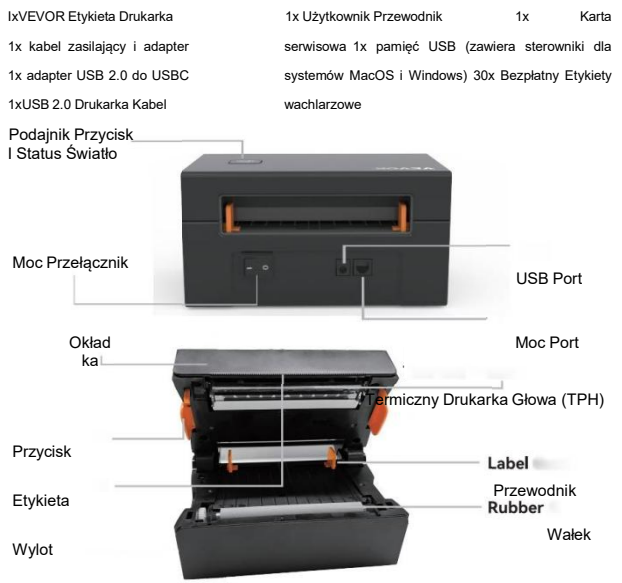

Przed podłączeniem należy wyłączyć wyłącznik.kabel zasilający do każdego portu zasilania czas Lub może spowodować iskrzenie!

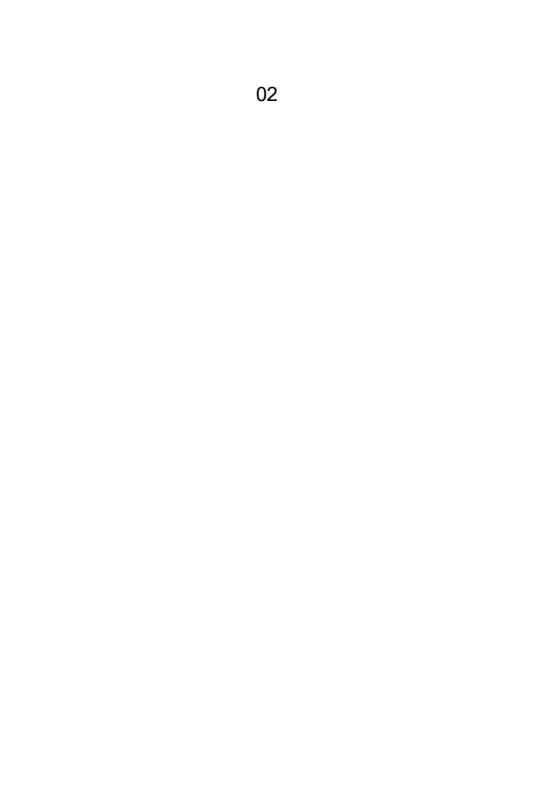

# ŁĄCZYĆ DO TWÓJ PC/MAC

Zapewnić ten moc Jest WYŁĄCZ(Naciśnij w dół "O" oznacza Moc WYŁĄCZONY)

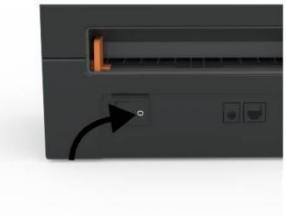

2. Łączyć ten USB kabel.

1.

(Uwaga specjalna: Użytkownicy systemu Windows powinni podłączyć to samo urządzenie Port USB w komputerze, aby uniknąć niepożądanego działania duplikaty z Vevoru drukarka W twój system).

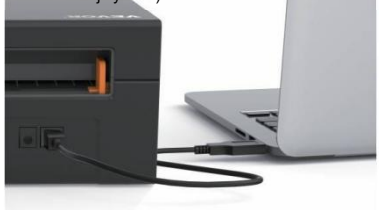
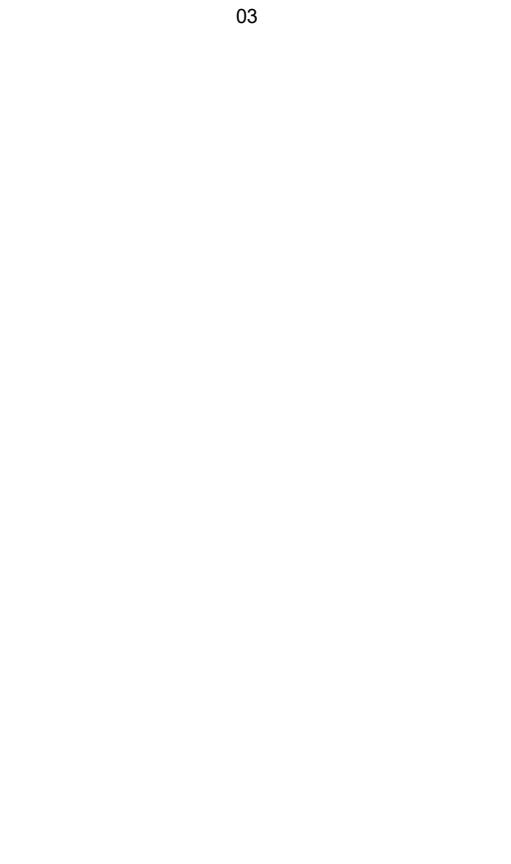

 Upewnij się, że zasilacz jest dobrze podłączony, a następniepodłącz kabel zasilający do portu zasilania drukarki i ten gniazdka elektryczne.

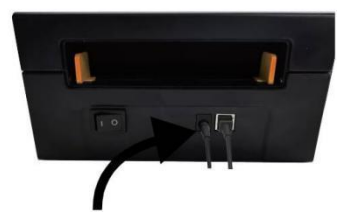

 Włącz zasilanie (naciśnięcie oznacza włączenie zasilania), Teraz Ty będzie Widzieć ten szczyt podajnik przycisk błyskowy.

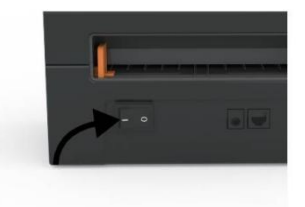

Przed podłączeniem należy wyłączyć wyłącznik. za każdym razem podłącz kabel zasilający do portu zasilaniaLub może spowodować iskrzenie!

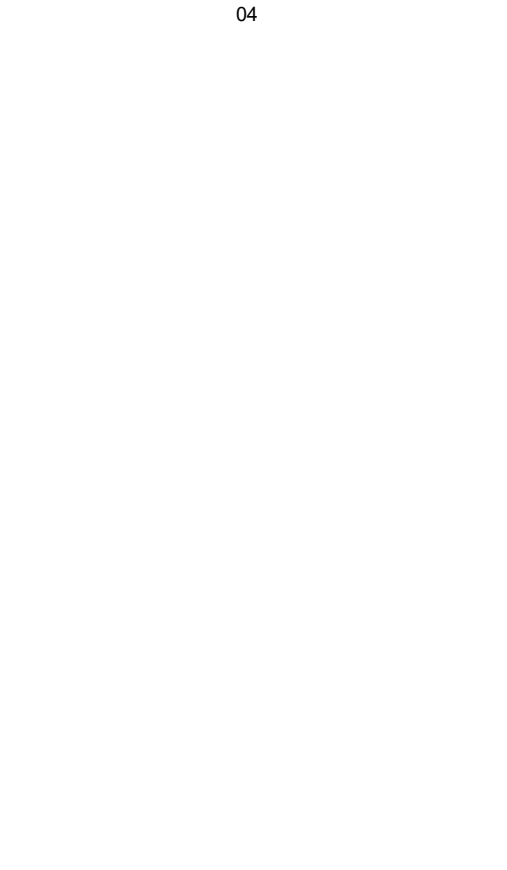

# ETYKIETA ORGANIZOWAĆ COŚ

Węże Jest zdolny z pracujący z etykietami w różnych kolorach rozmiary, I to potrzebuje Douczyć się twój właściwości etykiety przed jego pierwsze użycie.

Aby zainicjować automatyczną identyfikację etykiet i uruchomić inteligentną etykietęBadanie, Proszę wykonaj następujące kroki:

#### 1. Moc NA

Zakręt NA ten moc I Czekać Do o 5 towary drugiej jakości dopóki ten drukarka Jestzainicjowano.

#### 2. Automatyczny Etykieta Identyfikacja

Włóż etykietę od tyłu drukarki, a drukarka ją chwyci etykietę i poruszaj się tam i z powrotem, a następnie zatrzymaj się, gdy zielone światło będzie włączone. Nie Pojedynczy etykieta będzie zmarnowany podczas Ten procedura.

Jego zasugerowany Do regulować ten etykieta przewodnik Do mecz ten szerokość z ten etykieta Jeśli konieczne przed wciśnięciem etykiety W.

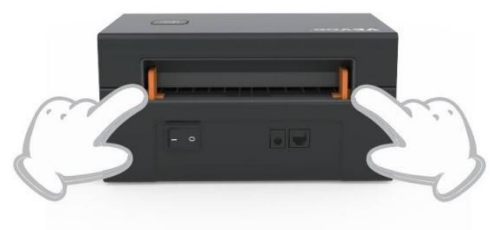

#### 3.Inteligentny Etykieta Badanie

Naciśnij i przytrzymaj przycisk podajnika przez około 3 sekundy, aż usłyszyszjeden sygnał dźwiękowy, a następnie zwolnienie, etykieta będzie się przesuwać w przód i w tył kilka razy czasy studiować rozmiar etykiety, wtedy możesz start druk.

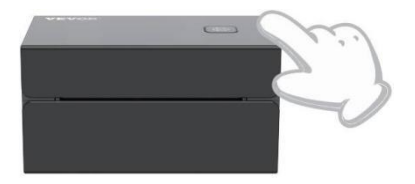

Od ten drukarka wymagania Do mierzyć ten długość z ten termiczny papier, A stos z etykiety z Na najmniej 3 arkusze Jest wymagany Do kompletny proces.

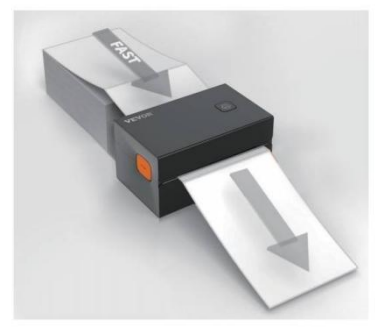

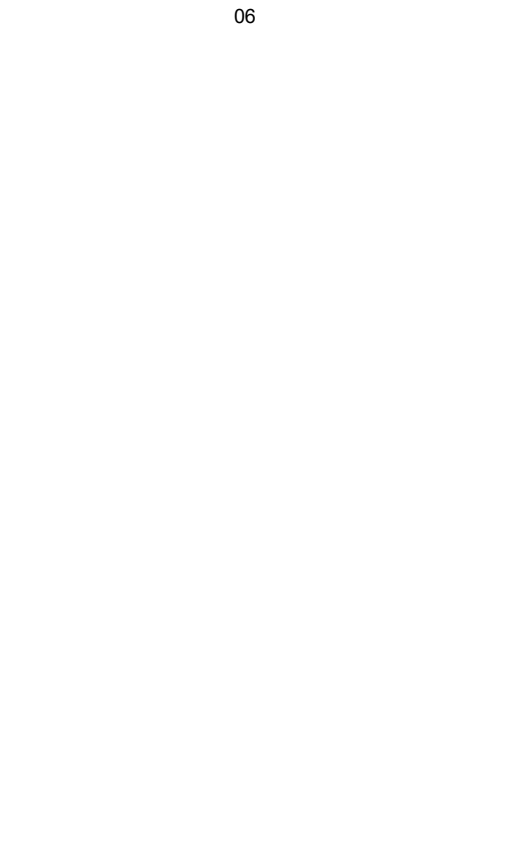

## **DRIVER INSTALLATION**

#### 5.1 Driver Installation for MacOS

Please download the driver for Vevor Y428/Y428BT from our official website <u>https://www.vevor.com/pages/download-</u> <u>center-label-printer.or</u> find it from the USB stick that comes with the package.

1.Double-click the file "Vevor-Mac-Driver-Latest.pkg".

2. Click "Continue" and follow

3.Click"Close"to finish.

#### the on screen instructions.

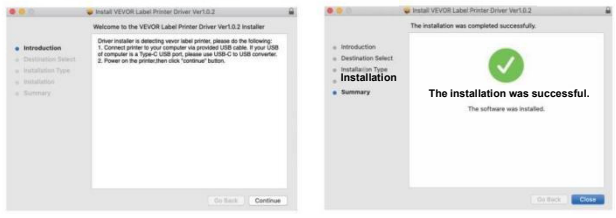

4.0pen\*'System "Preferencje " i kliknij "Drukarki" & Skanery".

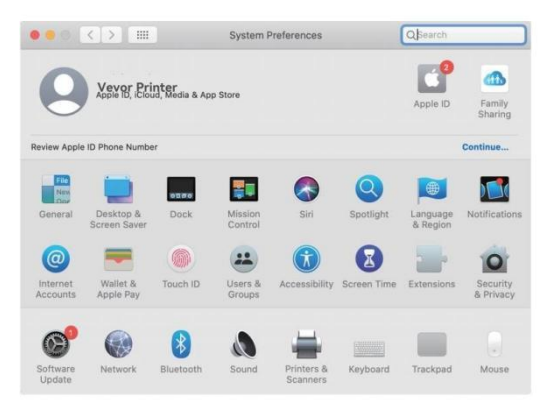

5.Moc NA ten drukarka, Ty będzie Widzieć "WYPRÓBUJ "Y428/Y428BT" W tenlista teraz możesz drukować etykiety.

| VEVOR Y428BT<br>= Idle, Last Used |                   | VEVOR Y428BT<br>Open Print Que | ue                  |
|-----------------------------------|-------------------|--------------------------------|---------------------|
|                                   |                   | Options & Suppl                | lies                |
|                                   | Location:         | Vevor Label Printer            |                     |
|                                   | Kind:<br>Status:  | Label Printer 300DPI<br>Idle   |                     |
|                                   | Share this printe | er on the network              | Sharing Preferences |

5.2 Kierowca Instalacja Do Okna

Proszę pobierać ten kierowca Do Węże Y428/Y428BT z nasz oficjalna strona internetowa <u>https://www.vevor.com/pages/download-centralna</u> <u>drukarka etykiet lub</u> znajdź go na dołączonym pendrivez ten pakiet.

1. Open the "Vevor-Windows-Driver-Latestexe" file with a double-click to start the installation process.

If the file is named "Vevor-Windows-Driver-Latest.zip", you need to decompress it to the .exe file.

2. Click "Install" and follow the onscreen instructions.

| A Setup - VEVOR Label Printer Installer Ver1.0.4                              | - |     | ×   |
|-------------------------------------------------------------------------------|---|-----|-----|
| Ready to Install                                                              |   |     |     |
| Setup is now ready to begin installing VEVOR Label Printer Installer Ver1.0.4 |   | 6   |     |
| Click Install to continue with the installation.                              |   |     |     |
|                                                                               |   |     |     |
|                                                                               |   |     |     |
|                                                                               |   |     |     |
|                                                                               |   |     |     |
|                                                                               |   |     |     |
| English                                                                       |   |     |     |
| Get help Instal                                                               |   | Can | cel |

3. Kliknij "Następny" i "skończyć" Do kompletny ten kierowca instalacja.

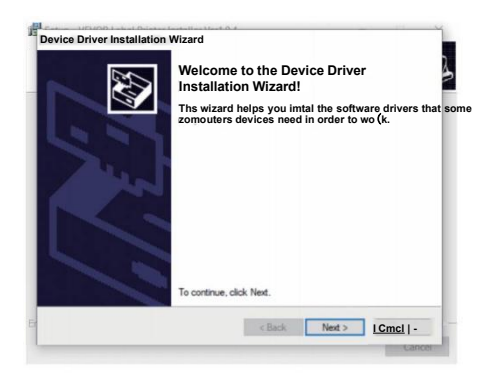

| Betup - VEVOR Label Print | nter Installer Ver1.0.4                                                                                                    | -                                                        |                                        | ×                 |
|---------------------------|----------------------------------------------------------------------------------------------------|----------------------------------------------------------|----------------------------------------|-------------------|
|                           | Completing the VEVOR La<br>Installer Ver1.0.4 Setup Wi<br>Setup has finished hstaing VE<br>Ver1.0.4 on your computer. Th<br>Jaunched by selecting the het<br>Ock Finish to exit Setup. | bel Print<br>zard<br>EVOR Lab<br>e applcat<br>aled short | ter<br>bel Printe<br>ion may<br>tcuts. | ır Instaler<br>be |
|                           |                                                                                                    | Finish                                                   |                                        |                   |

### MACOS &OKNA DRUK ORGANIZOWAĆ COŚ

Vevor Y428/Y428BT jest przeznaczony do najpopularniejszego rozmiaru 4x6 cali (102 x152 mm) domyślnie, dlatego należy upewnić się, że opcja "Papier" "Rozmiar" jest odpowiednio ustawiony na Twoim komputerze i odpowiada etykieta papiery ty używasz. Proszę ustawić w następujący sposób:

#### 6.1 macOS Druk Organizować coś

I. Otwórz plik PDF o nazwie "Sample Label.pdf", który można

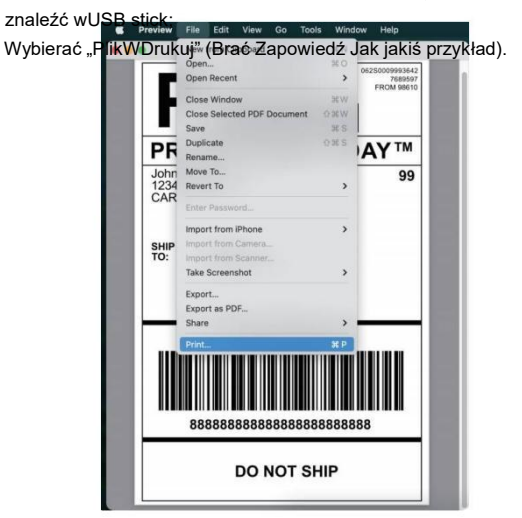

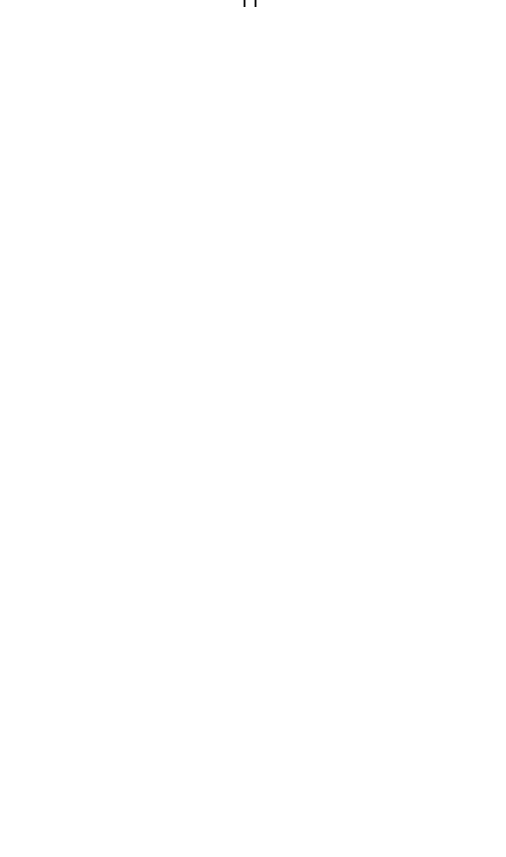

2. Wybierać 4,00x6,00" pod "Papier Rozmiar" rozwijana lista menu.

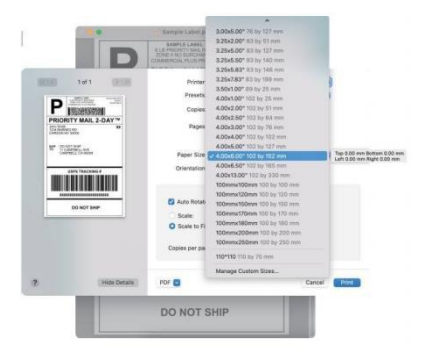

3.Wybierz "Funkcje drukarki", a następnie zmień ustawienia drukarki, np.Prędkość, Ciemność, obrót.

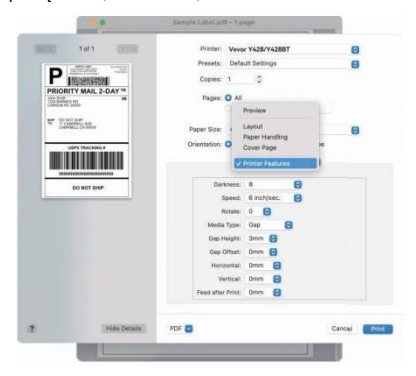

#### 6.2 Okna Drukarka Organizować coś

Brać Okna 10 Jak jakiś przykład:

1. Znajdź "Vevor Y428/Y428BT" na ścieżce: Panel sterowania^Sprzętl Urządzenia i drukarki SoundHD

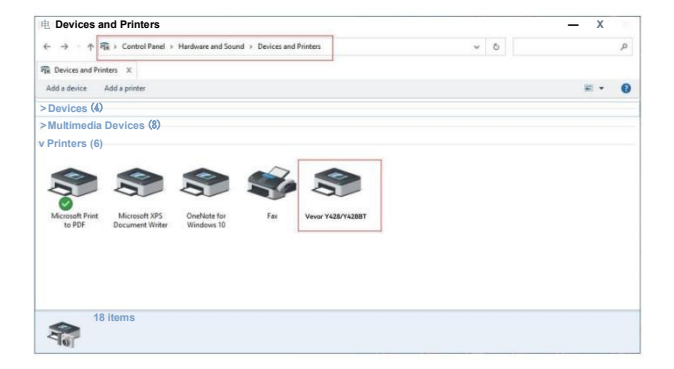

2. Prawidłowy trzask NA "Wierzę "Y428/Y428BT", wybierać "Druk Pierwszeństwo".

| and a subject of the subject of the |                                                                                             |     | - 0        | × |
|----------------------------------------------------------------------------------------------------|---------------------------------------------------------------------------------------------|-----|------------|---|
| ← → · ↑ 🛱 > Control Panel > Hards                                                                                                    | vare and Sound > Devices and Printers                                                       | v 0 |            | p |
| Per Devices and Printers X                                                                                                    |                                                                                             |     |            |   |
| Add a device Add a printer See what's                                                                                                    | printing Print server properties Remove device                                              |     | <b>2</b> - | 0 |
| Devices (4)                                                                                                    |                                                                                             |     |            |   |
| Multimedia Devices (8)                                                                                                    |                                                                                             |     |            |   |
| Printers (6)                                                                                                    |                                                                                             |     |            |   |
| Microsoft Print Microsoft XPS On to PDF Document Writer Wi                                                                                                    | See what's printing<br>Set as default printer<br>Printing preferences<br>Printer properties |     |            |   |
|                                                                                                    | Create shortcut                                                                             |     |            |   |
|                                                                                                    | Remove device<br>Troubleshoot                                                               |     |            |   |
|                                                                                                    |                                                                                             |     |            |   |

#### 9 WIĘCEJ Druk Preferencje

Układ Papier/Jakość Strona Organizować coś Półton Opcja

3. Trzask "Strona Organizować coś" | wybierz odpowiedni Wydrukować Prędkość: 4 Wydrukować Gestość:8 rozmiar swoją etykietę i Paper Name: upewnij sie, wybrany 190mm[300DPI] rozmiar to odpowiadajacy 00mm x 210mm[300DP] 105mm x 145mm(300DPI etykiecie papier Ty Czy 105mm xI50mm[300DPI] właśnie używać. 05mm x 210mm/300DF 6mmx130mm[300DF O Krajobraz 180

Zastosuj

| OK -- | Anuluj

х

## **BEZPRZEWODOWY INSTALACJA**

Bezprzewodowy funkcjonować tylko fabryka z Wersja: Y428BT.

 Proszę wyszukać i pobrać "FlashLabel" w App Store (IOS) lub GooglePlay (Android) i postępuj zgodnie z instrukcjami aplikacji. Ty może również zeskanuj poniższy kod QR do pobrania APLIKACJA.

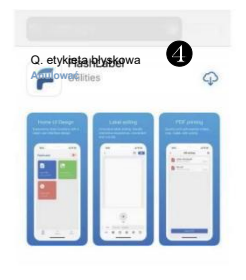

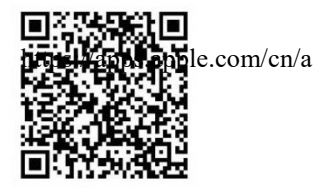

iOS

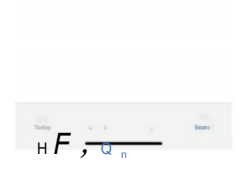

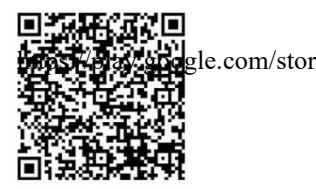

Android

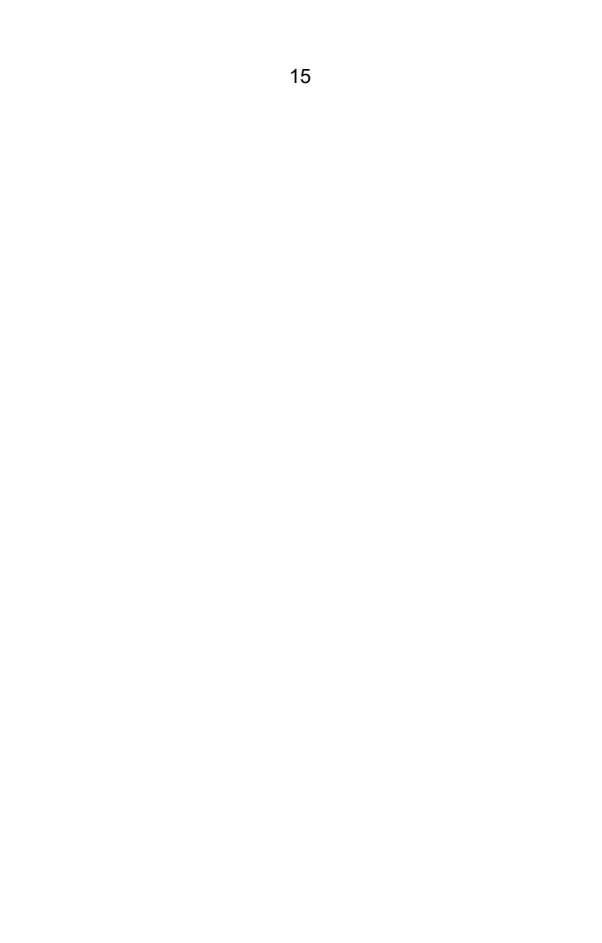

2.0pen "FlashLabel" uruchom aplikacja i kliknij czerwoną drukarkę symbol w prawym górnym rogu używać Urządzenie bezprzewodowe.  Połącz bezprzewodowo, aby sparowaćdrukarka.
(Różne drukarki mająróżne nazwy urządzeń unikać (podłączone nieprawidłowo.)

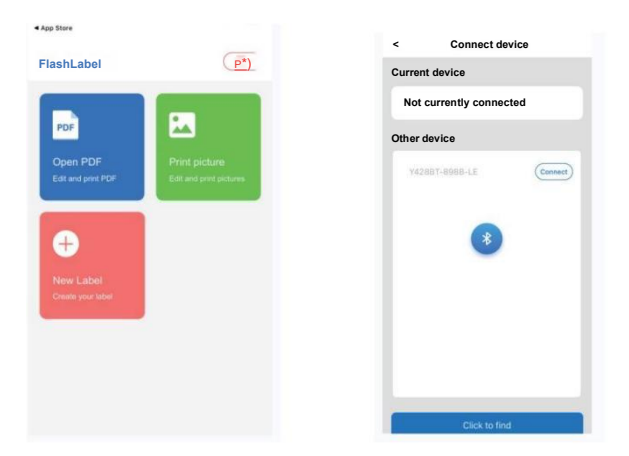

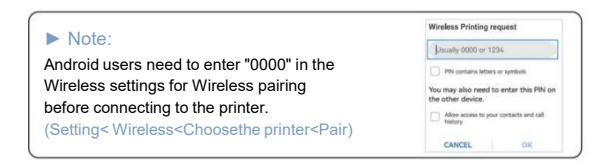

 Obciążenie ten plik Do drukuj (PDF, Zdjęcie, Dostosuj etykiety Móc Być wydrukowane).

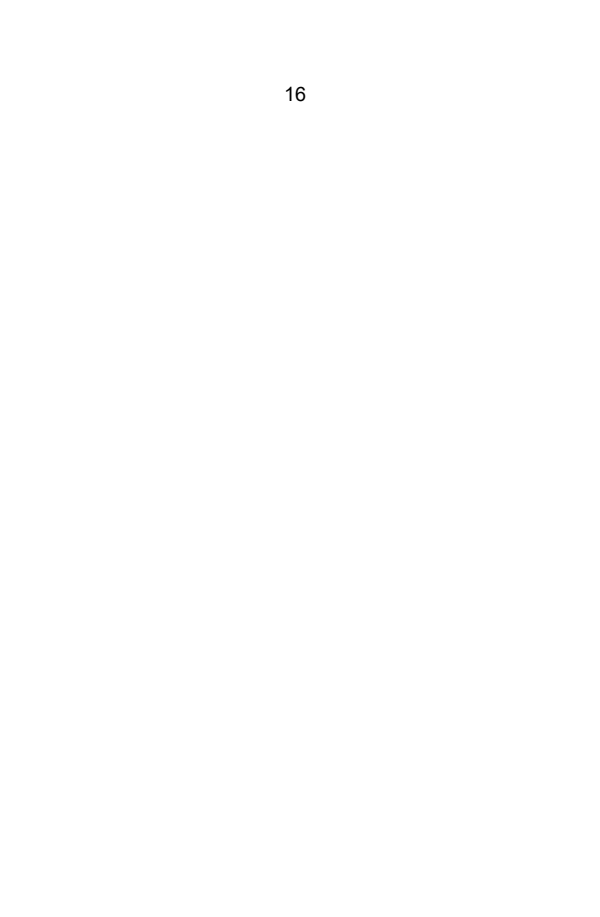

## UŻYTKOWNIK PORADY

- 1. Podczas ładowania etykiet strona odklejająca powinna być skierowana do góry. Lubzrobiłbym powoduje wydruk pusty.
- Upewnij się, że na powierzchni etykiet nie ma żadnych cząstek, aby uniknąć odszkodowanie Do TPH (termiczny) Drukarka Głowa).
- Użytkownicy systemu Windows powinni nadal używać tego samego portu USB na swoim komputerze. komputera, aby uniknąć nieoczekiwanego tworzenia duplikatów drukarka NA Twój komputer.

4. Domyślny rozmiar etykiety drukarki Vevor Y428/Y428BT to 4x6 cali (102 mm x 152 mm). Za każdym razem, gdy zmieniasz inny rozmiar etykiety,uruchomić Etykieta inteligentna Proces studiowania zanim druk.

- Jeśli etykiety niespodziewanie wysuwają się, wystarczy nacisnąć podajnikprzycisk, aby wstrzymać drukarkę i wyczyścić zadanie drukowania z komputer.
- 6. Jeżeli na wydrukowanych etykietach znajdują się białe plamy, oznacza to, że drukarkagłowica wymaga czyszczenia. Zatrzymaj drukowanie i wyczyść TPH (termiczny) Drukarka Głowa) Po chłodzenie, aby uniknąć oparzenia.
- 7. W przypadku przypadkowego zacięcia etykiety należy otworzyć pokrywę i wyjąćpowoli i cierpliwie wyjmij zacięte etykiety. Drukarka wznowi pracę Po czyszczenie.

Jeśli masz jakiekolwiek inne problemy, skontaktuj się z nami za pomocą poniższego adresumetody: Adres e-mail: CustomerService@vev lub.com

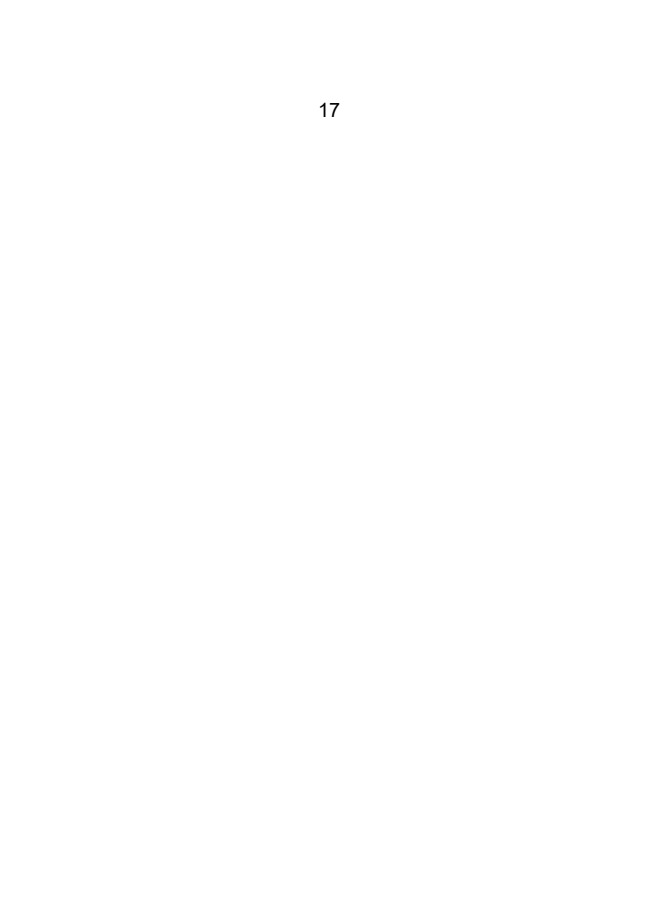

## PROWADZONY STATUS

| Światło Status                              | Opis                                        | Rozwiązanie                                                             |
|---------------------------------------------|---------------------------------------------|-------------------------------------------------------------------------|
| Zielony                                     | Normalna                                    | (Ty Czy gotowy Do<br>wydrukować)                                        |
| Niebieski                                   | Bezprzewodowy połączony                     | Możesz drukować za<br>pomocą<br>bezprzewodowy(Dotyczy<br>Y428BT tylko). |
| Migające szybko<br>na czerwono              | Ten zdarza się Kiedy<br>tenokładka Jest nie | Zamknąć ten pokrywa<br>odpowiednio                                      |
| (Każdy drugi)                               | Zamknięte.                                  |                                                                         |
| Błyskowy Czerwony<br>Powoli(Każdy 2         | Ten zdarza się<br>należny Dopapier          | Obciążenie Etykiety                                                     |
| towary drugiej                              | brak.                                       |                                                                         |
| jakości)                                    |                                             |                                                                         |
| Błyskowy Czerwony I<br>Zielony(Każdy drugi) | Ten zdarza się Kiedy<br>tengłowica drukarki | Poczekaj aż ostygnie<br>w dół, zadanie                                  |
|                                             | jest przegrzany.                            | drukowaniabędzie<br>wznawiać się.                                       |
| Wyłącz światło i<br>brzęczyk                | Niski woltaż                                | Przełącznik Do 24V adapter                                              |
| zadzwonił                                   |                                             |                                                                         |

Jeśli masz jakiekolwiek inne problemy, skontaktuj się z nami za pomocą poniższego adresumetody: E-mail: <u>Obsługa</u>

Klienta@vevor.com

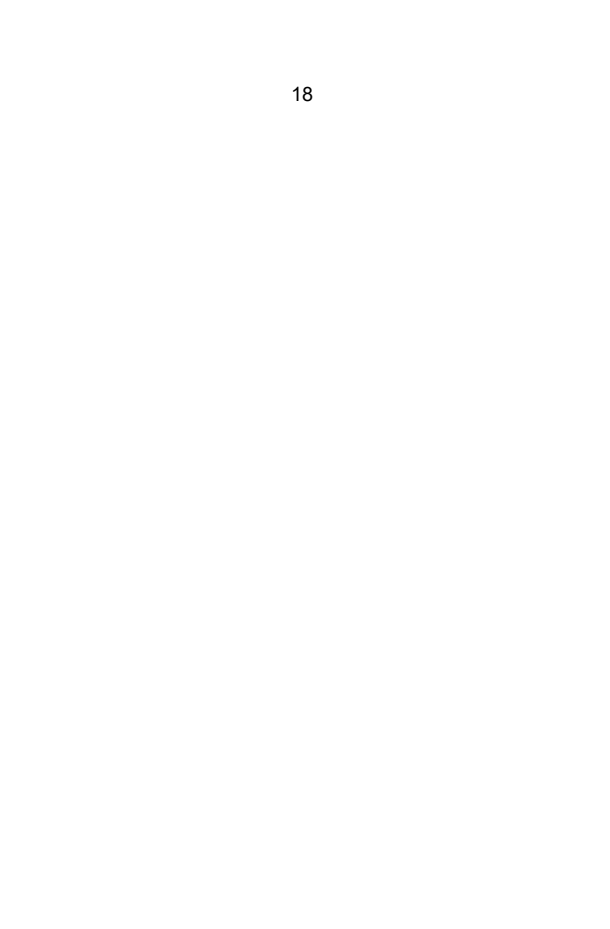

## PODAJNIK PRZYCISK INSTRUKCJE

- 1. Naciskać raz: Karmić A pusty strona / Pauza / Wznawiać
- Gdy drukarka jest w stanie gotowości i nie ma żadnych oczekujących zadań,naciskać ten podajnik przycisk raz, drukarka będzie karmić A pusty strona.
- (2) Gdy drukarka pracuje, naciśnięcie raz spowoduje wstrzymanie zadania, naciśnięcie raz Ponownie będzie wznawiać ten stanowisko. (Chociaż To Jest nie zalecony, Jeśli Ty chcieć Do pilnie zatrzymywać sie jakiś niepożądany druk zadanie. Tv móc zakret

Ty cnciec Do plinie zatrzymywać się jakis niepoządany druk zadanie, Ty moć zakręt wyłącz zasilanie i nie zapomnij anulować zadania drukowaniaten komputer przy ten To samo czas).

- Naciśnij i przytrzymaj przycisk podajnika przez około 3 sekundy, aż usłyszyszjeden sygnał dźwiękowy, Vevor uruchomi proces Intelligent Label Study. To proces Jest zalecony każdy czas Ty zmiana ten etykieta rozmiary.
- 3. Naciśnij i przytrzymaj przycisk podajnika przez około 5 sekund, aż usłyszysz dwa sygnały dźwiękowe. Vevor wydrukuje stronę testu technicznego. Jeśli strona testu wyglądaDobry, To wskazuje To ten drukarka głowa Jest działa prawidłowo.
- 4. Naciśnij i przytrzymaj przycisk podajnika przez około 15 sekund, aż usłyszysztrzy sygnały dźwiękowe. Spowoduje to zresetowanie drukarki do ustawień fabrycznych. proces ten jest nieszkodliwy dla drukarki i można go stosować, jeśli chcesz drukarka Do odzyskiwać od nieznanego błąd.

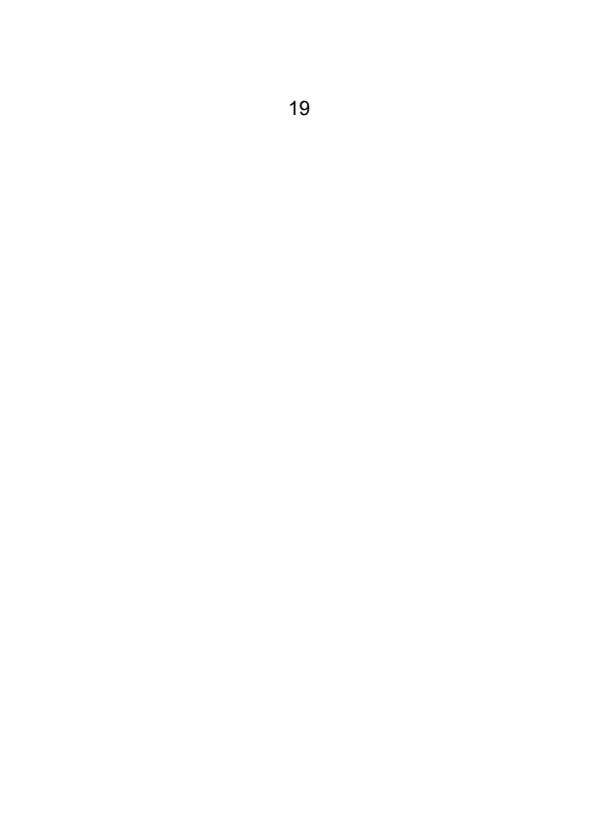

## **BEZPIECZEŃSTWO POWIADOMIENIA**

- 1. DO NIE dotykać ten drukarka głowa Po używać.
- 2. DO NIE demontować Lub naprawa ten jednostka przez się.
- 3. UŻYWAĆ TYLKO zatwierdzony akcesoria.
- Trzymaj drukarkę z dala od wody, ognia i innych obiektów, które mogązniszczyć ten składniki.
- 5. Trzymać ten drukarka z dala z dzieci.
- 6. DO NIE używać ten drukarka Jeśli Ty znajdować każdy

nieprawidłowości Który mógłwynik W porażenie prądem lub ogień.

7. Proszę wyjąć wtyczkę ten moc Kiedy nie W używać Do A długi czas.

### KONSERWACJA

Drukarka Głowa Czyszczenie Kroki:

- Upewnij się, że drukarka jest wyłączona i ostygła.zanim czyszczenie;
- (2) Naciskać ten Naciskać Przycisk NA ten lewy strona Do Otwarte ten drukarka pokrywa;
- (3) Delikatnie nanieś na głowicę drukarki chusteczki czyszczące.

Termiczny Drukarka Głowa(nie woda Lub Inny płyn powinien Być stosowany).

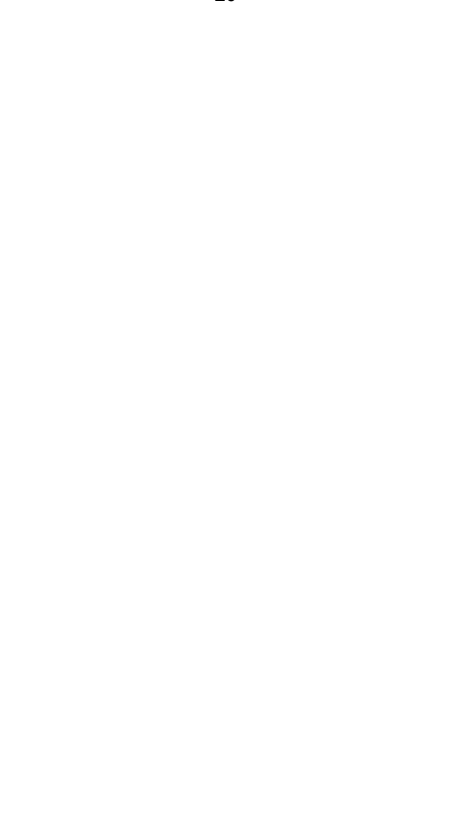

## SPECYFIKACJE

| Model                     | Y428/Y428BT                                                              |
|---------------------------|--------------------------------------------------------------------------|
| Druk Metoda               | Bezpośredni Termiczny                                                    |
| Interfejsy                | USB Kabel                                                                |
| Rezolucja                 | 300 dpi                                                                  |
| Maksymalnie Druk Prędkość | 150 mm/s                                                                 |
| Moc Adapter               | 24 V/2,5 A                                                               |
| N. waga                   | 2,86 funta/1,3 kg                                                        |
| G. waga                   | 3,45 funta/1,57 kg                                                       |
| TPH Druk Życie            | 30km                                                                     |
| Papier Szerokość          | 40-110 mm (±2 mm)                                                        |
| Papier Grubość            | 0,06-0,25 mm                                                             |
| Papier Wysokość           | NIE Ograniczenia                                                         |
| Składowanie Środowisko    | Temperatura: -20 Do 80 °C<br>Wilgotność: 5-<br>95% (nie<br>(kondensacja) |
| Operacyjny Środowisko     | Temperatura: -10 Do 50 °C<br>Wilgotność: 10-<br>90%(nie<br>(kondensacja) |
| Wymiary                   | Długość 175*Szerokość 109*Wysokość<br>94mm                               |

# SPRZEDAŻ

Niniejszy produkt podlega postanowieniom Dyrektywy Europejskiej 2012/ 19/ WE. Symbol przedstawiający przekreślony kosz na śmieci wskazuje że produkt wymaga oddzielnej zbiórki odpadów w Europie Związek. Dotyczy to produktu i wszystkich akcesoriów oznaczonych tymsymbol. Produktów oznaczonych jako takie nie wolno wyrzucać razem z innymi odpadami odpady domowe, ale muszą zostać dostarczone do punktu zbiórki w celu recyklingu elektryczny l urządzegia elektroniczne.

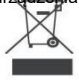

## PŁACIĆ UWAGA DO

Należy zwrócić uwagę: To urządzenie jest zgodne z częścią 15 przepisów FCC. Eksploatacja urządzenia podlega następującym dwóm warunkom: (1) Urządzenie to możenie powodować szkodliwych zakłóceń, a (2) urządzenie to musi akceptować wszelkie odbierane zakłócenia, w tym zakłócenia mogące powodować niepożądane działanie.

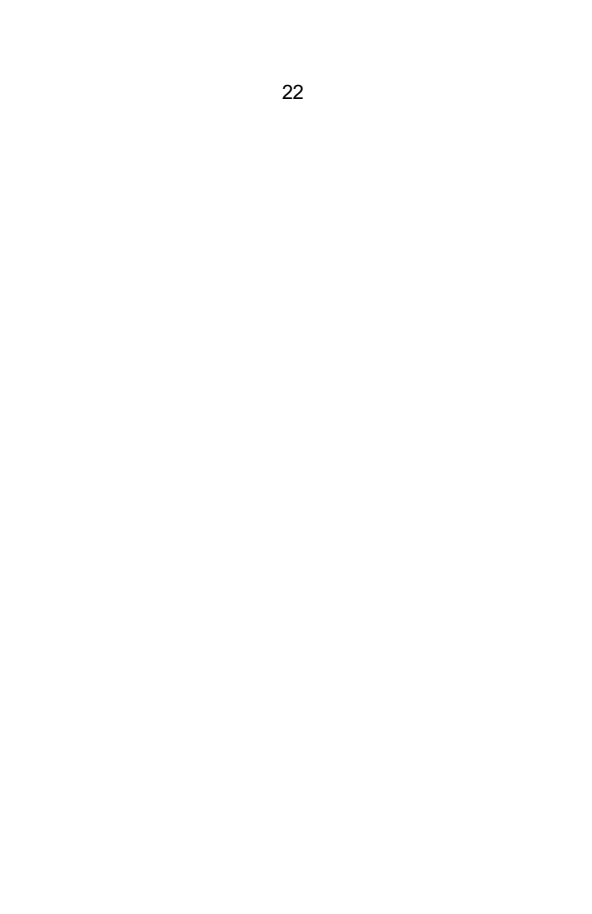

UE Importer: CZEKAJX

Adres: 250 bis boulevard Saint-Germain 75007 Paryż Wielka Brytania Importer: WOLNY NASTRÓJ SPÓŁKA Z OGRANICZONA ODPOWIEDZIALNOŚCIA

Adres: 2 Święty Uliczka, Londyn, Anglia, EC2A 3ET

| UK | REP |
|----|-----|
| EC | REP |
|    |     |

EUREPUKLTD JEDNOSTKA 2264,100 Ock ULICA, ABINGDON OKSFORDSHIRE ANGLIA 0X14 5DH

EUREPGmbH Unterlettenweg 1a, 85051 Ingolstadt, Niemcy

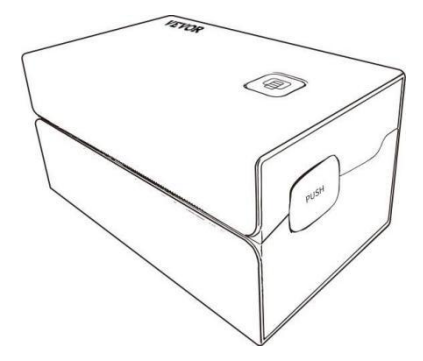

**Producent :** Xiamen Drukuj przyszłość "Spółka technologiczna" SPÓŁKA Z OGRANICZONĄ ODPOWIEDZIALNOŚCIĄ.

ADRES: Obszar C, pokój 502, nr 17 Kengping Road. Miasto GuanKou, JimeiDzielnica, Xiamen Miasto

#### Cieszyć się twój druk!

Jeśli masz jakiekolwiek pytania, problemy lub wątpliwości dotyczące tego produktu, Proszę kontakt VEVOR za wsparcie.

E-mail: Obsługa Klienta@vevor.com

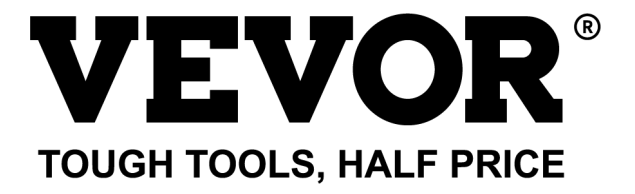

# VEVOR Y428/Y428BT UTILISATEUR GUIDE

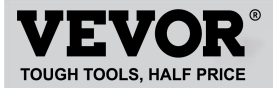

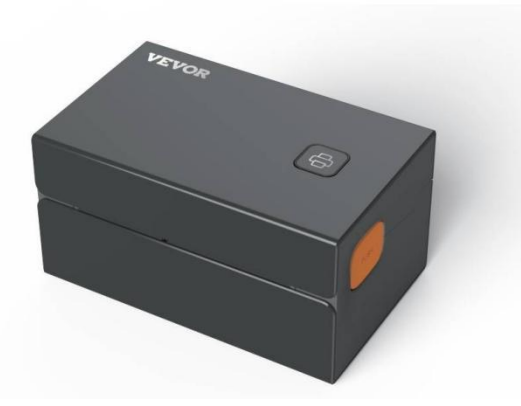

#### **BESOIN AIDE? CONTACT NOUS!**

#### Avoir produit Des questions ? Besoin technique soutien? S'il te plaît sentir gratuit à contact nous: Assistance technique et certificat de garantie électronique www.vevor.com/support

Il s'agit des instructions d'origine, veuillez lire attentivement toutes les instructions du manuel avant de l'utiliser. VEVORréserve une interprétation claire de notre manuel d'utilisation. L'apparence du produit est soumise à le produit que vous avez reçu. Veuillez nous excuser, nous ne vous informerons plus s'il existe une technologie ou logiciel mises à jour sur notre produit.
## CONTENTS

| 1. Présentation                             | 01 |
|---------------------------------------------|----|
| 2. Article Aperçu                           | 02 |
| 3. Connecter vers PC/MAC                    | 03 |
| 4. Étiquette Installation                   | 05 |
| 5. Conducteur Installation                  | 07 |
| 6. MacOS & Impression Windows Installation  | 11 |
| 7. Sans fil installation                    | 15 |
| 8. Utilisateur conseils.                    | 17 |
| 9. DIRIGÉ statut                            | 18 |
| 10. Mangeoire Instructions pour les boutons | 19 |
| 11. Sécurité Avis                           | 20 |
| 12. Entretien                               | 20 |
| 13. Spécifications                          | 21 |

### INTRODUCTION

Félicitations pour votre achat d'une imprimante Vevor. Vevor est votre fidèle entreprise partenaire offre commercial solutions à lot étiquettes impression.

Veuillez prendre un moment pour lire ce guide d'utilisation car une utilisation incorrecte peutentraîner une qualité d'impression insatisfaisante, une expérience utilisateur réduite, voire dommage à votre imprimante ou une blessure.

VEVOR Y428/Y428BT est une imprimante d'étiquettes thermiques qui utilise des étiquettes thermiques support sans encre, toner et ruban. Il peut imprimer diverses étiquettes pour la logistique, prix, codes-barres, codes QR, adresse de livraison, insignes, etc.

Instructions originales pour l'imprimante d'étiquettes thermiques, veuillez lire tout le manuel instructions attentivement avant d'utiliser. VEVOR se réserve le droit interprétation de notre manuel d'utilisation. L'apparence du produit sera soumis au produit que vous avez reçu. Veuillez nous pardonner celanous ne vous informerons plus s'il existe une technologie ou un logiciel Mises à jour sur notre produit.

### ARTICLE APERÇU

#### Emballage Liste:

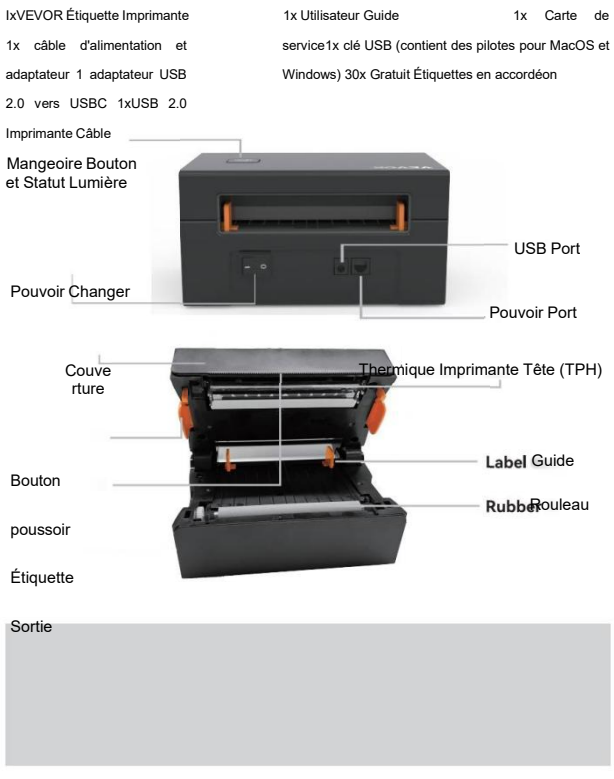

Vous devez éteindre l'interrupteur avant de

brancherle câble d'alimentation dans le port d'alimentation de chaque temps ou cela peut provoquer des étincelles !

02

# CONNECTER À TON PC/MAC

Assurer le pouvoir est OFF (Appuyez sur vers le bas« O » signifie Pouvoir DÉSACTIVÉ)

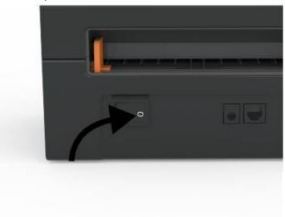

2. Connecter le USB câble.

1.

(Remarque spéciale : pour les utilisateurs Windows, veuillez connecter le mêmePort USB sur votre ordinateur pour éviter de produire des indésirables doublons de Vevor imprimante dans ton système).

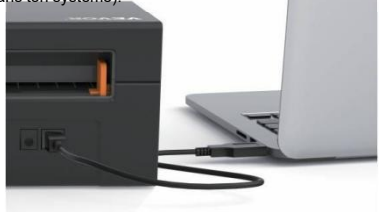

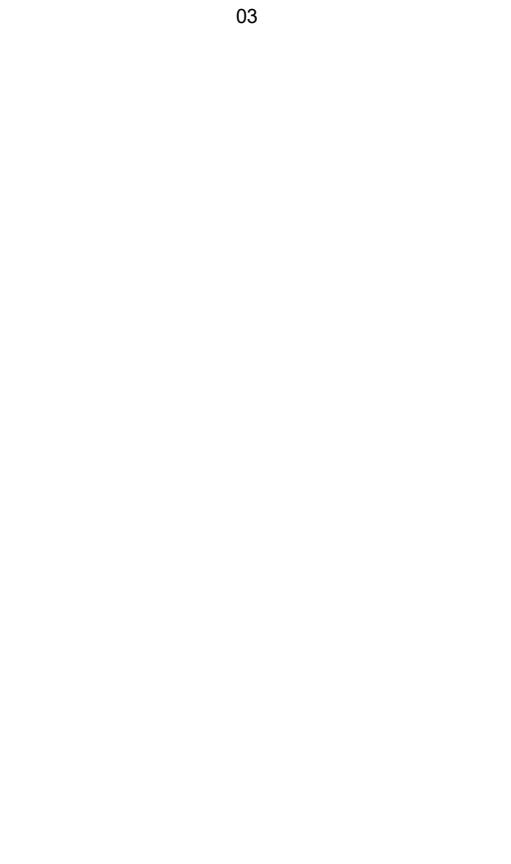

 Assurez-vous que l'adaptateur secteur est bien connecté, puisconnectez le câble d'alimentation au port d'alimentation de l'imprimante et le prises électriques.

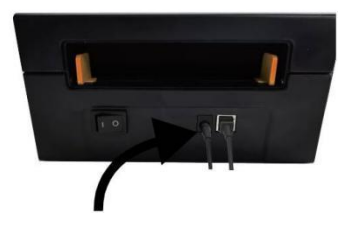

 Allumez l'appareil (appuyer vers le bas signifie allumer l'appareil),maintenant toi volonté voir le haut mangeoire bouton clignotant.

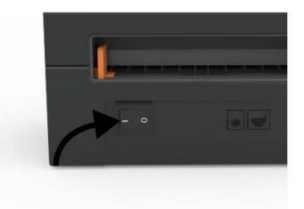

Vous devez éteindre l'interrupteur avant de brancher le câble d'alimentation dans le port d'alimentation à chaque foisou cela

peut provoquer des étincelles !

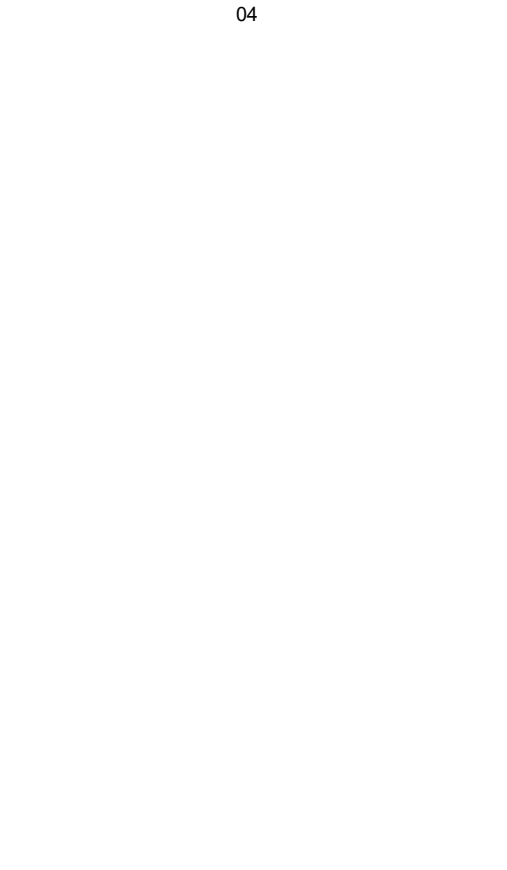

# ÉTIQUETTE INSTALLATION

Vévor est capable de fonctionnement avec des étiquettes dans divers tailles, et il faut àapprendre ton propriétés de l'étiquette avant c'est première utilisation.

Pour lancer l'identification automatique des étiquettes et exécuter l'étiquette intelligenteÉtude, s'il te plaît Suivez ces étapes:

#### 1. Pouvoir Sur

Tourner sur le pouvoir et attendez pour à propos 5 secondes jusqu'à le imprimante estinitialisé.

#### 2. Automatique Étiquette Identification

Insérez l'étiquette par l'arrière de l'imprimante, l'imprimante la saisira l'étiquette et faites des allers-retours, puis arrêtez-vous avec le feu vert allumé. Pas un seul l'étiquette sera gaspillé pendant ce procédure.

C'est suggéré à ajuster le étiquette guide à correspondre le largeur de le étiquettesi nécessaire avant que l'étiquette soit poussée dans.

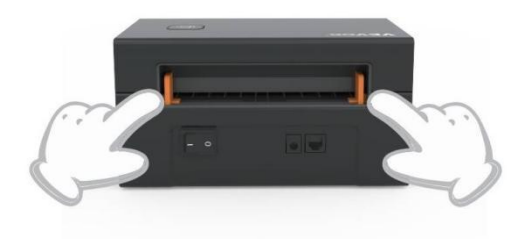

### 3.intelligent Étiquette Étude

Appuyez sur le bouton d'alimentation et maintenez-le enfoncé pendant environ 3 secondes jusqu'à ce que vous entendiezun bip puis relâchez, l'étiquette se déplacera d'avant en arrière plusieurs fois fois étudier la taille de l'étiquette, alors tu peux commencer impression.

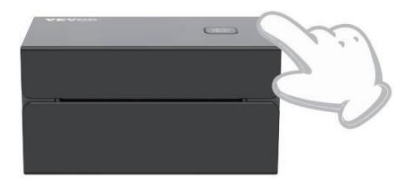

Depuis le imprimante besoins à mesure le longueur de le thermique papier, un empiler de étiquettes avec à moins 3 feuilles est requis à complet le processus.

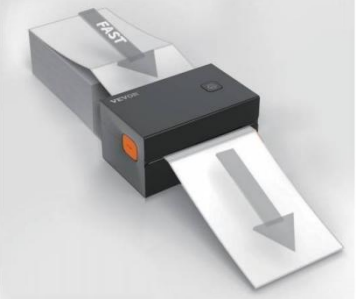

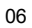

### **DRIVER INSTALLATION**

#### 5.1 Driver Installation for MacOS

Please download the driver for Vevor Y428/Y428BT from our official website <u>https://www.vevor.com/pages/download-</u> <u>center-label-printer.or</u> find it from the USB stick that comes with the package.

1.Double-click the file "Vevor-Mac-Driver-Latest.pkg".

2. Click "Continue" and follow

3.Click"Close"to finish.

#### the on screen instructions.

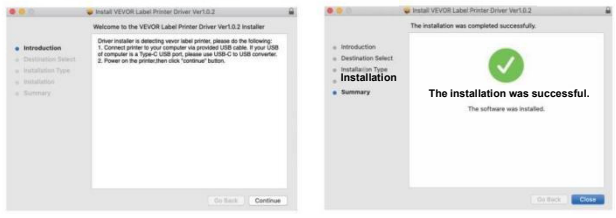

Système 4.0pen\*' Préférences", et cliquez sur "Imprimantes" & "Scanners".

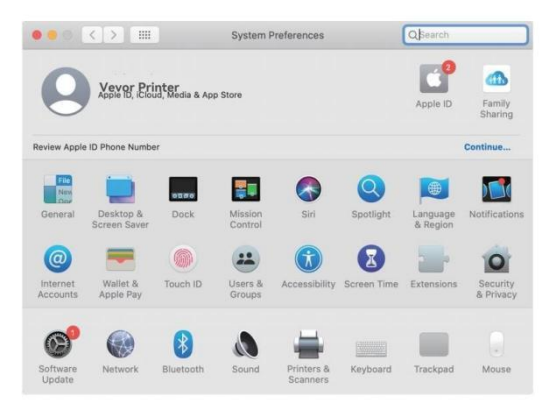

5. Puissance sur le imprimante, toi volonté voir "VEVOR Y428/Y428BT" dans leliste, maintenant vous pouvez imprimer des

| Printers          | VEVOR Y42                      | 8BT                      |
|-------------------|--------------------------------|--------------------------|
| - Idle, Last Used | Open Pri                       | int Queue                |
|                   | Options 8                      | & Supplies               |
|                   | Location: Vevor Label Pr       | rinter                   |
|                   | Kind: Label Printer 3          | 300DPI                   |
|                   | Status: Idle                   |                          |
|                   | Share this printer on the netw | work Sharing Preferences |
| + -               |                                |                          |

5.2 Conducteur Installation pour Fenêtres

S'il te plaît télécharger le conducteur pour Vévor Y428/Y428BT depuis notre site officiel <u>https://www.vevor.com/pages/download-</u> <u>imprimante d'étiquettes centrales, ou</u> trouvez-le à partir de la clé USB fournieavec le emballer.

1. Open the "Vevor-Windows-Driver-Latestexe" file with a double-click to start the installation process.

| If the | file i | is named | "Vevor-Windows-Dr | iver-Latest.zip", | you r | need to c | lecompress it |
|--------|--------|----------|-------------------|-------------------|-------|-----------|---------------|
| to the | .exe   | file.    |                   |                   |       |           |               |

2. Click "Install" and follow the onscreen instructions.

| Setup - VEVOR Label Printer Installer Ver1.0.4                                | - |       | ×  |
|-------------------------------------------------------------------------------|---|-------|----|
| Ready to Install                                                              |   | F     |    |
| Setup is now ready to begin installing VEVOR Label Printer Installer Ver1.0.4 |   | Ċ     |    |
| Click Install to continue with the installation.                              |   |       |    |
|                                                                               |   |       |    |
|                                                                               |   |       |    |
|                                                                               |   |       |    |
|                                                                               |   |       |    |
|                                                                               |   |       |    |
| English                                                                       |   |       |    |
| Get help Instal                                                               |   | Cance | el |

3.Cliquez « Suivant » et "finition" à complet le conducteur installation.

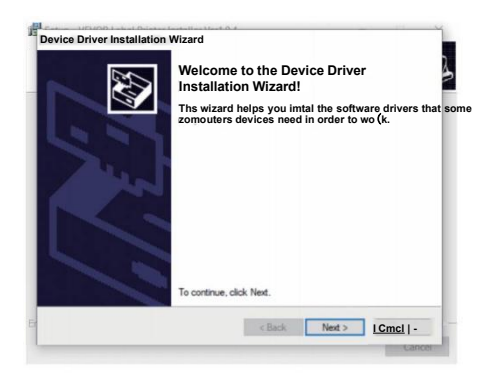

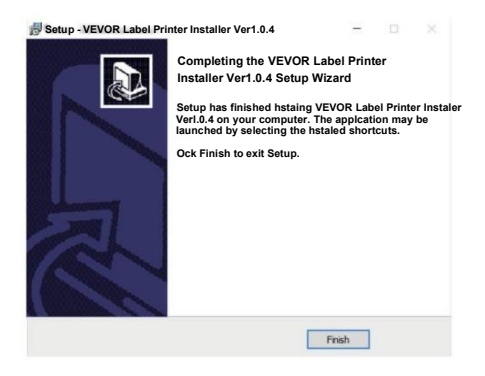

### MACOS & FENÊTRES IMPRESSION INSTALLATION

Vevor Y428/Y428BT est configuré pour la taille la plus populaire de 4x6 pouces (102 x152 mm) par défaut, vous devez donc vous assurer que le « Papier La taille" est correctement définie sur votre ordinateur et correspond à la étiquette papiers vous utilisent. Veuillez définir comme suit :

### 6.1 MacOS Impression Installation

I.Ouvrez le fichier PDF nommé « Sample Label.pdf » qui se trouve

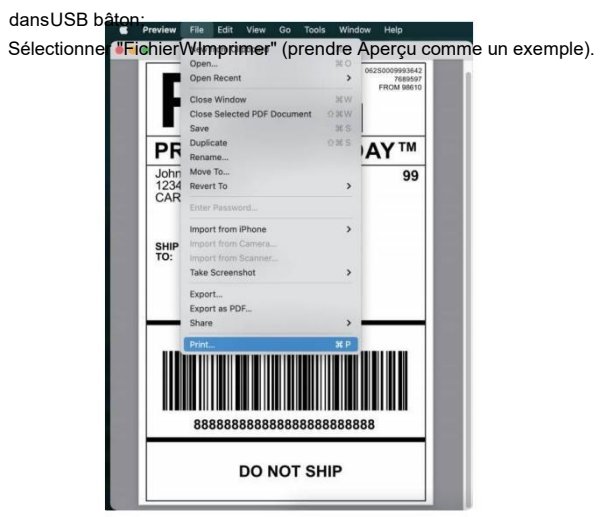

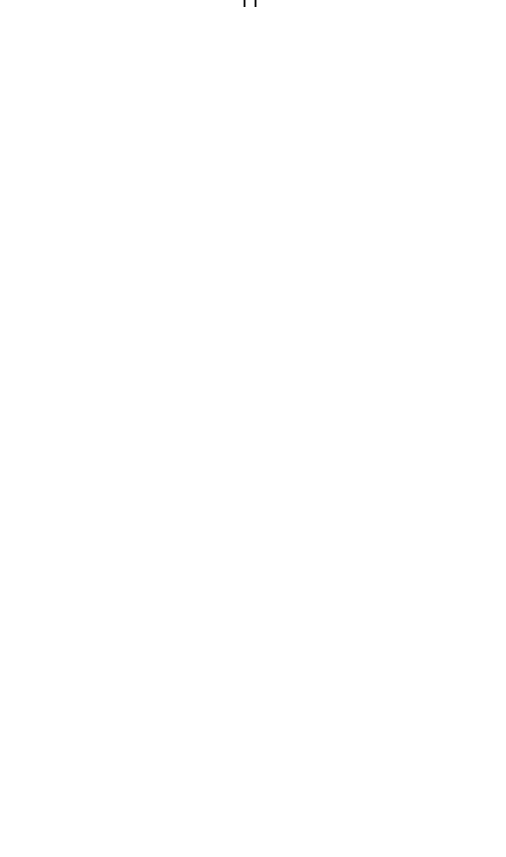

2. Choisir 4,00 x 6,00" sous "Papier Taille" dérouler menu.

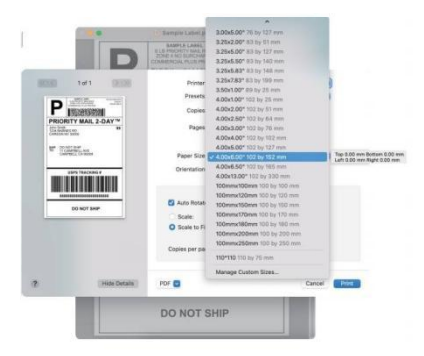

3.Sélectionnez « Fonctions de l'imprimante », puis modifiez les paramètres de l'imprimante, par exempleVitesse, Obscurité,

rotation.

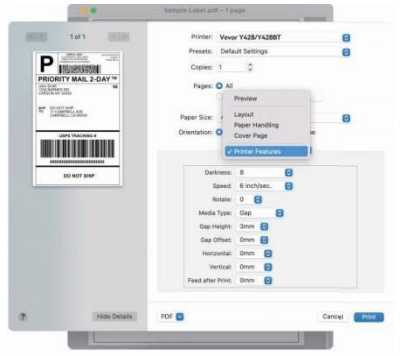

#### 6.2 Fenêtres Imprimante Installation

Prendre Fenêtres 10 comme un exemple:

1. Recherchez « Vevor Y428/Y428BT » dans le chemin : Panneau de configuration<sup>^</sup>Matérielet Appareils audio et imprimantes

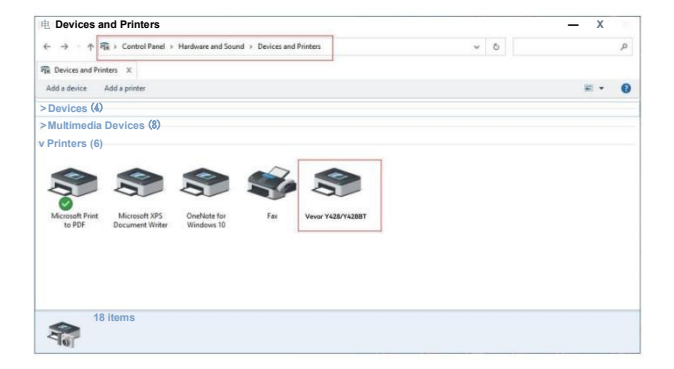

2. Droite Cliquez sur "Vévor Y428/Y428BT", choisir "Impression Préférence".

| Pix Devices and Printers                                                                                                    |                                                                                                 |               |     | - 🗆        | × |
|----------------------------------------------------------------------------------------------------|-------------------------------------------------------------------------------------------------|---------------|-----|------------|---|
| $\leftarrow \rightarrow - \uparrow \widehat{\mathfrak{P}_{\mathbf{k}}} $ > Control Panel > Hard                                                                                                    | ware and Sound > Devices and Printer                                                            | 1             | v 0 |            | P |
| PER Devices and Printers X                                                                                                    |                                                                                                 |               |     |            |   |
| Add a device Add a printer See what                                                                                                    | printing Print server properties                                                                | Remove device |     | <b>H</b> • | 0 |
| > Devices (4)                                                                                                    |                                                                                                 |               |     |            |   |
| > Multimedia Devices (8)                                                                                                    |                                                                                                 |               |     |            |   |
| Printers (6)                                                                                                    |                                                                                                 |               |     |            |   |
| Microsoft Pint Microsoft XP5 Ocument Writer W                                                                                                    | See what's printing<br>set as default printer<br>ind Printing preferences<br>Printer properties | 422/1423017   |     |            |   |
|                                                                                                    | Create shortcut                                                                                 |               |     |            |   |
|                                                                                                    | S Remove device<br>Troubleshoot                                                                 |               |     |            |   |
|                                                                                                    | Properties                                                                                      |               |     |            |   |
| Kateria Kateria Kateri | nt(s) in queue                                                                                  |               |     |            |   |

#### 9 VEVOR Impression Préférences

| 9 VEVOR Impression Préférences                                   |  |  |  |
|------------------------------------------------------------------|--|--|--|
| Mise en page Papier/Qualité Page Installation Demi-teinte Option |  |  |  |

3. Cliquez "Page Installation" et choisir la bonne taille de votre étiquette et assurezvous la taille choisie est correspondant à l'étiquette papier toi sont sur le point de utiliser.

|          | Imprimer Vitesse: 4 -                                    |            |
|----------|----------------------------------------------------------|------------|
|          | Imprimer Densité : 8 -                                   |            |
|          | Paper Name: 100mm x 150mm(300D)                          | PI)        |
|          | 100mm x 180mm(300D)<br>100mm x 190mm[300D)               | P1]<br>P1] |
| Rotate - | 100mm x 210mm[300D]<br>105mm x 145mm(300D]               | PI]        |
|          | 105mm xI50mm[300DP<br>105mm x 190mm[300D]                | 1)<br>20   |
|          | 105mm x 200mm(300D)<br>105mm x 210mm[300D)<br>76mm/300DB | PIJ<br>PIJ |
|          |                                                          |            |
|          |                                                          |            |
|          | O Paysage 180                                            |            |
|          |                                                          |            |

| D'ACCORD --- | Canel Postuler

# SANS FIL INSTALLATION

Sans fil fonction seulement travaux avec Y428BT.

1.Veuillez rechercher et télécharger « FlashLabel » sur l'App Store (IOS) ouGooglePlay (Android), puis suivez le reste de l'application. Toi peut aussi scannez le QRCode ci-dessous à télécharger APPLICATION.

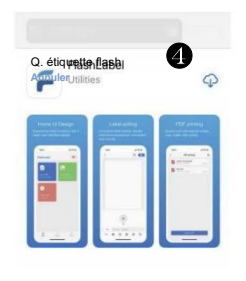

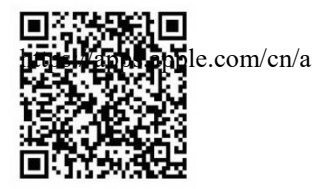

iOS

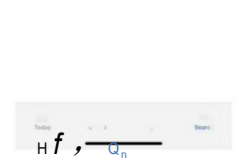

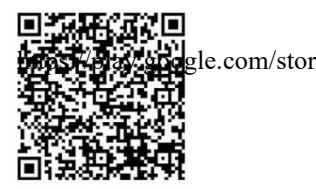

Androïde

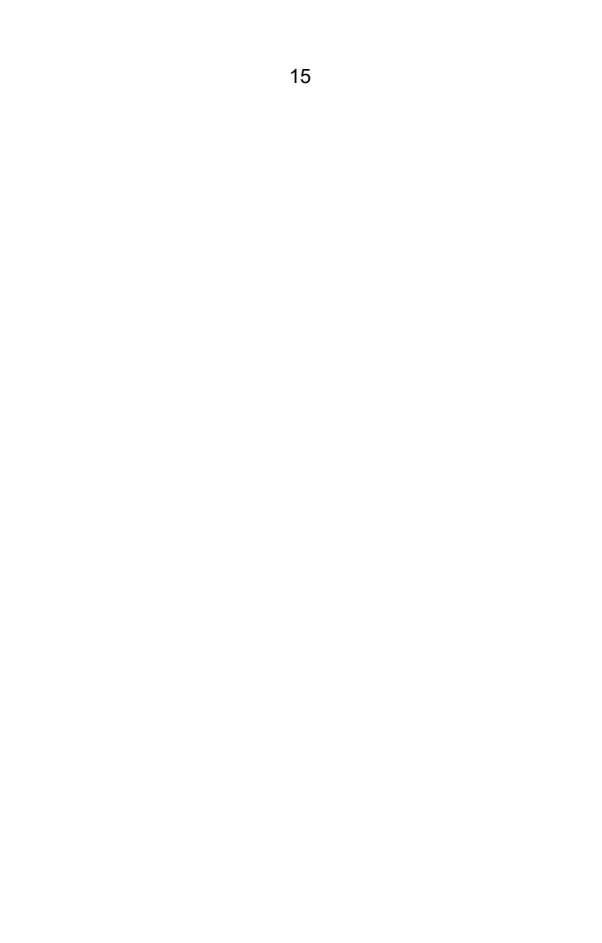

2.0pen "FlashLabel" exécute le application et cliquez sur l'imprimante rouge symbole en haut à droite pour utiliser appareil sans fil. 3. Connectez-vous sans fil pour coupler leimprimante. (Différentes imprimantes ont noms d'appareils différents pour éviter (mal connecté.)

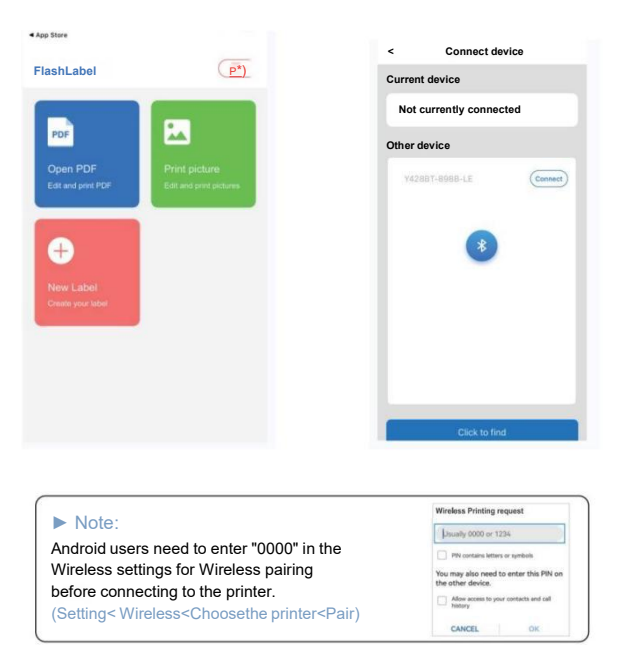

 Charger le déposer à imprimer (PDF, Photo, Personnaliser étiquettes peut être imprimé).

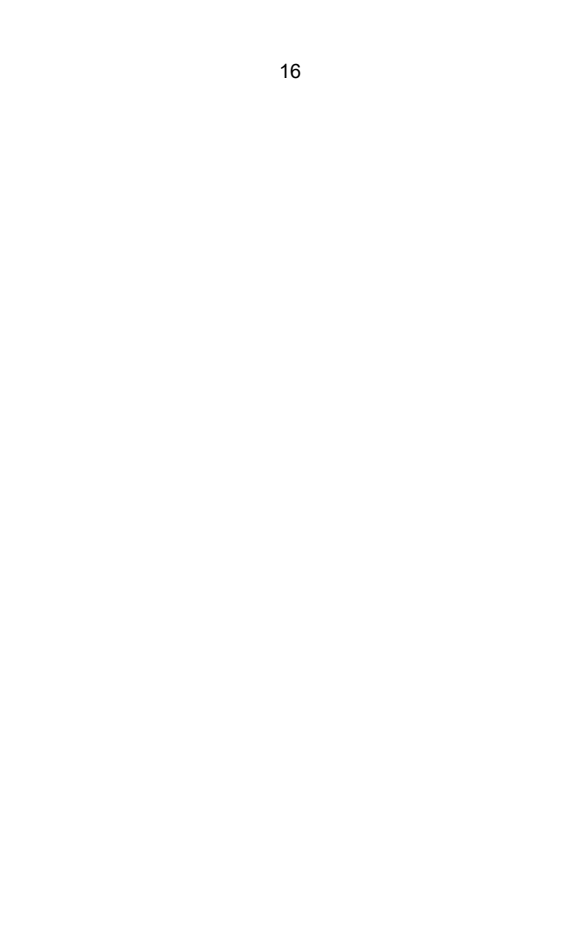

### UTILISATEUR CONSEILS

- Lorsque vous chargez les étiquettes, le côté décollable doit être orienté vers le haut.serait provoquer une impression vide.
- Assurez-vous qu'il n'y a pas de particules sur la surface des étiquettes pour éviter dégâts à le TPH (Thermique Imprimante Tête).
- Pour les utilisateurs Windows, veuillez continuer à utiliser le même port USB sur votre ordinateur pour éviter de produire des copies dupliquées inattendues imprimante sur ton ordinateur.

4. La taille de l'étiquette de l'imprimante Vevor Y428/Y428BT est par défaut de 4x6" (102 mm x 152 mm). Chaque fois que vous changez de taille d'étiquette, veuillezcourir l'étiquette intelligente Processus d'étude avant impression.

- Si les étiquettes continuent à sortir de manière inattendue, appuyez simplement sur le chargeurbouton pour mettre l'imprimante en pause et effacer le travail d'impression de votre ordinateur.
- 6. S'il y a des taches blanches sur les étiquettes imprimées, cela indique que l'imprimanteLa tête doit être nettoyée. Arrêtez l'impression et nettoyez le TPH (Thermique) Imprimante Tête) après refroidissement à éviter brûlures.
- Lorsque l'étiquette est coincée accidentellement, veuillez ouvrir le couvercle et retirerretirez les étiquettes coincées lentement et patiemment. L'imprimante reprendra après nettoyage.

Si vous rencontrez d'autres problèmes, veuillez nous contacter via les coordonnées suivantesméthodes: Courriel : CustomerService@vev\_ou.com

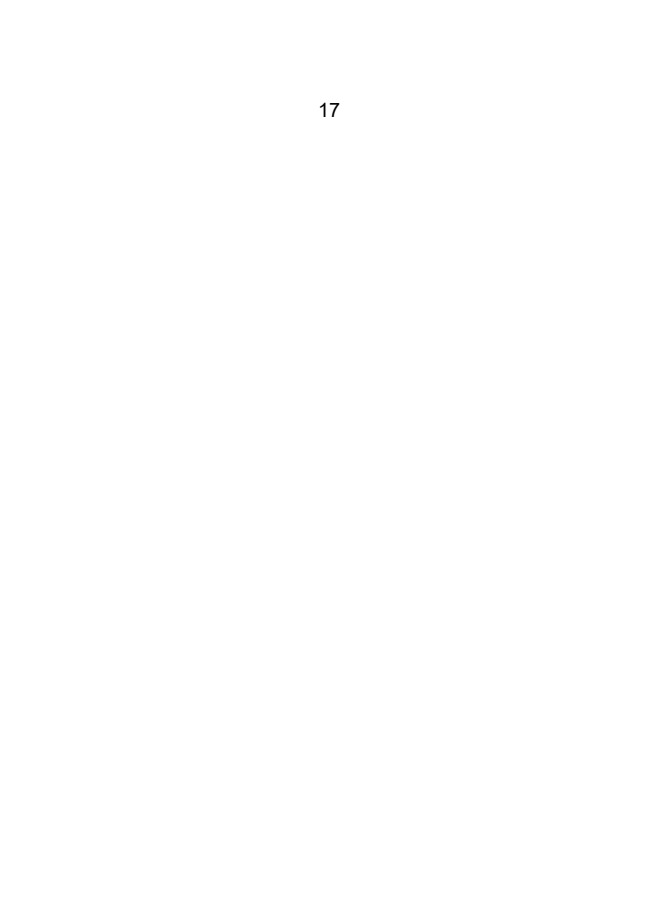

# **DIRIGÉ STATUT**

| Lumière Statut            | Description                                 | Solution                                                                                 |
|---------------------------|---------------------------------------------|------------------------------------------------------------------------------------------|
| Vert                      | Normale                                     | (Toi sont prêt à imprimer)                                                               |
| Bleu                      | Sans fil connecté                           | Vous êtes prêt à imprimer<br>en utilisantsans fil<br>(applicable à Y428BT<br>seulement). |
| Clignotement rouge rapide | Ce ça arrive quand le<br>couverture est pas | Fermer le couvercle<br>correctement                                                      |
| (Chaque<br>deuxième)      | fermé.                                      |                                                                                          |
| Clignotant Rouge          | Ce ça arrive exigible                       | Charger Étiquettes                                                                       |
| 2 secondes)               | арарієї ронине.                             |                                                                                          |
|                           | -                                           |                                                                                          |
| Clignotant Rouge et Vert  | Ce ça arrive quand lela                     | Attends qu'il                                                                            |
| (Chaque deuxième)         | tête d'impression est                       | refroidisse en bas, le                                                                   |
|                           | surchauffé.                                 | travail d'impression                                                                     |
|                           |                                             | volonté CV elle-                                                                         |
|                           |                                             | même.                                                                                    |
| Lumière éteinte et        | Faible tension                              | Changer à 24V adaptateur                                                                 |
| buzzera sonné             |                                             |                                                                                          |

Si vous rencontrez d'autres problèmes, veuillez nous contacter via les coordonnées suivantesméthodes: E-mail:

ServiceClient@vevor.com

18

### FOURRAGE BOUTON INSTRUCTIONS

- 1. Presse une fois: Alimentation un vide page / Pause / CV
- Lorsque l'imprimante est en état prêt et qu'il n'y a aucune tâche en attente, presse le mangeoire bouton une fois, le imprimante volonté alimentation un vide page.
- (2) Lorsque l'imprimante est en marche, appuyez une fois pour mettre le travail en pause, appuyez sur une fois encore volonté CV le emploi. (Bien que il est pas recommandé, si toi vouloir à instamment arrêt un indésirable impression tâche, toi peut tourner éteignez directement l'alimentation et n'oubliez pas d'annuler la tâche d'impression à partir dele ordinateur à le même temps).
- 2. Appuyez sur le bouton d'alimentation et maintenez-le enfoncé pendant environ 3 secondes jusqu'à ce que vous entendiezun bip, Vevor lancera le processus d'étude d'étiquette intelligente. Ceci processus est recommandé chaque temps toi changement le étiquette tailles.
- 3. Appuyez sur le bouton d'alimentation et maintenez-le enfoncé pendant environ 5 secondes jusqu'à ce que vous entendiez deux bips. Vevor imprimera une page de test technique. Si la page de test semblebien, il indique que le imprimante tête est fonctionne correctement.
- 4. Appuyez sur le bouton d'alimentation et maintenez-le enfoncé pendant environ 15 secondes jusqu'à ce que vous entendieztrois bips. Cela réinitialisera l'imprimante aux paramètres d'usine. Le processus est inoffensif pour l'imprimante et peut être utilisé si vous le souhaitez, imprimante à récupérer d'un inconnu erreur.

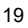

# SÉCURITÉ AVIS

- 1. FAIRE PAS touche le imprimante tête après utiliser.
- 2. FAIRE PAS démonter ou réparation le unité par toi-même.
- 3. UTILISER SEULEMENT approuvé accessoires.
- Gardez l'imprimante à l'écart de l'eau, du feu ou de tout autre objet susceptible dedétruire le composants.
- 5. Garder le imprimante loin depuis enfants.
- 6. FAIRE PAS utiliser le imprimante si toi trouver n'importe lequel

irrégularités lequel pourraitrésultat dans électrocution ou feu.

7. S'il te plaît débrancher le pouvoir quand pas dans utiliser pour un long temps.

### ENTRETIEN

Imprimante Tête Nettoyage Mesures:

- Assurez-vous que l'imprimante est éteinte et en train de refroidir. avant nettoyage;
- (2) Pousser le Pousser Bouton sur le gauche côté à ouvrir le imprimante couvercle;
- (3) Utilisez les lingettes nettoyantes pour tête d'imprimante pour appliquer délicatement sur la Thermique Imprimante Tête (non eau ou autre liquide devrait être appliqué).

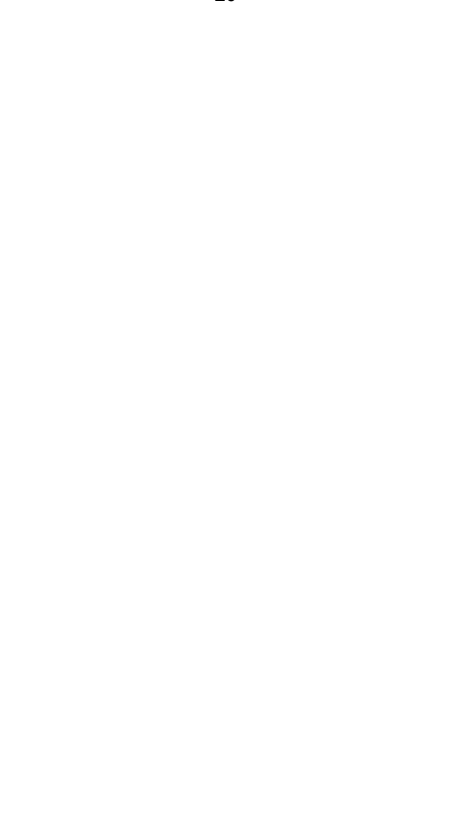

# CARACTÉRISTIQUES

| Modèle                     | Y428/Y428BT                                                            |  |
|----------------------------|------------------------------------------------------------------------|--|
| Impression Méthode         | Direct Thermique                                                       |  |
| Interfaces                 | USB Câble                                                              |  |
| Résolution                 | 300 ррр                                                                |  |
| Max Impression Vitesse     | 150 mm/s                                                               |  |
| Pouvoir Adaptateur         | 24 V/2,5 A                                                             |  |
| N. poids                   | 2,86 lb/1,3 kg                                                         |  |
| G. poids                   | 3,45 lb/1,57 kg                                                        |  |
| TPH Impression Vie         | 30km                                                                   |  |
| Papier Largeur             | 40-110 mm (± 2 mm)                                                     |  |
| Papier Épaisseur           | 0,06-0,25 mm                                                           |  |
| Papier Hauteur             | NON Limites                                                            |  |
| Stockage Environnement     | Température: -20 à 80 °C<br>Humidité : 5-95%<br>(non<br>condensation)  |  |
| Opérationnel Environnement | Température: -10 à 50 °C<br>Humidité : 10-<br>90%(non<br>condensation) |  |
| Dimensions                 | L175*L109*H94mm                                                        |  |

# ÉLIMINATION

Ce produit est soumis aux dispositions de la directive européenne 2012/ 19/ CE. Le symbole représentant une poubelle à roulettes barrée indique que le produit nécessite une collecte séparée des déchets dans l'Union européenne Union. Ceci s'applique au produit et à tous les accessoires marqués de cesymbole. Les produits marqués comme tels ne doivent pas être jetés avec les déchets normaux. déchets ménagers, mais doivent être déposés dans un point de collecte pour être recyclés électrique et appareils électroniques.

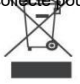

# PAYER ATTENTION À

Faites attention à : Cet appareil est conforme à la partie 15 des règles de la FCC. Son fonctionnement est soumis aux deux conditions suivantes : (1) Cet appareil peutne pas causer d'interférences nuisibles, et (2) cet appareil doit accepter toute interférences reçues, y compris les interférences qui peuvent causer des effets indésirables opération.
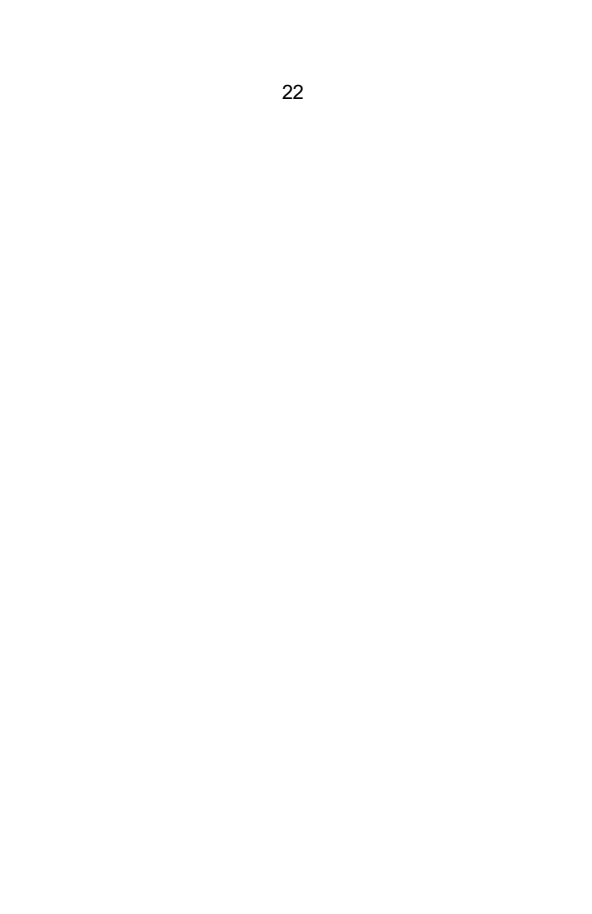

UE Importateur: ATTENDEZX

Adresse : 250 bis boulevard Saint-Germain 75007

ParisROYAUME-UNI Importateur: HUMEUR LIBRE

SARL

Adresse: 2 Saint-Well Voie, Londres, Angleterre, EC2A 3ET

| UK | REP |
|----|-----|
| EC | REP |
|    |     |

EUREPUKLTD UNITÉ 2264 100 OC RUE, ABINGDON OXFORDSHIRE ANGLETERRE 0X14 5DH

EUREPGmbH Unterlettenweg 1a, 85051 Ingolstadt, Allemagne

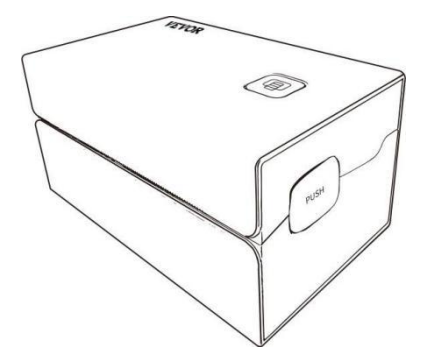

Fabricant: Xiamen Imprimer l'avenir Technologie Co" SARL.

ADRESSE : Zone C, salle 502, n° 17, route de Kengping, ville de GuanKou, JimeiDistrict de Xiamen Ville

#### Apprécier ton impression!

Si vous avez des questions, des problèmes ou des préoccupations concernant ce produit,s'il te plaît contact VEVOR pour le support.

E-mail: <u>ServiceClient@vevor.com</u>

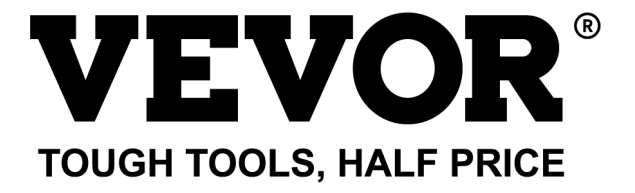

# VEVOR Y428/Y428BT BENUTZER FÜHRUNG

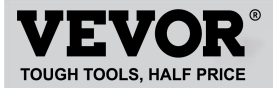

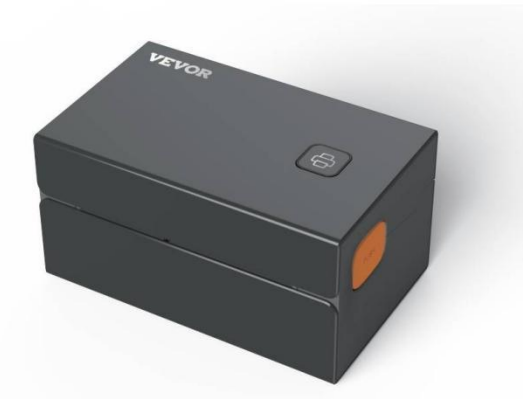

#### **BRAUCHEN HELFEN? KONTAKT UNS!**

Haben Produkt Fragen? Brauchen technisch Unterstützung? Bitte fühlen frei Zu Kontakt uns: Technischer Support und E-Garantie-Zertifikat www.vevor.com/support

Dies ist die Originalanleitung. Bitte lesen Sie alle Anweisungen sorgfältig durch, bevor Sie sie in Betrieb nehmen. VEVORbehält sich die klare Auslegung unseres Benutzerhandbuchs vor. Das Erscheinungsbild des Produkts unterliegt das Produkt, das Sie erhalten haben. Bitte verzeihen Sie uns, dass wir Sie nicht erneut informieren, wenn es eine Technologie gibt oder Software Updates auf unser Produkt.

## CONTENTS

| 1. Einführung                                  | 01 |
|------------------------------------------------|----|
| 2. Artikel Übersicht                           | 02 |
| 3. Verbinden zum PC/MAC                        | 03 |
| 4. Etikett Aufbau                              | 05 |
| 5. Treiber Installation                        | 07 |
| 6. MacOS und Drucken unter Windows Einrichtung | 11 |
| 7. Kabellos Installation                       | 15 |
| 8. Benutzer Tipps                              | 17 |
| 9. LED Stand                                   | 18 |
| 10. Zuführung Tastenanweisungen.               | 19 |
| 11. Sicherheit Hinweise.                       | 20 |
| 12. Wartung                                    | 20 |
| 13. Technische Daten                           | 21 |

## EINFÜHRUNG

Herzlichen Glückwunsch zum Kauf Ihres Vevor-Druckers. Vevor ist Ihr treuer Geschäft Partner Angebot kommerziell Lösungen Zu Charge Etiketten Drucken.

Bitte nehmen Sie sich einen Moment Zeit, um dieses Benutzerhandbuch durchzulesen, da eine falschezu einer unbefriedigenden Druckqualität, einer Beeinträchtigung des Benutzererlebnisses oder sogar Schaden Zu Ihr Drucker oder Verletzungen.

VEVOR Y428/Y428BT ist ein Thermoetikettendrucker, der Thermoetiketten verwendet Medien ohne Tinte, Toner und Farbband. Es kann verschiedene Etiketten für Logistik drucken,Preisgestaltung, Barcodes, QR-Codes, Lieferadresse, Abzeichen, usw.

Originalanleitung für Thermo-Etikettendrucker, bitte lesen Sie das gesamte Handbuch Anweisungen sorgfältig durch, bevor Sie sie in Betrieb nehmen. VEVOR behält sich Interpretation unserer Bedienungsanleitung. Das Aussehen des Produkts unterliegt dem Produkt, das Sie erhalten haben. Bitte verzeihen Sie uns, dassWir werden Sie nicht erneut informieren, wenn es eine Technologie oder Software gibt Aktualisierung zu unserem Produkt.

## **ARTIKEL ÜBERBLICK**

#### Verpackung Liste:

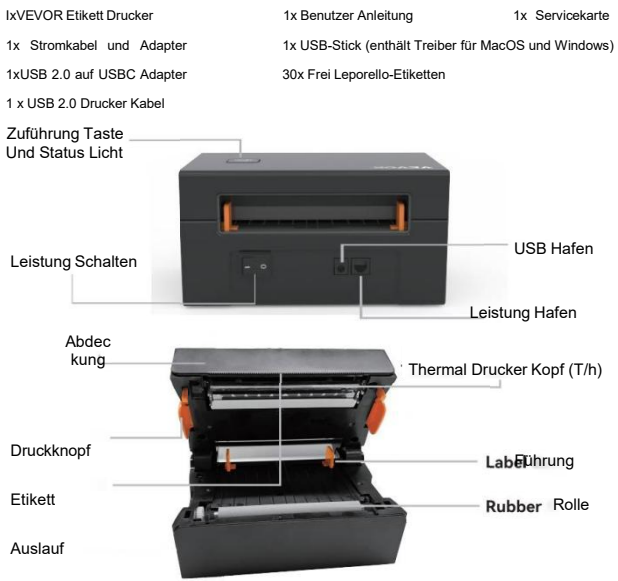

Vor dem Einstecken muss der Schalter ausgeschaltet werden.das Netzkabel in den Stromanschluss jedes Zeit oder es besteht Funkengefahr!

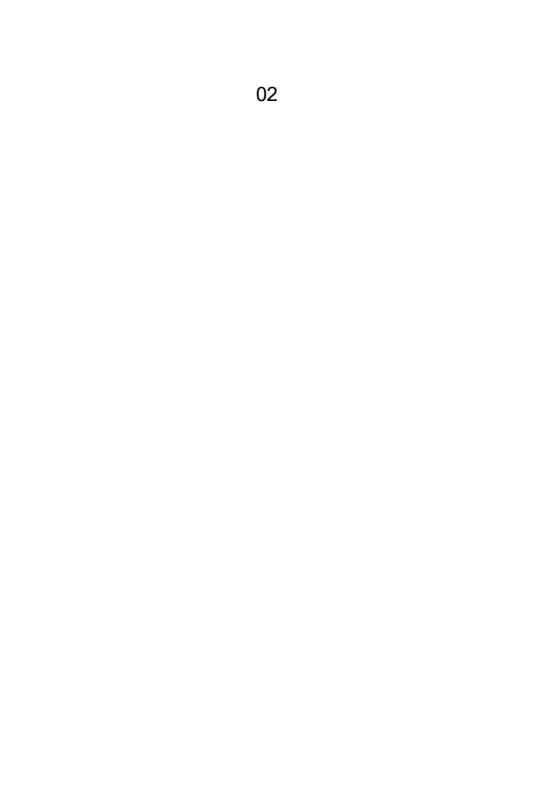

## **VERBINDEN ZU DEIN PC/MAC**

Sicherstellen Die Leistung Ist AUS (Drücken Sie unten"O"bedeutet Leistung AUS)

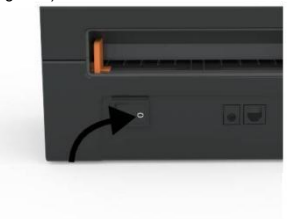

2. Verbinden Die USB Kabel.

1.

(Besonderer Hinweis: Für Windows-Benutzer verbinden Sie bitte dasselbe USB-Anschluss an Ihrem Computer, um unerwünschte Duplikate von Vevor Drucker In dein System).

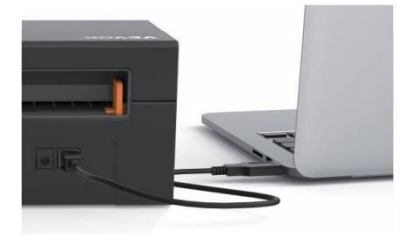

 Stellen Sie sicher, dass das Netzteil fest angeschlossen ist.Schließen Sie das Netzkabel an den Stromanschluss des Druckers an und Die Steckdosen.

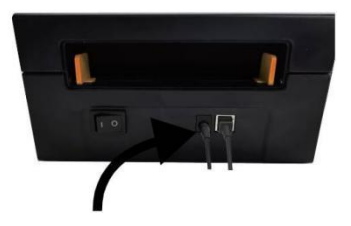

 Schalten Sie das Gerät ein (nach<sup>\*</sup>u<sup>\*</sup>nten drücken bedeutet Einschalten), Jetzt Du Wille sehen Die Spitze Zuführung Taste blinkt.

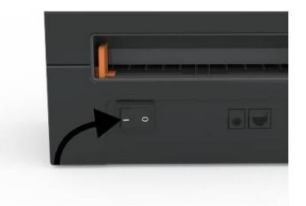

Vor dem Einstecken muss der Schalter ausgeschaltet werden. das Netzkabel jedes Mal in den Stromanschlussoder es besteht Funkengefahr!

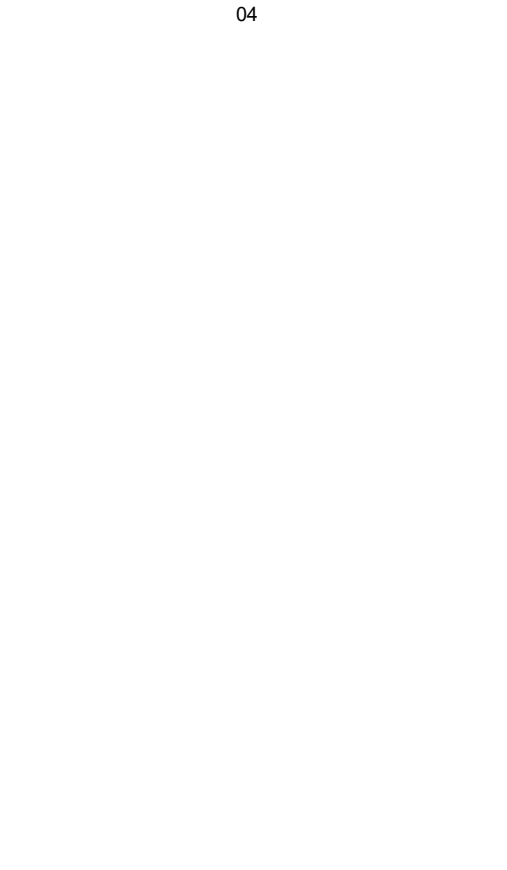

## ETIKETT AUFSTELLEN

Vevor Ist fähig von Arbeiten mit Etiketten in verschiedenen Größen, Und es braucht Zulernen dein Beschriftungseigenschaften vor es ist Erstgebrauch.

So starten Sie die automatische Etikettenerkennung und führen Intelligent LabelStudie, Bitte Gehen Sie folgendermaßen vor:

#### 1. Leistung An

Drehen An Die Leistung Und Warten für um 5 Sekunden bis Die Drucker Istinitialisiert.

#### 2. Automatisch Etikett Identifikation

Schieben Sie das Etikett von der Rückseite des Druckers ein, der Drucker greift das Etikett und bewegen Sie sich vor und zurück, dann halten Sie an, wenn das grüne Licht leuchtet. Nicht ein einzelnes Etikett wird verschwendet während Das Verfahren.

Es ist empfohlen Zu anpassen Die Etikett Führung Zu übereinstimmen Die Breite von Die EtikettWenn notwendig, bevor das Etikett geschoben wird In.

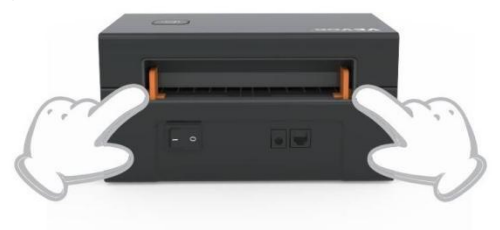

#### 3.Intelligent Etikett Studie

Halten Sie die Feeder-Taste etwa 3 Sekunden lang gedrückt, bis Sie hörenein Piepton, dann loslassen, das Etikett bewegt sich mehrere mal Studieren die Etikettengröße, dann kannst du Start Drucken.

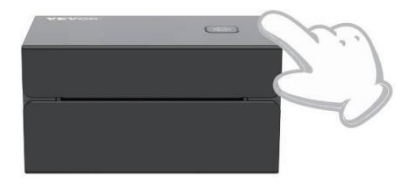

Seit Die Drucker Bedürfnisse Zu messen Die Länge von Die Thermal-Papier, A Stapel von Etiketten mit bei am wenigsten 3 Blätter Ist erforderlich Zu vollständig der Prozess.

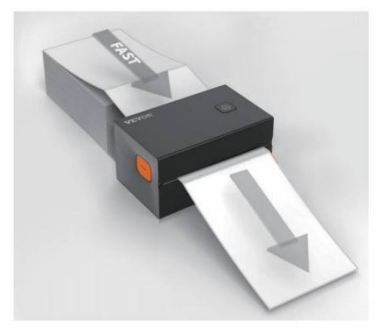

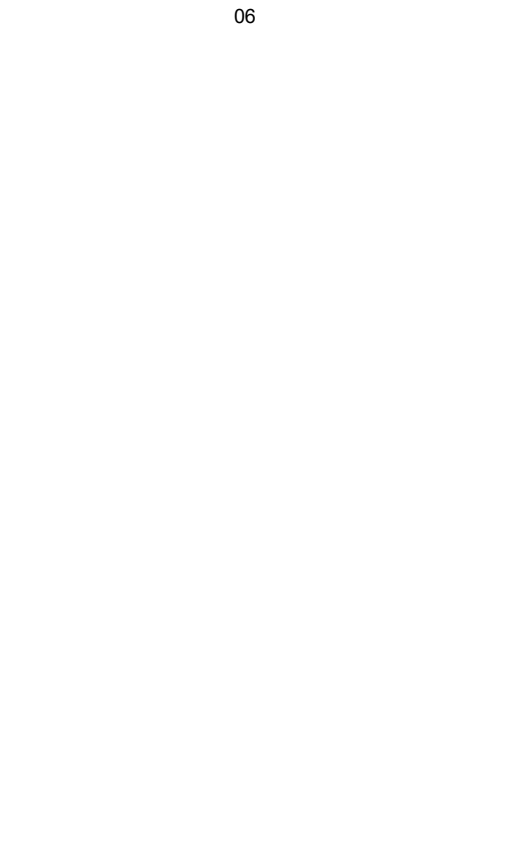

## **DRIVER INSTALLATION**

#### 5.1 Driver Installation for MacOS

Please download the driver for Vevor Y428/Y428BT from our official website <u>https://www.vevor.com/pages/download-</u> <u>center-label-printer.or</u> find it from the USB stick that comes with the package.

1.Double-click the file "Vevor-Mac-Driver-Latest.pkg".

2. Click "Continue" and follow

3.Click"Close"to finish.

#### the on screen instructions.

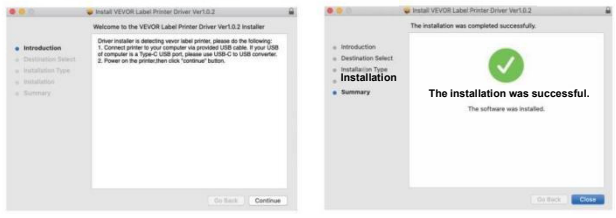

4.0pen\*'System Einstellungen " und Klicken Sie auf "Drucker und Scanner".

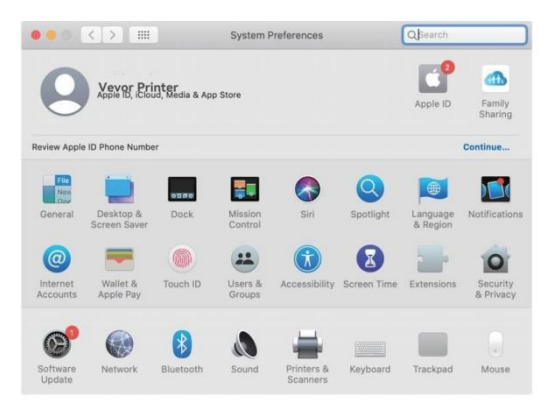

5.Macht An Die Drucker, Du Wille sehen "VEVOR Y428/Y428BT" In DieListe, Jetzt Sie können Etiketten drucken.

| Printers                          |                     | VEVOR Y428BT         |                      |  |
|-----------------------------------|---------------------|----------------------|----------------------|--|
| VEVOR Y428BT<br>- Idle, Last Used |                     | Open Print Que       | ue                   |  |
|                                   |                     | Options & Supp       | lies                 |  |
|                                   | Location:           | Vevor Label Printer  |                      |  |
|                                   | Kind:               | Label Printer 300DPI |                      |  |
|                                   | Status:             | Idle                 |                      |  |
|                                   | Share this printe   | er on the network    | Sharing Preferences. |  |
| -                                 |                     |                      |                      |  |
|                                   | Default printer:    | Last Printer Used    | 0                    |  |
|                                   | Default paper size: | LICLattor            | 23                   |  |

5.2 Treiber Installation für Windows

Bitte herunterladen Die Treiber für Vevor Y428/Y428BT aus unser offizielle Website <u>https://www.vevor.com/pages/download-</u> <u>Center-Etikettendrucker oder</u> finden Sie auf dem mitgelieferten USB-Stickmit Die Paket.

1. Open the "Vevor-Windows-Driver-Latestexe" file with a double-click to start the installation process.

| If the | file | is r | named | "Vev | or-Wi | ndows | -Driv | er-La | itest.zip | <b>)"</b> , | you | need | to | deo | comp | ress | it |
|--------|------|------|-------|------|-------|-------|-------|-------|-----------|-------------|-----|------|----|-----|------|------|----|
| to the | .exe | file | ə.    |      |       |       |       |       |           |             |     |      |    |     |      |      |    |

2. Click "Install" and follow the onscreen instructions.

| A Setup - VEVOR Label Printer Installer Ver1.0.4                              | - |       | × |
|-------------------------------------------------------------------------------|---|-------|---|
| Ready to Install                                                              |   | F     |   |
| Setup is now ready to begin installing VEVOR Label Printer Installer Ver1.0.4 |   | Ċ     |   |
| Click Install to continue with the installation.                              |   |       |   |
|                                                                               |   |       |   |
|                                                                               |   |       |   |
|                                                                               |   |       |   |
|                                                                               |   |       |   |
|                                                                               |   |       |   |
| English                                                                       |   |       |   |
| Get help Instal                                                               |   | Cance | ł |

3.Klick "Weiter" und "beenden" Zu vollständig Die Treiber Installation.

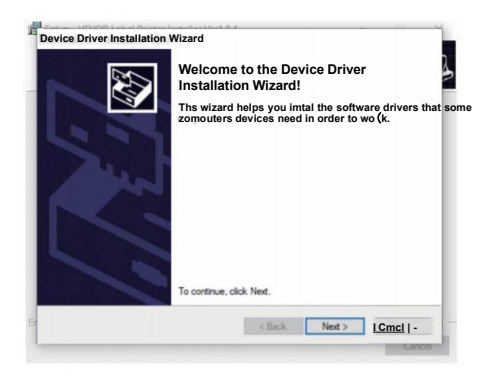

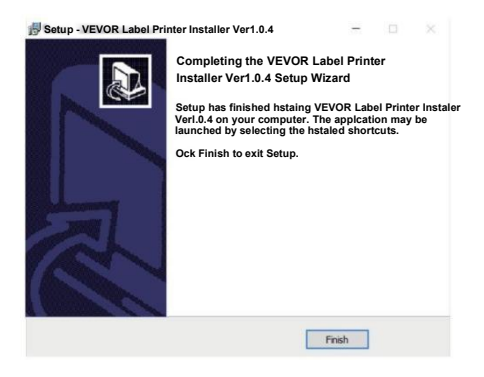

## MACOS & WINDOWS DRUCKEN AUFSTELLEN

Vevor Y428/Y428BT ist auf die gängigste Größe von 4x6 Zoll (102 x 152mm), daher müssen Sie sicherstellen, dass die "Papier Größe" ist in Ihrem Computer entsprechend eingestellt und entspricht der Etikett Papiere Sie verwenden. Bitte wie folgt einstellen:

#### 6.1 MacOS Drucken Aufstellen

I.Öffnen Sie die PDF-Datei mit dem Namen "Sample Label.pdf", die Sie finden inUSB Stock;

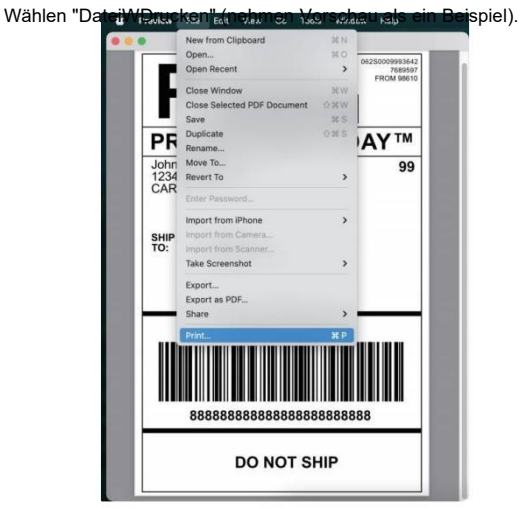

2. Wählen 4,00 x 6,00 Zoll unter "Papier Größe" runterfallen Speisekarte.

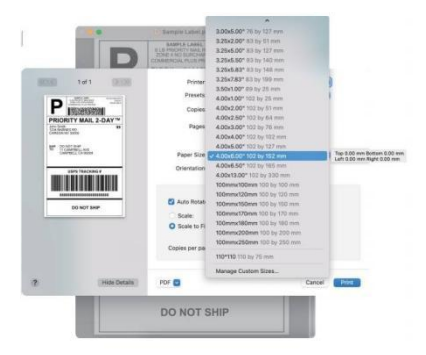

3.Wählen Sie "Druckerfunktionen" und ändern Sie dann die Einstellungen des Druckers, z. B.Geschwindigkeit, Dunkelheit, rotieren.

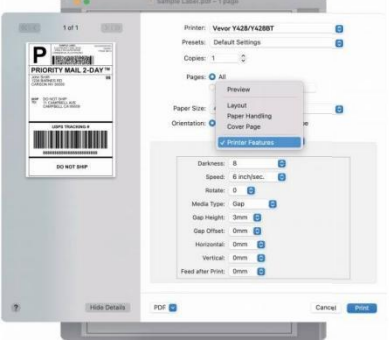

#### 6.2 Windows Drucker Aufstellen

Nehmen Windows 10 als ein Beispiel:

1. Suchen Sie nach "Vevor Y428/Y428BT" unter dem Pfad: Systemsteuerung^HardwareUnd Soundgeräte und Drucker

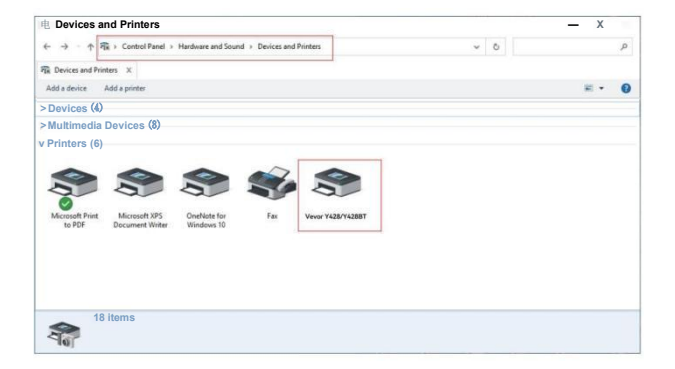

2. Rechts klicken An "Vevor ", wählen "Drucken Präferenz".

| In previces and Frances                       |                                                                                             |     | - 0        | × |
|-----------------------------------------------|---------------------------------------------------------------------------------------------|-----|------------|---|
| ← → · ↑ 🛱 > Control Panel > Hardw             | are and Sound > Devices and Printers                                                        | v 0 |            | P |
| Devices and Printers X                        |                                                                                             |     |            |   |
| Add a device Add a printer See what's         | orinting Print server properties Remove device                                              |     | <b>2</b> - | 0 |
| Devices (4)                                   |                                                                                             |     |            |   |
| Multimedia Devices (8)                        |                                                                                             |     |            |   |
| Printers (6)                                  |                                                                                             |     |            |   |
| Microsoft Print<br>to PDF Document Writer Win | See what's printing<br>Set as default printer<br>Printing preferences<br>Printer properties |     |            |   |
|                                               | Create shortcut                                                                             |     |            |   |
|                                               | Remove device<br>Troubleshoot                                                               |     |            |   |
|                                               |                                                                                             |     |            |   |

#### 9 VEVOR Drucken Einstellungen

Layout Papier/Qualität Seite Aufstellen Halbton Option

3. Klicken "Seite Aufstellen" Und Wählen Sie die richtige Größe von Ihr Etikett, und stellen Sie sicher, die gewählte Größe ist entsprechend dem Etikett Papier Du Sind im Begriff zu verwenden.

| Settings - |             |                                                |       |
|------------|-------------|------------------------------------------------|-------|
|            | Drucken G   | eschwindigkeit: 4 -                            |       |
|            | Drucken Di  | chte:8 -                                       |       |
|            | Paper Name: | 100mm x 150mm(300DPI)                          | gegen |
|            |             | 100mm x 180mm[300DPI]<br>100mm x 190mm[300DPI] |       |
| Rotate -   |             | 100mm x 210mm[300DPI]<br>105mm x 145mm(300DPI] |       |
|            | VEVOR       | 105mm xI50mm[300DPI]<br>105mm x 190mm[300DPI]  |       |
|            |             | 105mm x 210mm[300DPI]<br>76mmxl30mm[300DPI]    |       |
|            |             |                                                |       |
|            |             |                                                |       |
|            |             | O Landschaft 180                               |       |
|            |             |                                                |       |

х

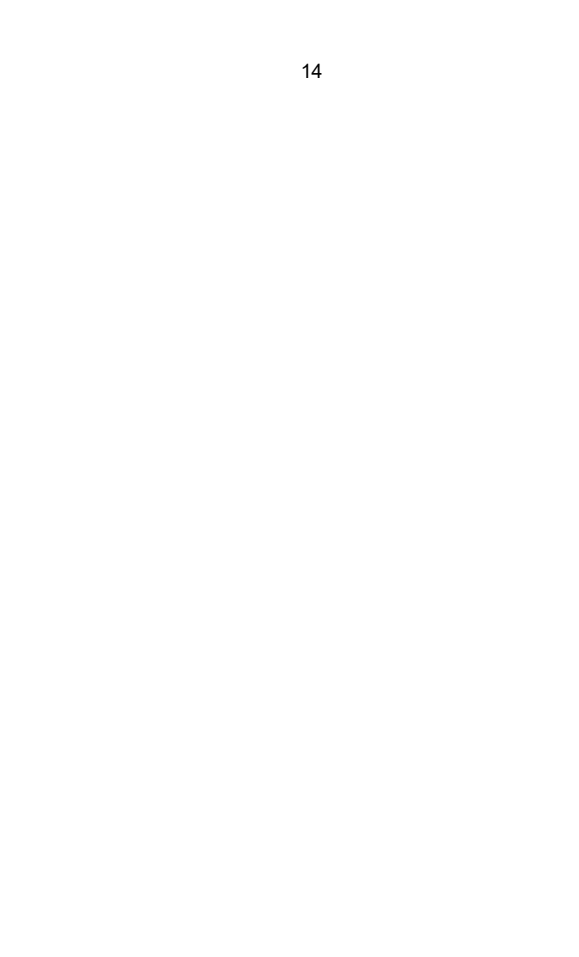

## Kabellos INSTALLATION

Kabellos Funktion nur Werke mit Y428BT.

1.Bitte suchen und laden Sie "FlashLabel" im App Store (IOS) oderGooglePlay (Android) und folgen Sie dann dem Rest der App. Du kann auch scannen Sie den QRCode unten zum Download APP.

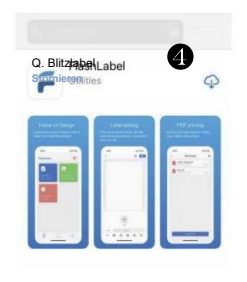

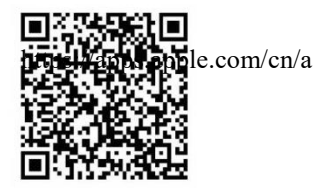

iOS

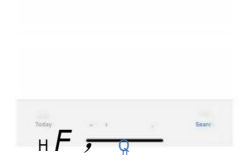

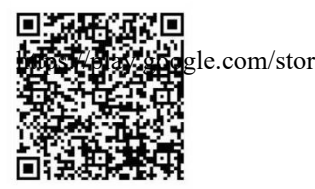

Android

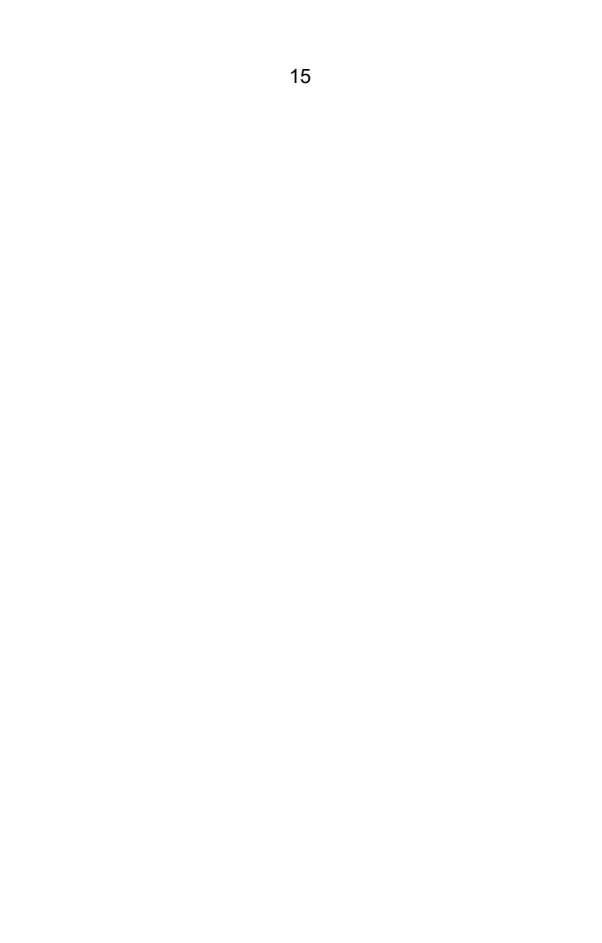

2.0pen "FlashLabel" führen Sie die app und klicken Sie auf den roten Drucker Symbol oben rechts auf verwenden Gerät kabellos. 3. Verbinden Sie das Gerät mit der drahtlosen Verbindung, Drucker.(Verschiedene Drucker habenverschiedene Gerätenamen für vermeiden falsch angeschlossen.)

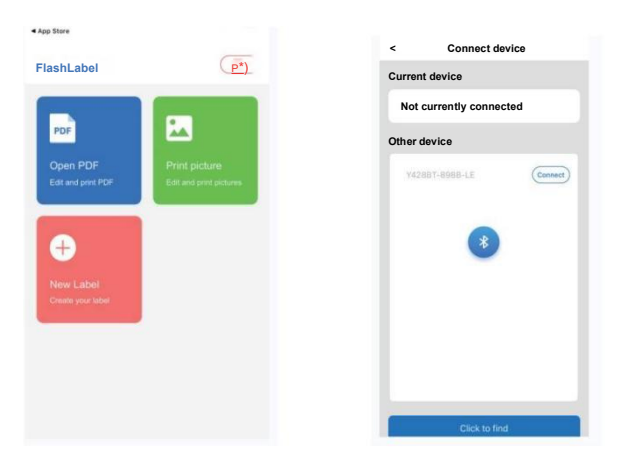

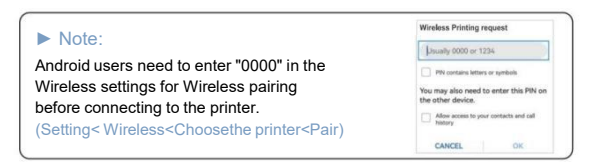

4. Laden Die Datei Zu drucken(PDF, Foto, Anpassen Etiketten dürfen Sei gedruckt).

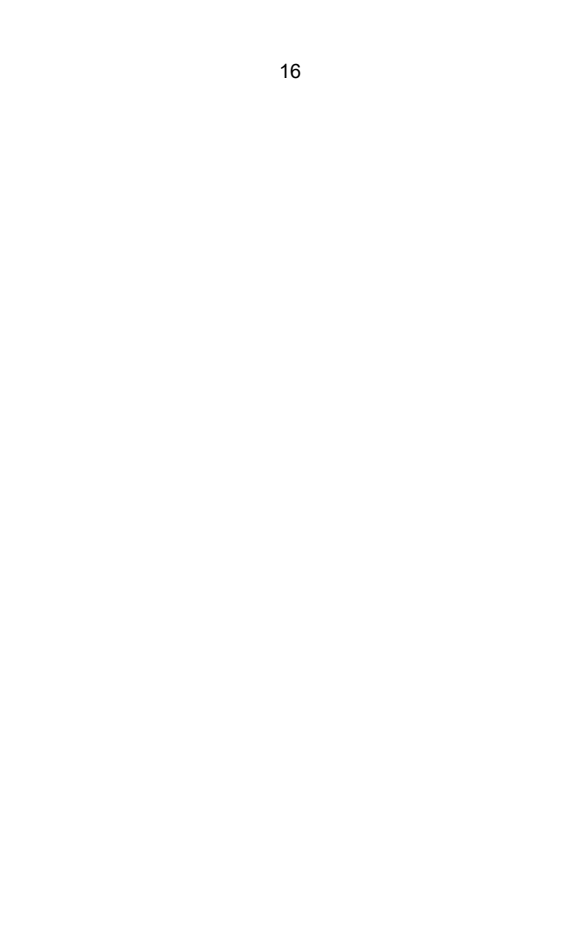

## **BENUTZER TIPPS**

- 1. Wenn Sie die Etiketten einlegen, sollte die abziehbare Seite nach oben zeigen.würde Ursache für leeren Druck.
- Stellen Sie sicher, dass sich keine Partikel auf der Oberfläche der Etiketten befinden. Schäden Zu die TPH (Thermal Drucker Kopf).
- Für Windows-Benutzer verwenden Sie bitte weiterhin den gleichen USB-Anschluss an Ihrem Computer, um die Erstellung unerwarteter Duplikate des Drucker An Ihrem Computer.

4. Die Etikettengröße des Vevor Y428/Y428BT-Druckers beträgt standardmäßig 4x6 Zoll. (102mm x 152mm).Jedes Mal, wenn Sie verschiedene Etikettengrößen ändern, bittelaufen das intelligente Etikett Studienablauf vor Drucken.

- 5. Falls Etiketten immer wieder unerwartet herauskommen, drücken Sie einfach den Feeder, um den Drucker anzuhalten und den Druckauftrag aus dem Computer.
- 6. Wenn auf gedruckten Etiketten weiße Flecken vorhanden sind, weist dies darauf hin, dass der DruckerKopf muss gereinigt werden. Stoppen Sie den Druckvorgang und reinigen Sie den TPH (Thermodruckkopf). Drucker Kopf) nach Kühlung zu vermeiden Verbrennungen.
- Wenn das Etikett versehentlich eingeklemmt wird, öffnen Sie bitte den Deckel und nehmen SieEntfernen Sie die gestauten Etiketten langsam und geduldig. Der Drucker wird fortgesetzt nach Reinigung.

Wenn Sie weitere Probleme haben, kontaktieren Sie uns bitte über die folgendeMethoden: E-Mail: CustomerService@vev or.com

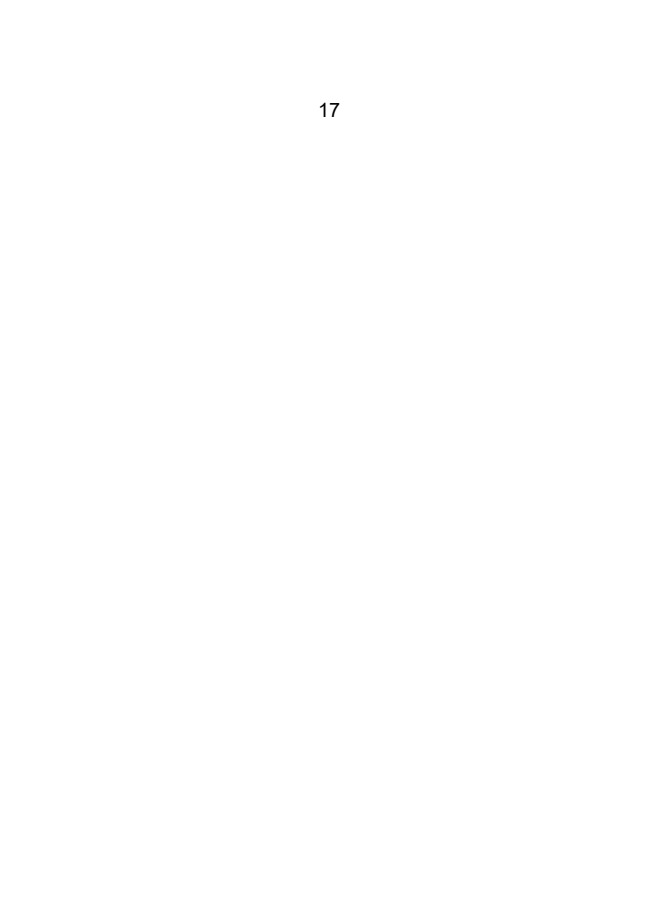

## LED STATUS

| Licht Status                             | Beschreibung                                             | Lösung                                                  |  |  |
|------------------------------------------|----------------------------------------------------------|---------------------------------------------------------|--|--|
| Grün                                     | Normal                                                   | (Du Sind bereit Zu drucken)                             |  |  |
| Blau                                     | Kabellos verbunden                                       | Sie können nun mit<br>drahtlos(Gilt für Y428BT<br>nur). |  |  |
| Schnelles rotes<br>Blinken(Jeder         | Das passiert Wann Die<br>Abdeckung Ist nicht             | Schließen Die Deckel richtig                            |  |  |
| zweite)                                  | geschlossen.                                             |                                                         |  |  |
| Blinkt Rot Langsam<br>(Jeder 2 Sekunden) | Das passiert fällig<br>ZuPapier Mangel.                  | Laden Labels                                            |  |  |
|                                          |                                                          |                                                         |  |  |
| Blinkt Rot Und Grün<br>(Jeder zweite)    | Das passiert Wann Die<br>Der Druckkopf ist<br>überhitzt. | Warten Sie, bis es<br>abkühlt der<br>DruckauftragWille  |  |  |
|                                          |                                                          | wieder aufnehmen<br>selbst.                             |  |  |
| Licht aus &<br>Summerklingelte           | Niedrig Stromspannung                                    | Schalten Zu 24 V Adapter                                |  |  |
|                                          |                                                          |                                                         |  |  |

Wenn Sie weitere Probleme haben, kontaktieren Sie uns bitte über die folgendeMethoden: E-Mail:

Kundenservice@vevor.com

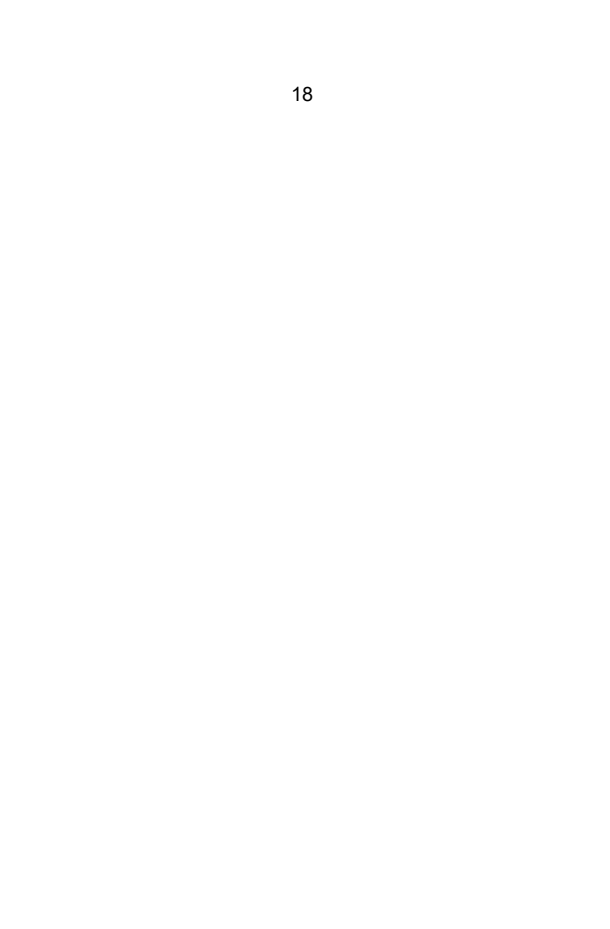

## FEDDER TASTE ANWEISUNGEN

- 1. Drücken einmal: Füttern A leer Seite / Pause / Wieder aufnehmen
- (1) Wenn der Drucker bereit ist und keine Aufträge angehalten werden,drücken Die Zuführung Taste einmal, die Drucker Wille füttern A leer Seite.
- (2) Wenn der Drucker läuft, drücken Sie einmal, um den Auftrag anzuhalten, drücken Sie einmal wieder Wille wieder aufnehmen Die Arbeit. (Obwohl Es Ist nicht empfohlen, Wenn Du wollen Zu dringend stoppen ein unerwünscht Drucken Aufgabe, Du Mai drehen schalten Sie den Drucker sofort aus und vergessen Sie nicht, den Druckvorgang abzubrechen.Die Computer an Die Dasselbe Zeit).
- Halten Sie die Feeder-Taste etwa 3 Sekunden lang gedrückt, bis Sie hörenEin Piepton, Vevor führt den Intelligent Label Study-Prozess aus. Dies Verfahren Ist empfohlen jede Zeit Du ändern Die Etikett Größen.
- 3. Halten Sie die Feeder-Taste etwa 5 Sekunden lang gedrückt, bis Sie hören zwei Pieptöne.Vevor druckt eine technische Testseite. Wenn die Testseite aussiehtGut, Es zeigt Das Die Drucker Kopf Ist ordnungsgemäß funktioniert.
- 4. Halten Sie die Feeder-Taste etwa 15 Sekunden lang gedrückt, bis Sie hörendrei Pieptöne. Dadurch wird der Drücker auf die Werkseinstellung zurückgesetzt. Der Vorgang ist für den Drücker ungefährlich und kann verwendet werden, wenn Sie möchten, dass die Drücker Zu genesen von einem Unbekannten Fehler.
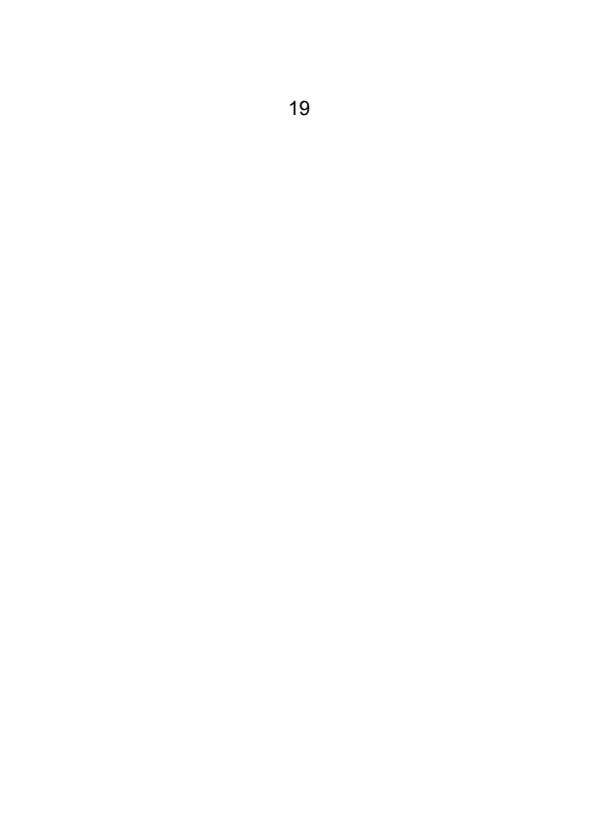

## SICHERHEIT HINWEISE

- 1. TUN NICHT berühren Die Drucker Kopf nach verwenden.
- 2. TUN NICHT zerlegen oder reparieren Die Einheit von selbst.
- 3. VERWENDEN NUR genehmigt Zubehör.
- Halten Sie den Drucker von Wasser, Feuer oder anderen Gegenständen fern, diezerstören Die Komponenten.
- 5. Halten Die Drucker weg aus Kinder.
- 6. TUN NICHT verwenden Die Drucker Wenn Du finden beliebig

Unregelmäßigkeiten welche könnteErgebnis In Stromschlag oder

Feuer.

7. Bitte Stecker ziehen Die Leistung Wann nicht In verwenden für A lang Zeit.

## WARTUNG

Drucker Kopf Reinigung Schritte:

- Bitte stellen Sie sicher, dass der Drucker ausgeschaltet ist und abkühltvor Reinigung;
- (2) Drücken Die Drücken Taste An Die links Seite Zu offen Die Drucker Deckel;
- (3) Tragen Sie die Reinigungstücher für den Druckerkopf vorsichtig auf den Thermal Drucker Kopf (keine Wasser oder andere flüssig sollen Sei angewandt).

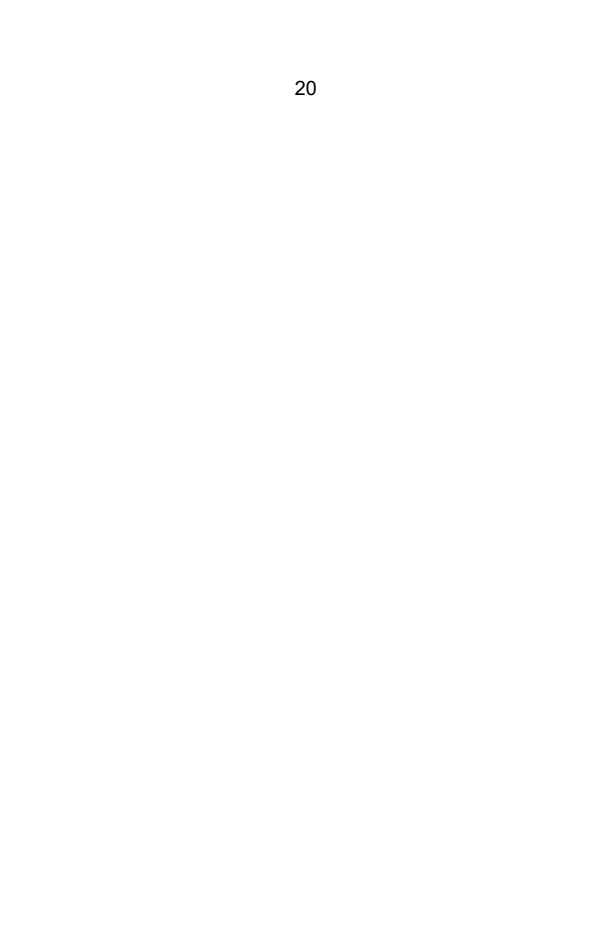

## Spezifikationen

| Modell                      | Y428/Y428BT                                                                     |  |  |
|-----------------------------|---------------------------------------------------------------------------------|--|--|
| Drucken Verfahren           | Direkt Thermal                                                                  |  |  |
| Schnittstellen              | USB Kabel                                                                       |  |  |
| Auflösung                   | 300 dpi                                                                         |  |  |
| Max Drucken Geschwindigkeit | 150 mm/s                                                                        |  |  |
| Leistung Adapter            | 24 V/2,5 A                                                                      |  |  |
| N. Gewicht                  | 2,86 Pfund/1,3 kg                                                               |  |  |
| G. Gewicht                  | 3,45 Pfund/1,57 kg                                                              |  |  |
| TPH Drucken Leben           | 30 km                                                                           |  |  |
| Papier Breite               | 40–110 mm (± 2 mm)                                                              |  |  |
| Papier Dicke                | 0,06-0,25 mm                                                                    |  |  |
| Papier Höhe                 | NEIN Einschränkungen                                                            |  |  |
| Lagerung Umfeld             | Temperatur: -20 Zu 80 °C<br>Luftfeuchtigkeit:<br>5-95% (nicht<br>kondensierend) |  |  |
| Betrieb Umfeld              | Temperatur: -10 Zu 50 °C<br>Luftfeuchtigkeit:<br>10-90%(nicht<br>kondensierend) |  |  |
| Маßе                        | L175*B109*H94mm                                                                 |  |  |

## ENTSORGUNG

Dieses Produkt unterliegt den Bestimmungen der europäischen Richtlinie 2012/ 19/ EG. Das Symbol einer durchgestrichenen Mülltonne weist darauf hin, dass das Produkt in der Europäischen Union einer getrennten Müllentsorgung unterliegt Union. Dies gilt für das Produkt und alle mit diesem gekennzeichneten Zubehörteile Symbol. Produkte, die so gekennzeichnet sind, dürfen nicht mit dem normalen Hausmüll, sondern müssen zur Wiederverwertung an einer Sägmelsteile abgegeben werden elektrisch Und elektronische Geräte.

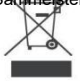

## ZAHLEN AUFMERKSAMKEIT ZU

Beachten Sie: Dieses Gerät entspricht Teil 15 der FCC-Regeln. Für den Betrieb gelten die beiden folgenden Bedingungen:(1) Dieses Gerät darfkeine schädlichen Störungen verursachen, und (2)das Gerät muss alle Empfangene Störungen, einschließlich Störungen, die unerwünschteBetrieb. EU Importeur: WARTENX

Adresse: 250 bis boulevard Saint-Germain 75007 Paris

Vereinigtes Königreich Importeur: FREIE STIMMUNG

LTD

Adresse: 2 Holywell Fahrbahn, London, England, EC2A 3 ET - Die ultimative Lösung

| UK | REP |
|----|-----|
| EC | REP |

EUREPUKLTD EINHEIT 2264.100 OCK STRASSE, ABINGDON OXFORDSHIRE ENGLAND 0X14 5DH

EUREPGmbH Unterlettenweg 1a, 85051 Ingolstadt, Deutschland

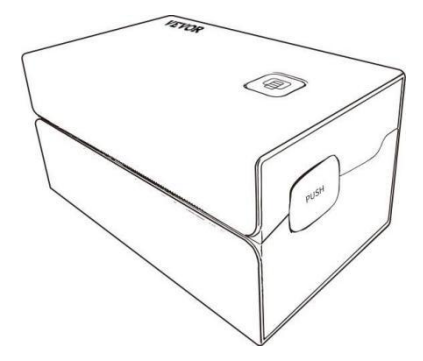

Hersteller : Xiamen Druckzukunft Technologie Co" GMBH.

ADRESSE: Bereich C, Zimmer 502, Nr. 17 Kengping Road. GuanKou Town, JimeiBezirk, Xiamen Stadt

### Genießen dein Drucken!

Wenn Sie Fragen, Probleme oder Bedenken zu diesem Produkt haben,Bitte Kontakt VEVOR für die Unterstützung.

E-Mail: Kundenservice@vevor.com

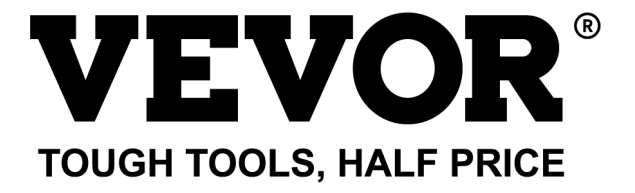

# VEVOR Y428/Y428BT

## **GEBRUIKER GIDS**

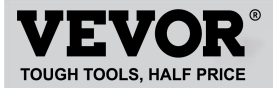

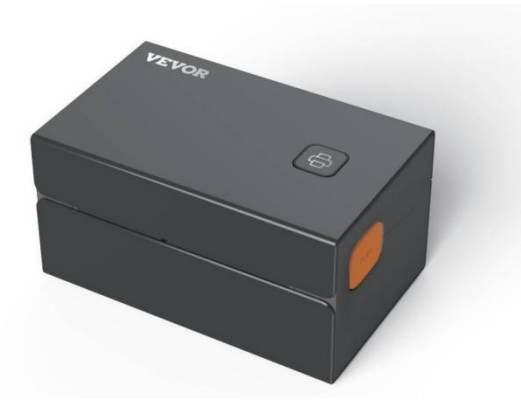

#### BEHOEFTE HULP? CONTACT ONS!

Hebben product vragen? Behoefte technisch steun? Alsjeblieft gevoel vrij naar contact ons: Technische ondersteuning en e-garantiecertificaat www.vevor.com/support

Dit is de originele instructie, lees alle instructies in de handleiding zorgvuldig door voordat u het apparaat gebruikt. VEVORbehoudt zich een duidelijke interpretatie van onze gebruikershandleiding voor. Het uiterlijk van het product is onderworpen aan het product dat u hebt ontvangen. Vergeef ons dat we u niet opnieuw zullen informeren als er een technologieprobleem is of software updates over ons product.

## CONTENTS

| 1. Inleiding                           | 01 |
|----------------------------------------|----|
| 2. Item Overzicht                      | 02 |
| 3. Verbinden naar PC/MAC               | 03 |
| 4. Label Instellen                     | 05 |
| 5. Bestuurder Installatie              | 07 |
| 6. MacOS & Windows-afdrukken Instellen | 11 |
| 7. Draadloze installatie               | 15 |
| 8. Gebruiker tips                      | 17 |
| 9. LED staat                           | 18 |
| 10. Voeder Knopinstructies.            | 19 |
| 11. Veiligheid Mededelingen.           | 20 |
| 12. Onderhoud                          | 20 |
| 13. Specificaties.                     | 21 |

## INVOERING

Gefeliciteerd met uw aankoop van Vevor Printer. Vevor is uw trouwe bedrijf partner aanbieden commercieel oplossingen naar partij etiketten afdrukken.

Neem even de tijd om deze gebruikershandleiding te lezen, omdat er een onjuiste bediening kan optreden.resulteren in een onbevredigende afdrukkwaliteit, een verminderde gebruikerservaring of zelfs schade naar uw printer of letsel.

VEVOR Y428/Y428BT is een thermische etikettenprinter die thermische etiketten gebruikt media zonder inkt, toner en lint. Het kan verschillende labels printen voor logistiek,prijzen, streepjescodes, QR-codes, verzendadres, insignes, enz.

Originele instructies voor thermische etikettenprinter, lees de volledige handleiding Lees de instructies zorgvuldig door voordat u ze gebruikt. VEVOR behoudt zich het recht voor interpretatie van onze gebruikershandleiding. Het uiterlijk van het product is afhankelijk van het product dat u hebt ontvangen. Vergeef ons dat We zullen u niet opnieuw informeren als er technologie of software is bijgewerkt op ons product.

## **ITEM OVERZICHT**

#### Verpakking Lijst:

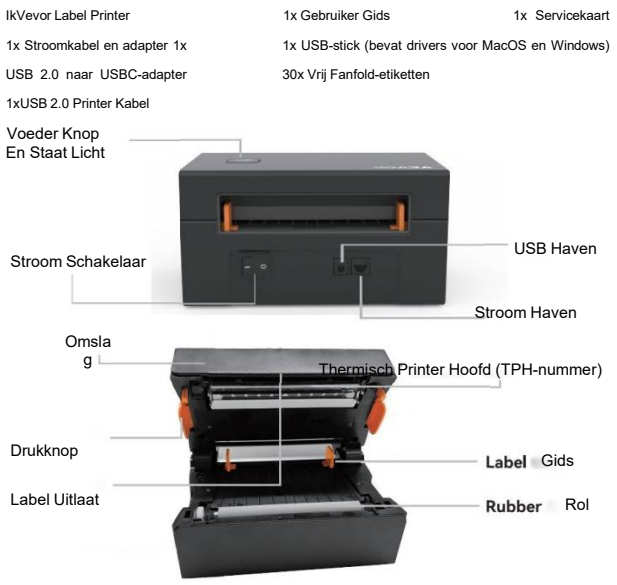

U moet de schakelaar uitschakelen voordat u de stekker in het stopcontact steektde stroomkabel in de stroomaansluiting van elk tijd of Er kunnen vonken ontstaan!

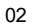

## VERBINDEN NAAR JOUW PC/MAC

1. Ervoor zorgen de stroom is UIT(Druk op omlaag"O"betekent Stroom UIT)

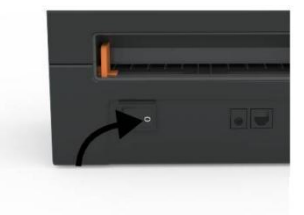

2. Verbinden de USB kabel.

(Speciale opmerking: voor Windows-gebruikers: sluit dezelfde USB-poort op uw computer om ongewenste ruis te voorkomen duplicaten van Vevor printer in jouw systeem).

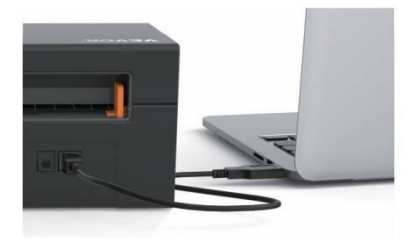

 Zorg ervoor dat de stroomadapter goed is aangesloten enSluit de stroomkabel aan op de stroomaansluiting van de printer en de stopcontacten.

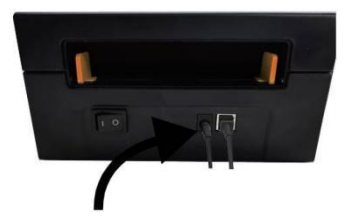

 Zet de stroom AAN (Druk op omľaäg betekent stroom AAN),nu Jij zullen zien de bovenkant voeder knop knipperend.

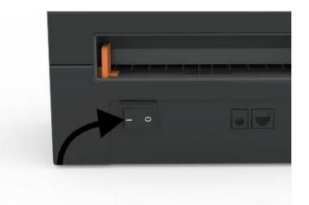

U moet de schakelaar uitschakelen voordat u de stekker in het stopcontact steekt de stroomkabel elke keer in de stroomaansluiting stekenof Er kunnen vonken ontstaan!

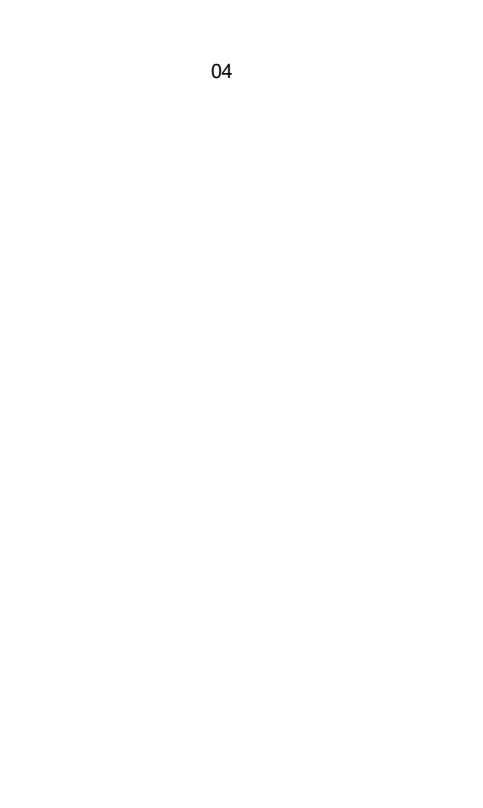

## LABEL INSTELLINGEN

Vevor is geschikt van werkend met labels in verschillende maten, En het heeft nodig naarleren jouw label eigenschappen voor zijn eerste gebruik.

Om Automatische Label Identificatie te starten en Intelligent Label uit te voerenStudie, Alsjeblieft Volg deze stappen:

#### 1. Stroom Op

Draai op de stroom En wachten voor over 5 seconden tot de printer isgeïnitialiseerd.

#### 2. Automatisch Label Identificatie

Plaats het etiket vanaf de achterkant van de printer, de printer pakt het vast het etiket en beweeg heen en weer, en stop dan met het groene lampje aan. Niet een enkele label zal zijn stomdronken tijdens dit procedure.

Zijn voorgesteld naar aanpassen de label gids naar overeenkomst de breedte van de labelals noodzakelijk voordat het label wordt ingedrukt in.

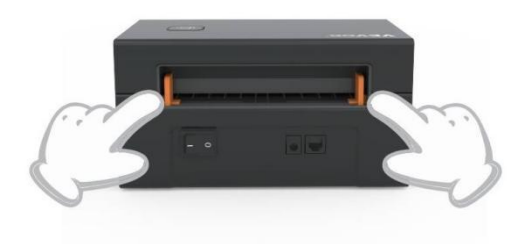

#### 3.Intelligent Label Studie

Houd de voederknop ongeveer 3 seconden ingedrukt totdat u een signaal hoortéén pieptoon en dan loslaten, het label zal een aantal keer heen en weer bewegen keer studeren de grootte van het etiket, dan kan je begin afdrukken.

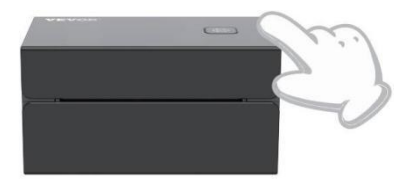

Sinds de printer behoeften naar meeteenheid de lengte van de thermisch papier, A stapel van etiketten met bij minst 3 vellen is vereist naar compleet hetproces.

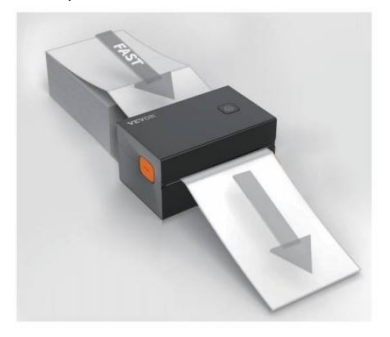

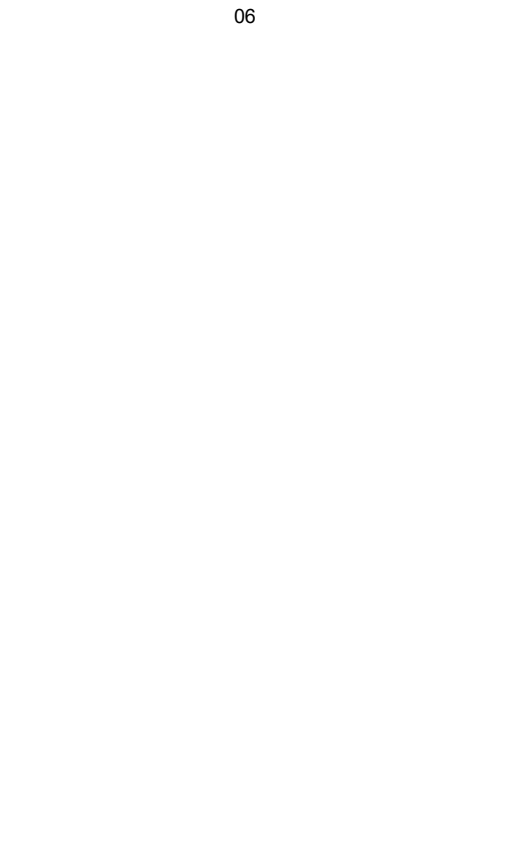

## **DRIVER INSTALLATION**

#### 5.1 Driver Installation for MacOS

Please download the driver for Vevor Y428/Y428BT from our official website <u>https://www.vevor.com/pages/download-</u> <u>center-label-printer.or</u> find it from the USB stick that comes with the package.

1.Double-click the file "Vevor-Mac-Driver-Latest.pkg".

2. Click "Continue" and follow

3.Click"Close"to finish.

#### the on screen instructions.

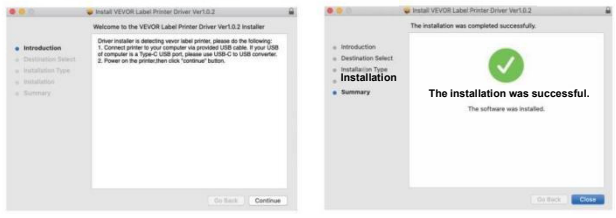

4.0pen\*'Systeem Voorkeuren " en klik op "Printers" & "Scanners".

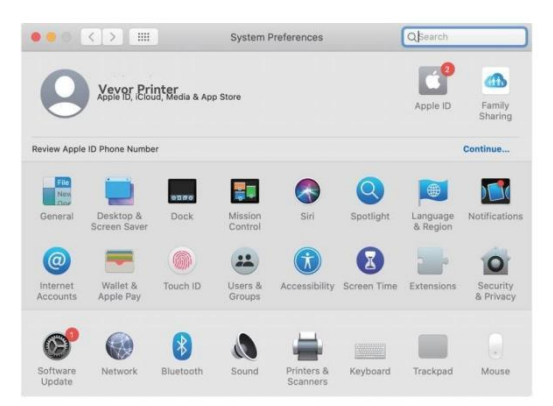

5. Vermogen op de printer, Jij zullen zien "VEVOR "Y428/Y428BT" in delijst,Nu U kunt etiketten afdrukken.

| Printers            |                   | VEVOR Y428BT         |                     |  |
|---------------------|-------------------|----------------------|---------------------|--|
| 📰 = Idle, Last Used |                   | Open Print Que       | Je                  |  |
|                     |                   | Options & Suppl      | ies                 |  |
|                     | Location:         | Vevor Label Printer  |                     |  |
|                     | Kind:             | Label Printer 300DPI |                     |  |
|                     | Status:           | Idie                 |                     |  |
|                     | Share this printe | er on the network    | Sharing Preferences |  |
| -                   |                   |                      |                     |  |
|                     | Default printer:  | Last Printer Used    | 0                   |  |
|                     |                   |                      | 20                  |  |

5.2 Bestuurder Installatie voor Vensters

Alsjeblieft downloaden de bestuurder voor Vevor Y428/Y428BT van ons officiële website <u>https://www.vevor.com/pages/download-</u><u>midden-etikettenprinter.of</u> vind het op de USB-stick die meegeleverd wordtmet de pakket.

1. Open the "Vevor-Windows-Driver-Latestexe" file with a double-click to start the installation process.

| If the | file | is n  | amed ' | "Ve | vor-W | /indo | ws-D | river | -Late | st.zip", | you | need | to | de | ecom | press | s it |
|--------|------|-------|--------|-----|-------|-------|------|-------|-------|----------|-----|------|----|----|------|-------|------|
| to the | .exe | file. |        |     |       |       |      |       |       |          |     |      |    |    |      |       |      |

2. Click "Install" and follow the onscreen instructions.

| Setup - VEVOR Label Printer Installer Ver1.0.4                                | - |       | ×  |
|-------------------------------------------------------------------------------|---|-------|----|
| Ready to Install                                                              |   | F     |    |
| Setup is now ready to begin installing VEVOR Label Printer Installer Ver1.0.4 |   | Ċ     |    |
| Click Install to continue with the installation.                              |   |       |    |
|                                                                               |   |       |    |
|                                                                               |   |       |    |
|                                                                               |   |       |    |
|                                                                               |   |       |    |
|                                                                               |   |       |    |
| English                                                                       |   |       |    |
| Get help Instal                                                               |   | Cance | el |

3.Klik "Volgende" en "finish" naar compleet de bestuurder installatie.

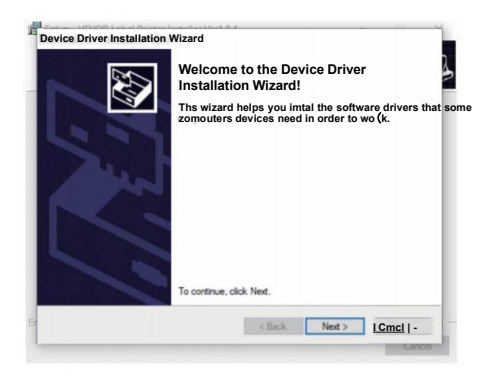

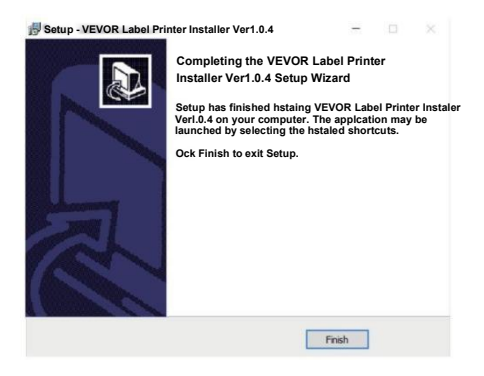

## MACOS &VENSTERS AFDRUKKEN INSTELLINGEN

Vevor Y428/Y428BT is ingesteld voor het meest populaire formaat van 4x6 inch (102 x152 mm) standaard, daarom moet u ervoor zorgen dat de optie "Papier "Grootte" is correct ingesteld op uw computer en komt overeen met de label papieren jij gebruiken. Stel dit als volgt in:

#### 6.1 MacOS Afdrukken Instellen

I. Open het PDF-bestand met de naam "Sample Label.pdf" dat u kunt vinden inUSB stok;

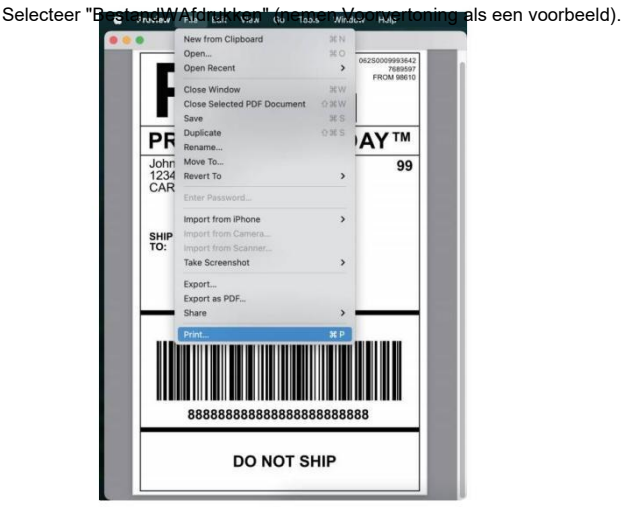

2. Kiezen 4,00x6,00" onder "Papier Maat" dropdown-menu menu.

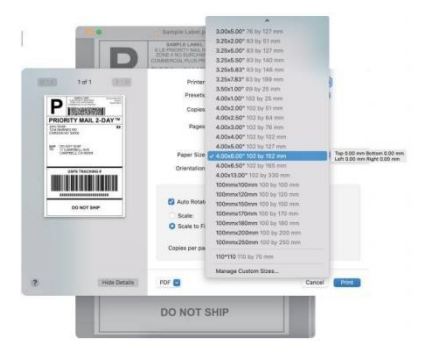

3.Selecteer "Printerfuncties" en wijzig vervolgens de instellingen van de printer, bijvoorbeeldSnelheid, Duisternis, Draaien.

| 00100                                                                                                    | 1of1 (3(0))           | Printer: Vevor Y428/Y4288T                                                                                                    | •       |
|----------------------------------------------------------------------------------------------------|-----------------------|----------------------------------------------------------------------------------------------------|---------|
| ( second                                                                                                    | and the second second | Presets: Default Settings                                                                                                    | 8       |
| Pi                                                                                                    | 10000                 | Copies: 1 0                                                                                                    |         |
| PRIORITY                                                                                                    | MAIL 2-DAY            | Pages: O All                                                                                                    |         |
| CARDON NO 2000                                                                                                    | •                     | Preview                                                                                                    |         |
| No. 10 August In<br>The Control of Control of C | EU.KK<br>LGA BMID     | Paper Size: Layout                                                                                                    | 8       |
| _                                                                                                    |                       | Paper Handling                                                                                                    | 0       |
| l műi                                                                                                    |                       | Cover Page                                                                                                    |         |
|                                                                                                    |                       | V Printer Features                                                                                                    |         |
| D.                                                                                                    | D NOT SHIP            | Darkness: 8                                                                                                    |         |
| 1                                                                                                    |                       | Speed: 6 inch/sec.                                                                                                    |         |
|                                                                                                    |                       | Rotate: 0 🖯                                                                                                    |         |
|                                                                                                    |                       | Media Type: Gap 📴                                                                                                    |         |
|                                                                                                    |                       | Dap Height: 3mm                                                                                                    |         |
|                                                                                                    |                       | Gap Offset: Omm                                                                                                    |         |
|                                                                                                    |                       | Horizontal: Omm                                                                                                    |         |
|                                                                                                    |                       | Vertical Union O                                                                                                    |         |
|                                                                                                    |                       | Contract of the Contract of the Contract of th |         |
|                                                                                                    |                       |                                                                                                    |         |
|                                                                                                    | Hide Details          | PDF 🔛 Ci                                                                                                    | ancel D |

#### 6.2 Vensters Printer Instellen

Nemen Vensters 10 als een voorbeeld:

1. Zoek "Vevor Y428/Y428BT" langs het pad: Configuratiescherm^HardwareEn SouncHDevices en printers

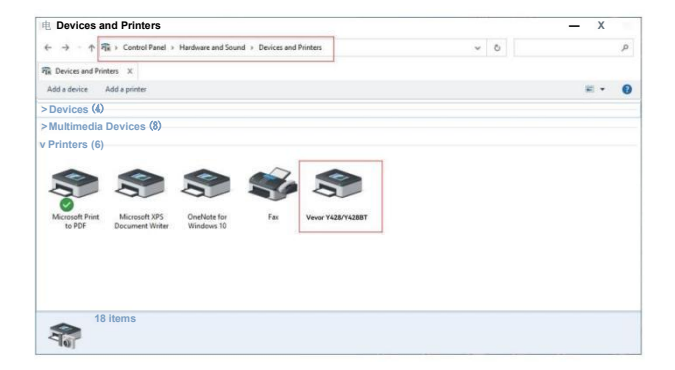

2. Rechts klik op "Vevor Y428/Y428BT", kiezen "Afdrukken Voorkeur".

| fit periods and contains                     |                                                                                                |     | - 0        | × |
|----------------------------------------------|------------------------------------------------------------------------------------------------|-----|------------|---|
| ← → · ↑ 🛱 > Control Panel > Hards            | vare and Sound > Devices and Printers                                                          | v 0 |            | P |
| R Devices and Printers X                     |                                                                                                |     |            |   |
| Add a device Add a printer See what's        | printing Print server properties Remove device                                                 |     | <b>H</b> - | 0 |
| Devices (4)                                  |                                                                                                |     |            |   |
| Multimedia Devices (8)                       |                                                                                                |     |            |   |
| < Printers (6)                               |                                                                                                |     |            |   |
| Microsoft Print<br>to PDF Document Writer Wi | See what's printing<br>eN Set as default printer<br>Printing preferences<br>Printer properties |     |            |   |
|                                              | Create shortcut                                                                                |     |            |   |
|                                              | Remove device<br>Troubleshoot                                                                  |     |            |   |
|                                              |                                                                                                |     |            |   |

#### 9 VEVOR Afdrukken Voorkeuren

 Klik "Pagina Instellen" En kies de juiste maat van uw label en zorg ervoor de gekozen maat is overeenkomend met het label papier Jij Zijn op het punt om gebruik.

| Settings |             |                            |                          |   |
|----------|-------------|----------------------------|--------------------------|---|
|          | Afdrukken   | Snelheid: 4                |                          |   |
|          | Afdrukken   | Dichtheid:8                | •                        |   |
|          | Paper Name: | 100mm <b>x</b> 150         | mm(300DPI)               | v |
|          |             | 100mm x 180<br>100mm x 190 | mm[300DPI]<br>mm[300DPI] |   |
| Rotate   |             | 100mm x 210                | mm[300DPI]               |   |
|          |             | 105mm x150n                | nm[300DPI]               |   |
|          | VEVOR       | 105mm x 190<br>105mm x 200 | mm(300DPI)<br>mm(300DPI) |   |
|          |             | 76mmx130mm                 | n[300DPI]                |   |
|          |             | -                          |                          |   |
|          |             | O Landso                   | chap 180                 |   |
|          |             |                            |                          |   |

## DRAADLOZE INSTALLATIE

Draadloze functie alleen werken met Y428BT.

1. Zoek en download "FlashLabel' in de App Store (IOS) of GooglePlay (Android) en volg daarna de rest van de app. Jij kan ook scan QRCode hieronder downloaden TOEPASSING.

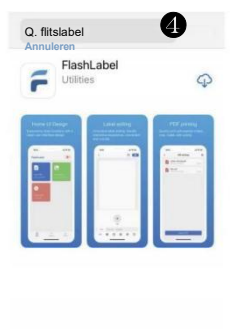

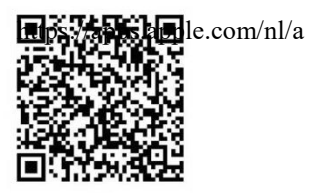

iOS

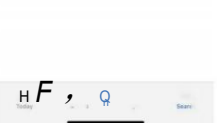

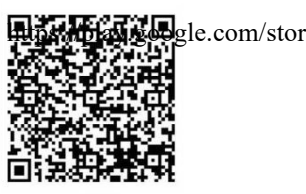

Androïde

2.0pen "FlashLabel" voert de app en klik op de rode printer symbool rechtsboven om gebruik apparaat Draadloos. 3. Verbind draadloos om de printer.(Verschillende printers hebbenverschillende apparaatnamen om voorkomen (verkeerd aangesloten.)

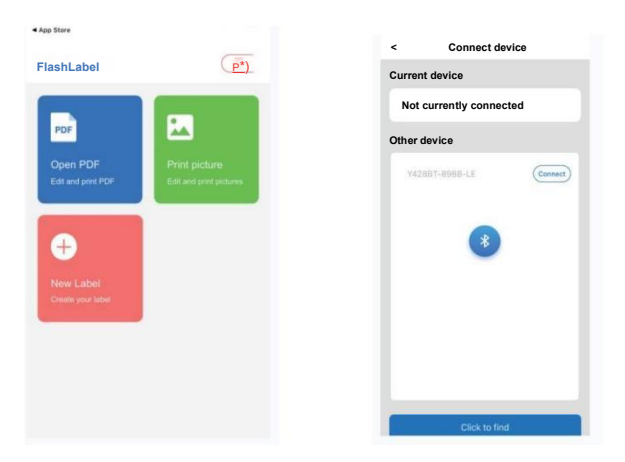

| Noto:                                                                                                    | Wireless Printing request                                         |
|----------------------------------------------------------------------------------------------------|-------------------------------------------------------------------|
| Note.                                                                                                    | Jaualy 0000 or 1234                                               |
| Android users need to enter "0000" in the                                                                                                    | PN contains letters or symbols                                    |
| Wireless settings for Wireless pairing                                                                                                    | You may also need to enter this PIN on                            |
| before connecting to the printer.<br>(Setting< Wireless <choose printer<pair)<="" th="" the=""><th>the other device.  Allow access to your contacts and call Heatory</th></choose> | the other device.  Allow access to your contacts and call Heatory |
| (County - Wholese - Choose in printer - any                                                                                                    | CANCEL                                                            |

 Laden de bestand naar afdrukken(PDF,Foto,Aanpassen etiketten kan zijn afgedrukt).

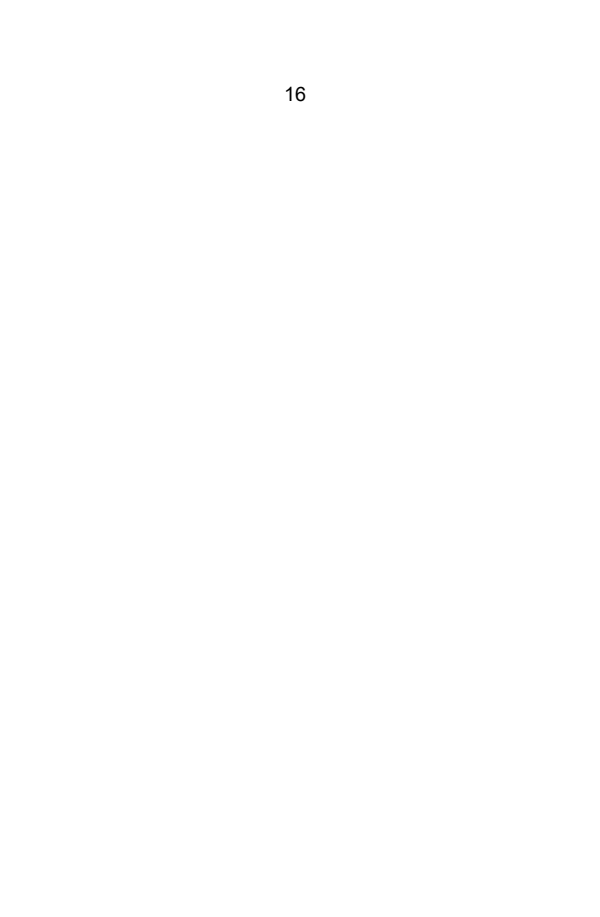

## **GEBRUIKER TIPS**

- Wanneer u de etiketten laadt, moet de afpelbare kant naar boven wijzen. Of hetzou veroorzaken blanco afdrukken.
- Zorg ervoor dat er geen deeltjes op het oppervlak van de etiketten zitten om schade naar de TPH (Thermische Printer Hoofd).
- Voor Windows-gebruikers: blijf dezelfde USB-poort op uw computer gebruiken. computer om te voorkomen dat er onverwachte dubbele kopieën van de printer op uw computer.

4. Het etiketformaat van de Vevor Y428/Y428BT-printer is standaard 4x6 inch (102 mm x 152 mm). Elke keer dat u een ander labelformaat kiest,loop het intelligente label Studieproces voor afdrukken.

- Als er onverwachts etiketten blijven uitvallen, drukt u gewoon op de invoerknopknop om de printer te pauzeren en de afdruktaak van uw computer te wissen computer.
- 6. Als er witte vlekken op de afgedrukte etiketten staan, betekent dit dat de printer defect is.hoofd moet worden schoongemaakt. Stop met printen en maak de TPH (Thermal Printer Hoofd) na afkoelen om te voorkomen brandwonden.
- 7. Als het etiket per ongeluk vast komt te zitten, open dan het deksel en neem het eruit.de vastgelopen etiketten langzaam en geduldig eruit. De printer zal hervatten na schoonmaak.

Als u nog andere problemen ondervindt, kunt u contact met ons opnemen via het volgende adres:methoden: E-mail: CustomerService@vev\_of.com

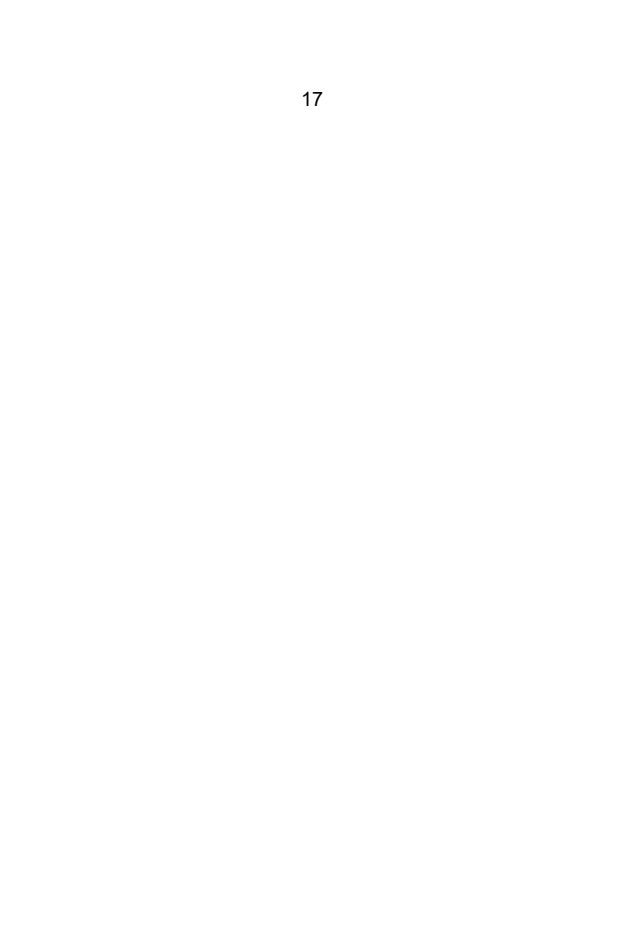

## LED STATUS

| Licht Staat                                    | Beschrijving                                           | Oplossing                                                                                      |
|------------------------------------------------|--------------------------------------------------------|------------------------------------------------------------------------------------------------|
| Groente                                        | Normaal                                                | (Jij Zijn klaar naar afdrukken)                                                                |
| Blauw                                          | Draadloze aangesloten                                  | U bent klaar om te printen<br>met behulp vandraadloos<br>(van toepassing op Y428BT<br>alleen). |
| Snel knipperend<br>rood(Elk seconde)           | Dit gebeurt wanneer de<br>omslag is niet gesloten.     | Dichtbij de deksel op de juiste<br>manier                                                      |
| Knipperend Rood<br>Langzaam(Elk 2<br>seconden) | Dit gebeurt vanwege<br>naarpapier tekort.              | Laden Etiketten                                                                                |
| Knipperend Rood En<br>Groente(Elk seconde)     | Dit gebeurt wanneer de<br>printerkop is<br>oververhit. | Wacht tot het is<br>afgekoeld omlaag, de<br>afdruktaakzullen cv                                |
|                                                |                                                        | 2011.                                                                                          |
| Licht uit &<br>Zoemerbelde                     | Laag spanning                                          | Schakelaar naar 24V adapter                                                                    |
|                                                |                                                        |                                                                                                |

Als u nog andere problemen ondervindt, kunt u contact met ons opnemen via het volgende adres:methoden: E-mailadres:

Klantenservice@vevor.com
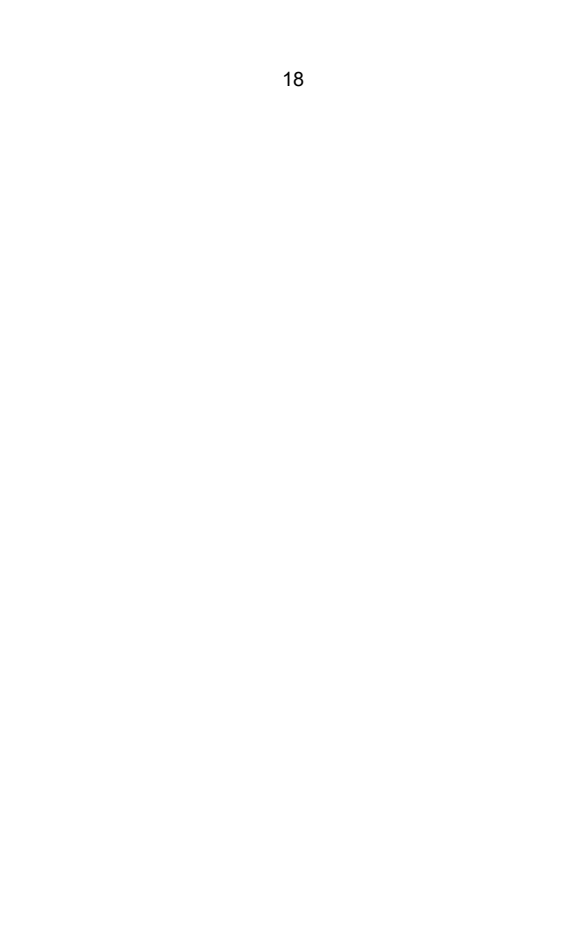

## **VOEDSEL KNOP INSTRUCTIES**

- 1. Pers eenmaal: Voer A leeg pagina / Pauze / Cv
- (1) Wanneer de printer in de gereedstatus staat en er geen taken in de wachtrij staan, pers de voeder knop eens, de printer zullen voer A leeg pagina.
- (2) Wanneer de printer draait, zal één keer drukken de taak pauzeren, druk eenmaal opnieuw zullen cv de functie. (Hoewel Het is niet aanbevolen, als

Jij wil naar dringend stop een ongewenst afdrukken taak, Jij kunnen draai Schakel de stroom direct uit en vergeet niet de afdruktaak te annulerende computer bij de dezelfde tijd).

- Houd de voederknop ongeveer 3 seconden ingedrukt totdat u een signaal hoortéén pieptoon, Vevor zal het Intelligent Label Studyproces uitvoeren. Dit proces is aanbevolen elk tijd Jij wijziging de label maten.
- Houd de voederknop ongeveer 5 seconden ingedrukt totdat u een signaal hoort twee pieptonen. Vevor zal een technische testpagina afdrukken. Als de testpagina erGoed, Het geeft aan Dat de printer hoofd is goed werkt.
- 4. Houd de voederknop ongeveer 15 seconden ingedrukt totdat u een signaal hoortdrie pieptonen. Hiermee wordt de printer teruggezet naar de fabrieksinstellingen. Dit proces is onschadelijk voor de printer en kan worden gebruikt als u de printer naar herstellen van een onbekende fout.

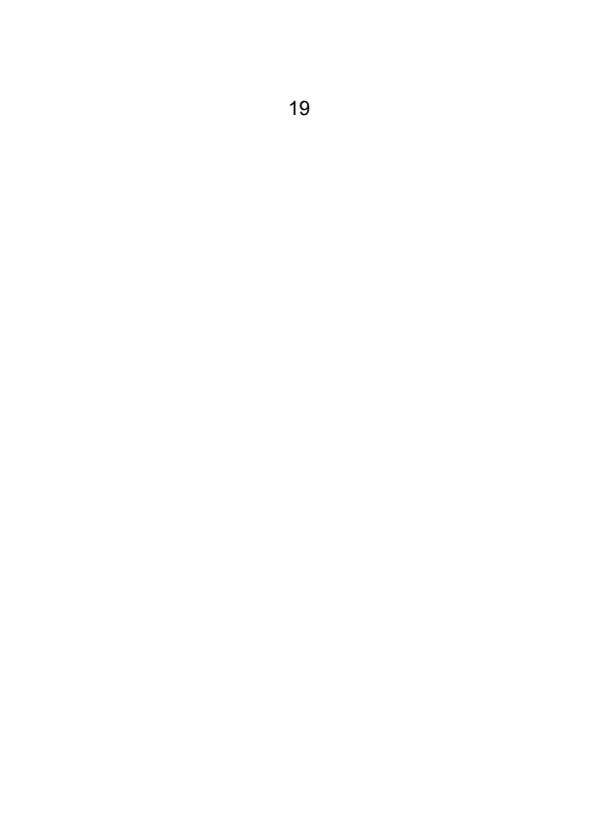

## **VEILIGHEID KENNISGEVINGEN**

- 1. DOEN NIET aanraken de printer hoofd na gebruik.
- 2. DOEN NIET demonteren of reparatie de eenheid door jezelf.
- 3. GEBRUIK ALLEEN goedgekeurd accessoires.
- Houd de printer uit de buurt van water, vuur of andere voorwerpen dievernietigen de componenten.
- 5. Houden de printer weg van kinderen.
- 6. DOEN NIET gebruik de printer als Jij vinden elk

onregelmatigheden welke zou kunnenresultaat in elektrocutie of vuur.

7. Alsjeblieft loskoppelen de stroom wanneer niet in gebruik voor A lang tijd.

## ONDERHOUD

Printer Hoofd Schoonmaak Stappen:

- Zorg ervoor dat de printer is uitgeschakeld en afkoeltvoor schoonmaak;
- (2) Duw de Duw Knop op de links kant naar open de printer deksel;
- (3) Gebruik de reinigingsdoekjes voor de printerkop en breng ze voorzichtig aan op de Thermisch Printer Hoofd(geen water of ander vloeistof zou moeten zijn toegepast).

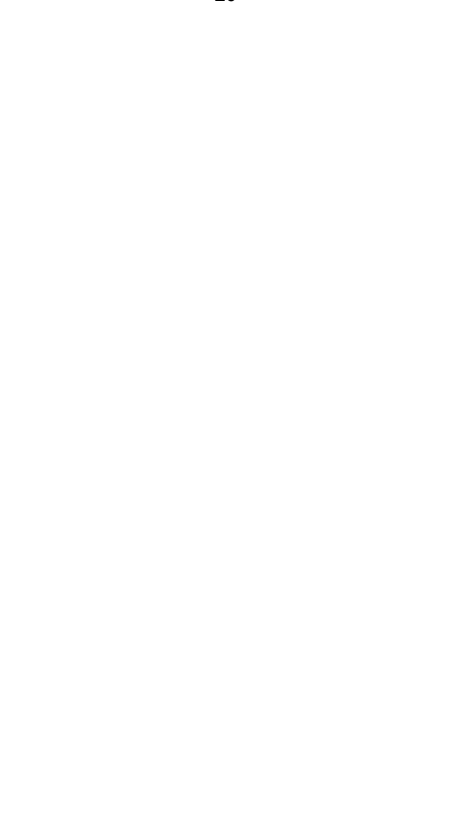

## SPECIFICATIES

| Model                       | Y428/Y428BT                                                                       |  |
|-----------------------------|-----------------------------------------------------------------------------------|--|
| Afdrukken Methode           | Direct Thermisch                                                                  |  |
| Interfaces                  | USB Kabel                                                                         |  |
| Oplossing                   | 300dpi                                                                            |  |
| Maximaal Afdrukken Snelheid | 150 mm/s                                                                          |  |
| Stroom Adapter              | 24V/2,5A                                                                          |  |
| N. gewicht                  | 2,86 pond/1,3 kg                                                                  |  |
| G. gewicht                  | 3,45 pond/1,57 kg                                                                 |  |
| TPH Afdrukken Leven         | 30 km                                                                             |  |
| Papier Breedte              | 40-110 mm (± 2 mm)                                                                |  |
| Papier Dikte                | 0,06-0,25 mm                                                                      |  |
| Papier Hoogte               | NEE Beperkingen                                                                   |  |
| Opslag Omgeving             | Temperatuur: -20 naar 80 °C<br>Luchtvochtigheid<br>: 5-95% (niet<br>condenserend) |  |
| Bediening Omgeving          | Temperatuur: -10 naar 50 °C<br>Luchtvochtigheid:<br>10-90%(niet<br>condenserend)  |  |
| Afmetingen                  | Lengte 175*B109*H94mm                                                             |  |

## BESCHIKBAARHEID

Dit product is onderworpen aan de bepalingen van de Europese richtlijn 2012/ 19/ EC. Het symbool met een doorgestreepte kliko geeft aan dat het product gescheiden afvalinzameling in de Europese Unie vereist Unie. Dit geldt voor het product en alle accessoires die met dit symbool zijn gemarkeerd.symbool. Producten die als zodanig zijn gemarkeerd, mogen niet met het normale afval worden weggegooid. huishoudelijk afval, maar moet naar een inzamelpunt voor recycling worden-gebracht elektrisch En elektronische apparaten.

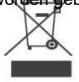

## **BETALEN AANDACHT NAAR**

Let op: Dit apparaat voldoet aan Deel 15 van de FCC-regels. De werking is onderworpen aan de volgende twee voorwaarden: (1) Dit apparaat maggeen schadelijke interferentie veroorzaken, en (2) dit apparaat moet alle ontvangen interferentie, met inbegrip van interferentie die ongewensteoperatie. EU Importeur: WACHTX

Adres: 250 bis boulevard Saint-Germain 75007 Parijs

Verenigd Koninkrijk Importeur: VRIJE STEMMING

#### BEPERKT

Adres: 2 Heilige bron Rijstrook, Londen, Engeland, EC2A 3ET

| UK | REP |
|----|-----|
| EC | REP |
|    |     |

EUREPUKLTD EENHEID 2264.100 STOPPEN STRAAT, ABINGDON OXFORDSHIRE ENGELAND 0X14 5DH

EUREPGmbH Unterlettenweg 1a, 85051 Ingolstadt, Duitsland

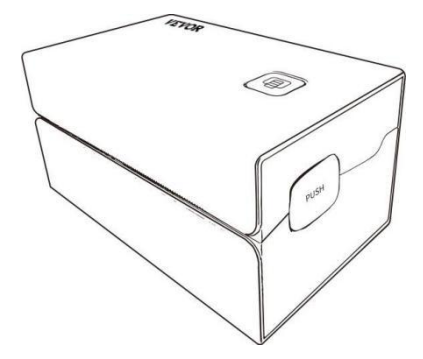

Fabrikant : Xiamen Afdrukken Toekomst Technologie Co" BEDRIJF

ADRES: Gebied C, Kamer 502, Nr. 17 Kengping Road. GuanKou Town, JimeiWijk,Xiamen Stad

## Genieten jouw printen!

Als u vragen, problemen of zorgen heeft over dit product, Alsjeblieft contact VEVOR voor de steun.

E-mailadres: Klantenservice@vevor.com

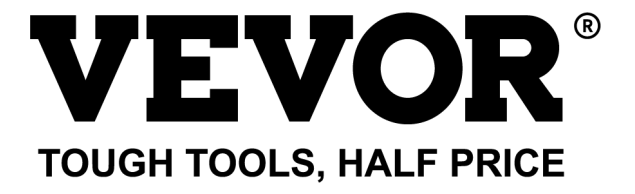

# VEVOR Y428/Y428BT ANVÄNDARE GUIDE

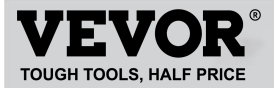

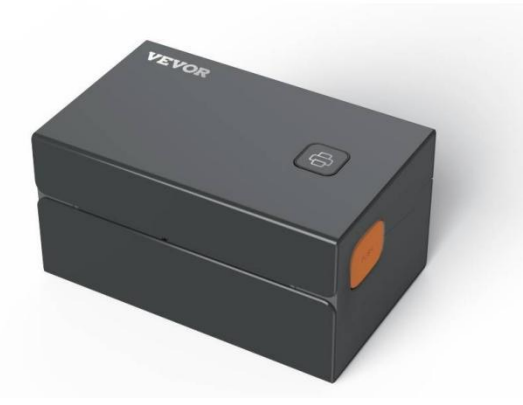

#### BEHOV HJÄLP? KONTAKTA USA!

#### Ha produkt frågor? Behov teknisk stöd? Behaga känsla gratis till kontakta oss: Teknisk support och e-garanticertifikat www.vevor.com/support

Detta är den ursprungliga instruktionen, läs alla instruktioner noggrant innan du använder den. VEVORförbehåller sig tydlig tolkning av vår användarmanual. Produktens utseende ska vara föremål för produkten du fått. Förlåt oss att vi inte kommer att informera dig igen om det finns någon teknik eller programvara uppdateringar på vår produkt.

## CONTENTS

| 1. Introduktion                         | 01 |
|-----------------------------------------|----|
| 2. Punkt Översikt                       | 02 |
| 3. Ansluta till PC/MAC                  | 03 |
| 4. Märka Inställning                    | 05 |
| 5. Förare Installation                  | 07 |
| 6. MacOS & Windows utskrift Inställning | 11 |
| 7. Trådlös installation                 | 15 |
| 8. Användare tips                       | 17 |
| 9. LED status.                          | 18 |
| 10. Matare Knappinstruktioner.          | 19 |
| 11. Säkerhet Notiser                    | 20 |
| 12. Underhåll                           | 20 |
| 13. Specifikationer.                    | 21 |

## INTRODUKTION

Grattis till ditt köp av Vevor Printer. Vevor är din lojala företag partner erbjudande kommersiell lösningar till sats etiketter utskrift.

Vänligen ägna en stund åt att läsa den här bruksanvisningen eftersom felaktig användning kan görasresultera i otillfredsställande utskriftskvalitet, minskad användarupplevelse eller till och med skada till din skrivare eller skada.

VEVOR Y428/Y428BT är en termisk etikettskrivare som använder termisk etikett media utan bläck, toner och band. Den kan skriva ut olika etiketter för logistik,prissättning, streckkoder, QR-koder, leveransadress, märken, etc.

Originalinstruktioner för termisk etikettskrivare, läs all manual instruktionerna noggrant innan användning. VEVOR reserver klart tolkning av vår användarmanual. Produktens utseende ska vara föremål för den produkt du fått. Förlåt oss detvi kommer inte att informera dig igen om det finns någon teknik eller programvara uppdateringar på vår produkt.

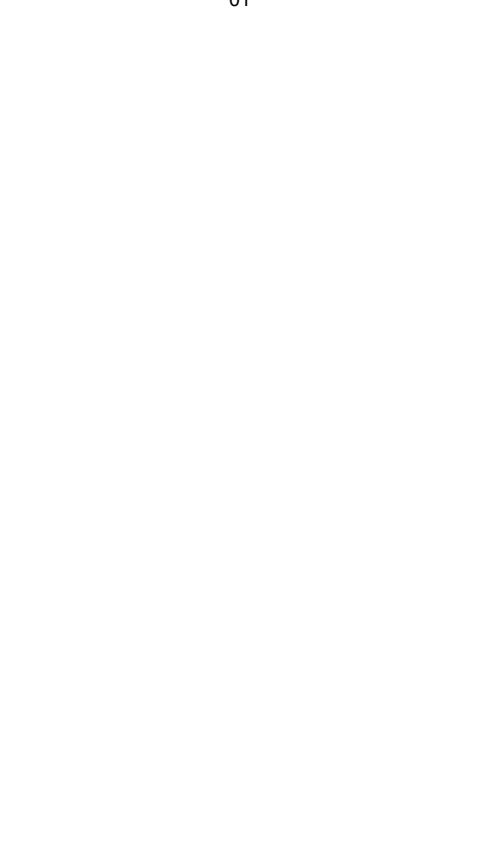

## PUNKT ÖVERSIKT

#### Förpackning Lista:

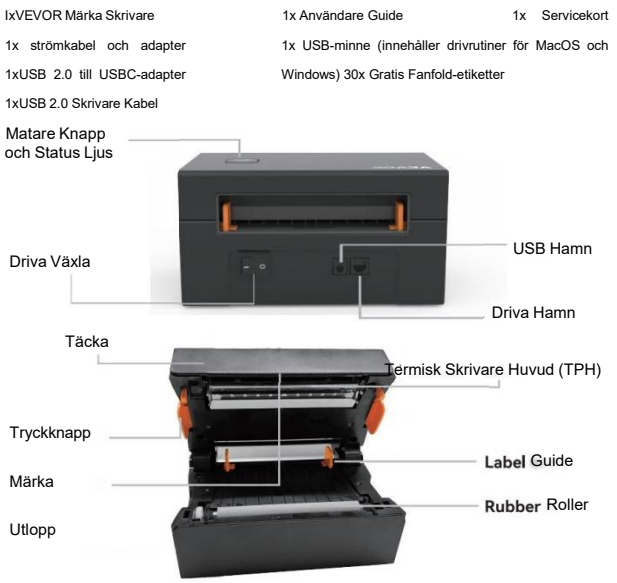

Måste stänga av strömbrytaren innan du ansluterströmkabeln till strömporten vardera tid eller det kan orsaka gnistor!

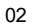

## ANSLUTA TILL DIN PC/MAC

#### Säkerställa de driva är AV(Tryck ned "O" betyder Driva AV)

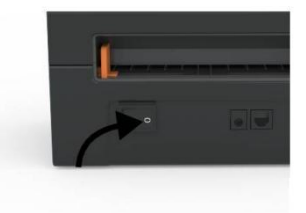

2. Ansluta de USB kabel.

1.

(Särskild anmärkning: För Windows-användare, vänligen anslut densamma USB-port på din dator för att aviod producera oönskade dubbletter av Vevor skrivare i din system).

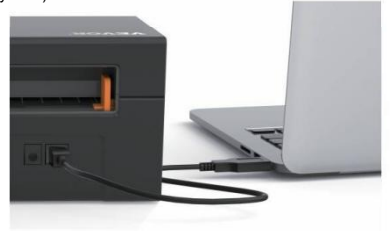

 Se till att nätadaptern är ordentligt anslutenanslut strömkabeln till skrivarens strömport och de eluttag.

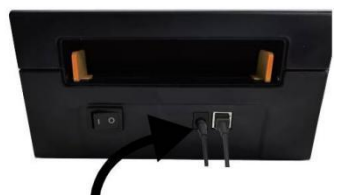

 Slå PÅ strömmen (tryck ned betyder Power ON),nu du vilja se de bästa matare knapp blihkar.

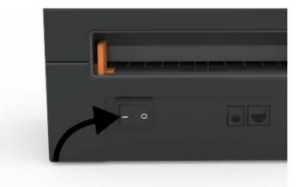

Måste stänga av strömbrytaren innan du ansluter strömkabeln till strömporten varje gångeller det kan orsaka gnistor!

## MÄRKA INSTÄLLNING

Vevor är kapabel av arbetssätt med etiketter i olika storlekar, och den behöver tilllära sig din etikettegenskaper innan dess första användningen.

För att initiera automatisk etikettidentifiering och köra Intelligent LabelStudera, behaga följ dessa steg:

#### 1. Driva På

Sväng på de driva och vänta för om 5 sekunder tills de skrivare är initieras.

#### 2. Automatisk Märka Identifiering

Sätt i etiketten från baksidan av skrivaren, skrivaren tar tag etiketten och flytta fram och tillbaka, stanna sedan med den gröna lampan tänd. Inte en singel etikett kommer att vara förlorad under detta förfarande.

Dess föreslog till justera de märka guide till match de bredd av de märkaom nödvändigt innan etiketten trycks på i.

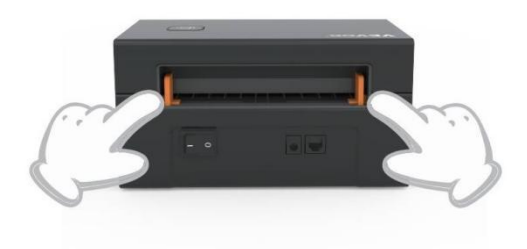

#### 3.Intelligent Märka Studera

Tryck och håll ned matarknappen i cirka 3 sekunder tills du hörett pip och släpp sedan, etiketten flyttas fram och tillbaka flera gånger att studera etikettens storlek, då kan du start utskrift.

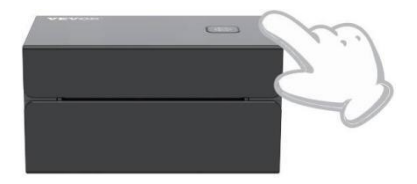

Sedan de skrivare behov till mäta de längd av de termisk papper, a stack av etiketter med på minst 3 lakan är nödvändig till komplett processen.

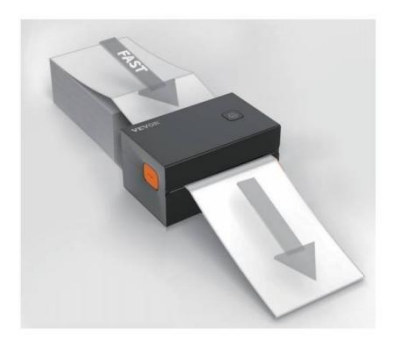

## **DRIVER INSTALLATION**

#### 5.1 Driver Installation for MacOS

Please download the driver for Vevor Y428/Y428BT from our official website <u>https://www.vevor.com/pages/download-</u> <u>center-label-printer.or</u> find it from the USB stick that comes with the package.

1.Double-click the file "Vevor-Mac-Driver-Latest.pkg".

2. Click "Continue" and follow

3.Click"Close"to finish.

#### the on screen instructions.

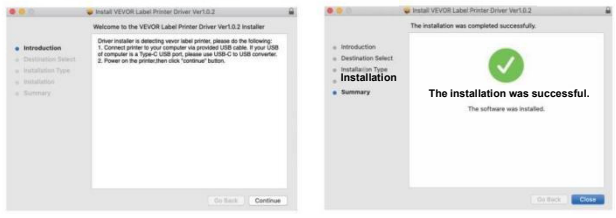

4.0pen\*'System Preferences", och klicka på "Skrivare & Skannrar".

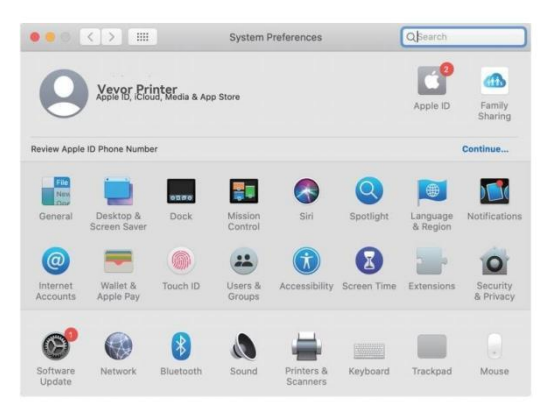

5. Ström på de skrivare, du vilja se "VEVOR Y428/Y428BT" i delista, nu du kan skriva ut etiketter.

| Printers                          | _                   | VEVOR Y428BT         |                      |  |
|-----------------------------------|---------------------|----------------------|----------------------|--|
| VEVOR Y428BT<br>- Idle, Last Used |                     | Open Print Que       | ue                   |  |
|                                   |                     | Options & Supp       | lies                 |  |
|                                   | Location:           | Vevor Label Printer  |                      |  |
|                                   | Kind:               | Label Printer 300DPI |                      |  |
|                                   | Status:             | Idle                 |                      |  |
|                                   | Share this printe   | er on the network    | Sharing Preferences. |  |
| -                                 |                     |                      |                      |  |
|                                   | Default printer:    | Last Printer Used    | 0                    |  |
|                                   | Default paper size: | LICLattor            | 23                   |  |

5.2 Förare Installation för Windows

Behaga ladda ner de förare för Vevor Y428/Y428BT från vår officiella webbplats https://www.vevor.com/pages/download- center-etikett-

skrivare, eller hitta den från USB-minnet som medföljer med de paket.

1. Open the "Vevor-Windows-Driver-Latestexe" file with a double-click to start the installation process.

If the file is named "Vevor-Windows-Driver-Latest.zip", you need to decompress it to the .exe file.

2. Click "Install" and follow the onscreen instructions.

| A Setup - VEVOR Label Printer Installer Ver1.0.4                              | - |       | ×  |
|-------------------------------------------------------------------------------|---|-------|----|
| Ready to Install                                                              |   | ſ     |    |
| Setup is now ready to begin installing VEVOR Label Printer Installer Ver1.0.4 |   | Ċ     |    |
| Click Install to continue with the installation.                              |   |       |    |
|                                                                               |   |       |    |
|                                                                               |   |       |    |
|                                                                               |   |       |    |
|                                                                               |   |       |    |
|                                                                               |   |       |    |
| English                                                                       |   |       |    |
| Get help Instal                                                               |   | Cance | el |

3.Klicka "Nästa" och "avsluta" till komplett de förare installation.

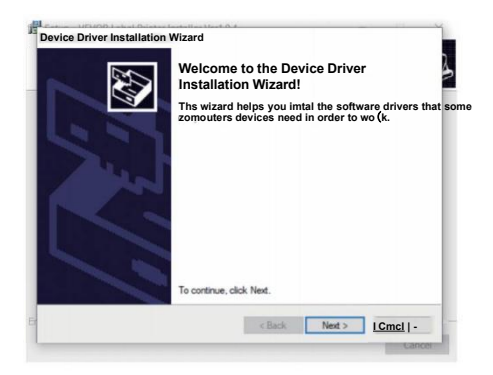

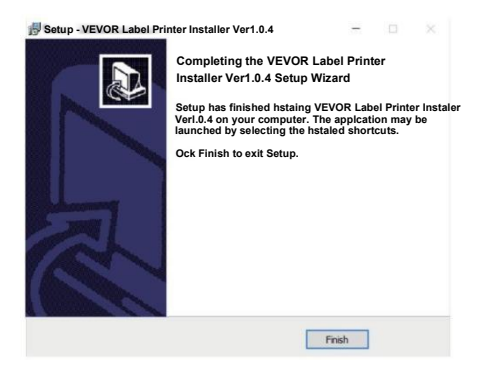

## MACOS & WINDOWS UTSKRIFT INSTÄLLNING

Vevor Y428/Y428BT är inställd för den mest populära storleken 4x6 tum (102 x152 mm) som standard, därför måste du se till att "Papper Storlek" är lämpligt inställd i din dator och motsvarar märka papper dig använder. Ställ in enligt följande:

### 6.1 MacOS Utskrift Inställning

I.Öppna PDF-filen med namnet "Sample Label.pdf som finns iUSB stick;

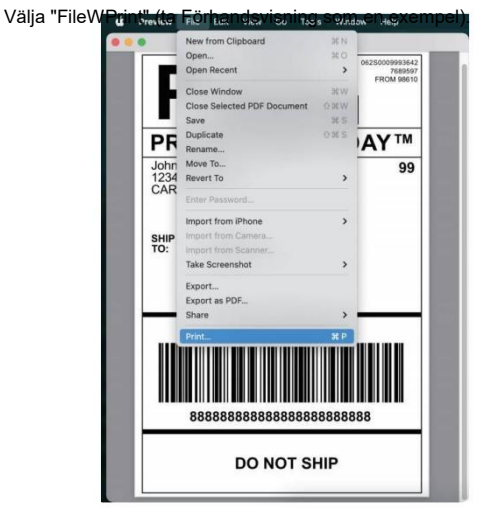

2. Välja 4,00x6,00" under "Papper Storlek" rullgardinsmenyn meny.

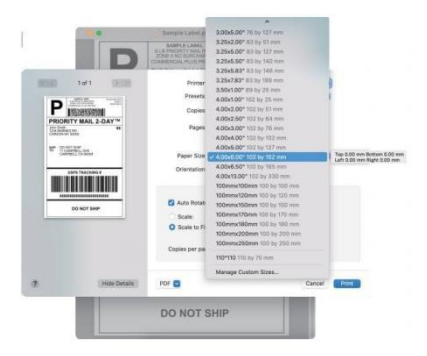

3.Välj "Skrivarfunktioner" och ändra sedan inställningarna för skrivaren, t.exHastighet, Mörker, Rotera.

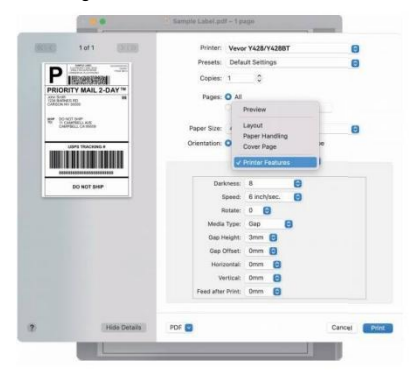

#### 6.2 Windows Skrivare Inställning

Ta Windows 10 som en exempel:

1. Hitta "Vevor Y428/Y428BT" längs vägen: Kontrollpanel<sup>A</sup>Hårdvara och Soundenheter och skrivare

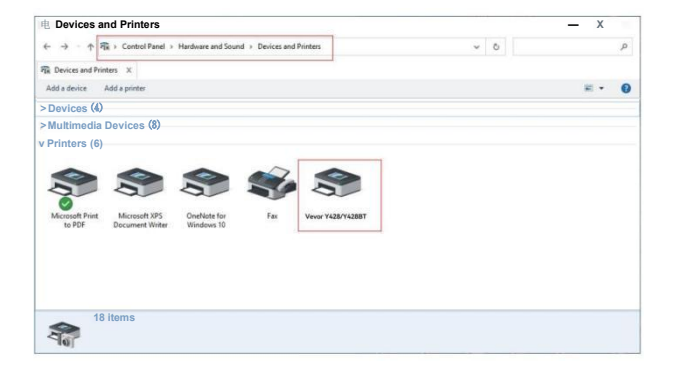

2. Rätt klick på "Vevor Y428/Y428BT", välja "Utskrift Preferens".

| E nevers and contain                                                      |                                                                                             |  | - 0        | × |
|---------------------------------------------------------------------------|---------------------------------------------------------------------------------------------|--|------------|---|
| ← → + 🕆 🖓 > Control Panel > Hardware and Sound > Devices and Printers 🗸 🕹 |                                                                                             |  | ,p         |   |
| Devices and Printers X                                                    |                                                                                             |  |            |   |
| Add a device Add a printer See what's                                     | printing Print server properties Remove device                                              |  | <b>H</b> - | 0 |
| Devices (4)                                                               |                                                                                             |  |            |   |
| Multimedia Devices (8)                                                    |                                                                                             |  |            |   |
| Printers (6)                                                              |                                                                                             |  |            |   |
| Microsoft Print Microsoft XPS<br>to PDF Document Writer Wr                | See what's printing<br>Set as default printer<br>Printing preferences<br>Printer properties |  |            |   |
|                                                                           | Create shortcut                                                                             |  |            |   |
|                                                                           | S Remove device<br>Troubleshoot                                                             |  |            |   |
|                                                                           |                                                                                             |  |            |   |

#### 9 VEVOR Utskrift Preferenser

| Layout Papper | Kvalitet Sida Inställning Halvt | on Alternativ |
|---------------|---------------------------------|---------------|
| Settings      | Skriva ut Hastighet: 4          | -             |

3. Klick "Sida Setup" och välj rätt storlek på din etikett och se till den valda storleken är motsvarande etiketten papper du är på väg att använda.

|          | Skriva ut H | astighet: 4 -                                                       |  |
|----------|-------------|---------------------------------------------------------------------|--|
|          | Skriva ut D | ensitet: 8 -                                                        |  |
|          | Paper Name: | 100mm x 150mm(300DPI)                                               |  |
|          |             | 100mm x 180mm[300DPI]<br>100mm x 190mm[300DPI]                      |  |
| Rotate - |             | 100mm x 210mm[300DPI]<br>105mm x 145mm(300DPI]                      |  |
|          | VIII VIII   | 105mm xI50mm[300DPI]<br>105mm x 190mm[300DPI]                       |  |
|          |             | 105mm x 200mm(300DPI)<br>105mm x 210mm[300DPI]<br>76mm/200mm[200DPI |  |
|          |             | O Landskap 180                                                      |  |
|          |             |                                                                     |  |
|          |             |                                                                     |  |

х

# TRÅDLÖS INSTALLATION

Trådlös fungera endast fabrik med Y428BT.

1. Vänligen sök och ladda ner "FlashLabel'on App Store (IOS) ellerGooglePlay (Android) och följ sedan resten av appen. Du kan också skanna QR-koden nedan att ladda ner APP.

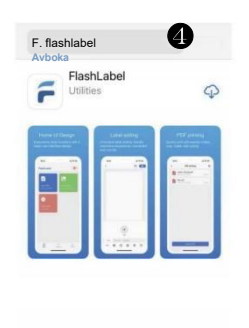

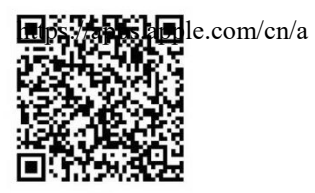

iOS

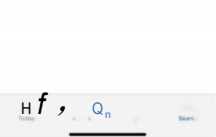

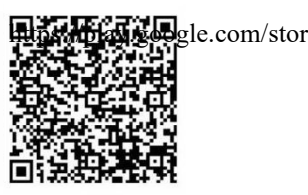

Android

2.0pen "FlashLabel" kör app och klicka på den röda skrivaren symbolen uppe till höger till använda enhet Trådlös. 3. Anslut trådlöst för att para ihopskrivare.(Olika skrivare harolika enhetsnamn till undvika ansluten fel.)

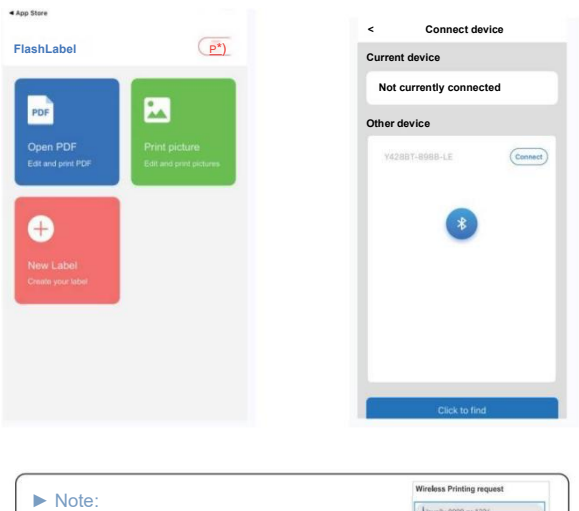

| Note:                                                                               | Wireless Printing request              |
|-------------------------------------------------------------------------------------|----------------------------------------|
| Note:                                                                               | Usually 0000 or 1234                   |
| Android users need to enter "0000" in the                                           | PIN contains letters or symbols        |
| Wireless settings for Wireless pairing                                              | You may also need to enter this PIN on |
| before connecting to the printer.                                                   | the other device.                      |
| (Setting< Wireless <choosethe printer<pair)<="" th=""><th>- hadory</th></choosethe> | - hadory                               |
|                                                                                     | CANCEL OK                              |

4. Ladda de fil till print (PDF, Foto, Anpassa etiketter burk vara tryckt).

## **ANVÄNDARE TIPS**

- 1. När du laddar etiketterna ska den avdragna sidan vara vänd uppåt. Eller detskulle orsaka tom utskrift.
- Se till att det inte finns några partiklar på etiketternas yta för att undvikaskadestånd till TPH (Thermal Skrivare Huvud).
- För Windows-användare, fortsätt att använda samma USB-port på dindator för att undvika att producera oväntade duplicerade kopior av skrivare på din dator.

4. Etikettstorleken på Vevor Y428/Y428BT-skrivaren är som standard 4x6" (102 mm x 152 mm). Varje gång du ändrar olika etikettstorlekar, tacksikt den intelligenta etiketten Studieprocess före utskrift.

- 5. Om etiketter fortsätter att komma ut oväntat, tryck bara på mataren för att pausa skrivaren och ta bort utskriftsjobbet från din dator.
- Om det finns vita fläckar på utskrivna etiketter indikerar det att skrivarenhuvudet behöver rengöras. Sluta skriva ut och rengör TPH (Thermal Skrivare Huvud) efter kylning för att undvika brännskador.
- När etiketten fastnar av misstag, öppna locket och tata bort de fastnade etiketterna långsamt och tålmodigt. Skrivaren kommer att återupptas efter rengöring.

Om du har några andra problem, vänligen kontakta oss via följandemetoder: E-post: CustomerService@vev or.com

## LED STATUS

| Ljus Status            | Beskrivning           | Lösning                                                                 |
|------------------------|-----------------------|-------------------------------------------------------------------------|
| Grön                   | Normal                | (Du är redo till skriva ut)                                             |
| Blå                    | Trådlös ansluten      | Du är redo att skriva ut med<br>trådlöst (Gäller för Y428BT<br>endast). |
| Blinkar snabbt rött    | Detta händer när de   | Nära de lock ordentligt                                                 |
| (Varje andra)          | täcka är inte stängd. | Nala de lock ordennigt                                                  |
|                        |                       |                                                                         |
| Blinkande Röd          | Detta händer          | Ladda Etiketter                                                         |
| Långsamt(Varje 2       | förfallen tillpapper  |                                                                         |
| sekunder)              | brist.                |                                                                         |
|                        |                       |                                                                         |
| Blinkande Röd och Grön | Detta händer när de   | Vänta tills det svalnat                                                 |
| (Varie andra)          | skrivarhuvudet är     | ner utskriftsjobbet                                                     |
| (valjo anara)          | överhettad            | vilia resume sig                                                        |
|                        | oromonau.             | nja rosamo olg.                                                         |
| Lius av och            | Låg späpning          | Växla till 24V adapter                                                  |
| summerrinade           |                       |                                                                         |
| guo                    |                       |                                                                         |
|                        |                       |                                                                         |
|                        |                       |                                                                         |

Om du har några andra problem, vänligen kontakta oss via följandemetoder: E-post: <u>CustomerService@vevor.com</u>

## FEDDER KNAPP INSTRUKTIONER

- 1. Trycka en gång: Foder a tom sida / Paus / Resume
- (1) När skrivaren är klar och det inte finns några kvarvarande jobb, trycka de matare knapp en gång, den skrivare vilja foder a tom sida.
- (2) När skrivaren är igång, tryck en gång för att pausa jobbet, tryck en gång igen vilja resume de jobb. (Även om det är inte rekommenderad, om

du brist till enträget stopp en oönskade utskrift uppgift, du maj sväng stäng av strömmen direkt och glöm inte att avbryta utskriftsuppgiften frånde dator kl de samma tid).

- Tryck och håll ned matarknappen i cirka 3 sekunder tills du hörett pip kommer Vevor att köra processen Intelligent Label Study. Detta behandla är rekommenderad varje tid du ändra de märka storlekar.
- Tryck och håll ned matarknappen i cirka 5 sekunder tills du hör två pip.Vevor kommer att skriva ut en teknisk testsida. Om testsidan ser utbra, det indikerar att de skrivare huvud är fungerar korrekt.
- 4. Tryck och håll ned matarknappen i cirka 15 sekunder tills du hörtre pip. Detta kommer att återställa skrivaren till fabriksinställningen. Detta processen är ofarlig för skrivaren och kan användas om du vill skrivare till återvinna från en okänd fel.

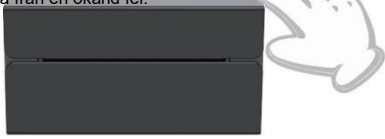

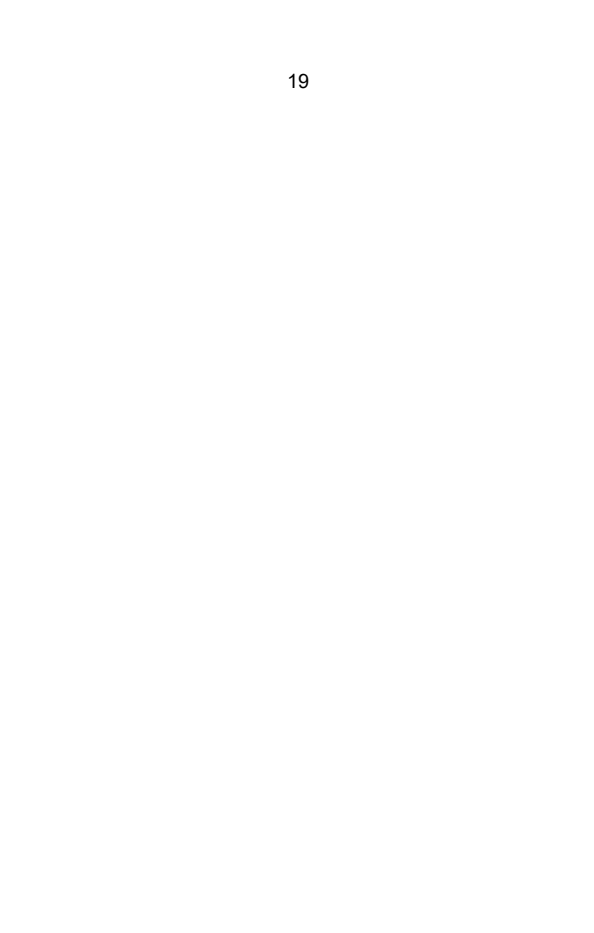

## SÄKERHET MEDDELANDEN

- 1. DO INTE röra de skrivare huvud efter använda.
- 2. DO INTE ta isär eller reparera de enhet av själv.
- 3. ANVÄNDA ENDAST godkänd tillbehör.
- Håll skrivaren borta från vatten, eld eller andra föremål som kan förstöra de komponenter.
- 5. Hålla de skrivare bort från barn.
- DO INTE använda de skrivare om du hitta några oegentligheter som kunderesultat i elstöt eller brand.
- 7. Behaga dra ur de driva när inte i använda för a lång tid.

## UNDERHÅLL

Skrivare Huvud Rengöring Steg:

- (1) Se till att skrivaren är avstängd och kyls nerföre rengöring;
- (2) Tryck de Tryck Knapp på de vänster sida till öppna de skrivare lock;
- (3) Använd rengöringsservetterna för skrivarhuvudet för att försiktigt applicera på Termisk Skrivare Huvud (nr vatten eller andra flytande skall vara tillämpad).
## SPECIFIKATIONER

| Modell                 | Y428/Y428BT                                                                  |
|------------------------|------------------------------------------------------------------------------|
| Utskrift Metod         | Direkt Termisk                                                               |
| Gränssnitt             | USB Kabel                                                                    |
| Upplösning             | 300 dpi                                                                      |
| Max Utskrift Hastighet | 150 mm/s                                                                     |
| Driva Adapter          | 24V/2,5A                                                                     |
| N. vikt                | 2,86 lbs/1,3 kg                                                              |
| G. vikt                | 3,45 lbs/1,57 kg                                                             |
| TPH Utskrift Liv       | 30 km                                                                        |
| Papper Bredd           | 40-110 mm (±2 mm)                                                            |
| Papper Tjocklek        | 0,06-0,25 mm                                                                 |
| Papper Höjd            | INGA Begränsningar                                                           |
| Lagring Miljö          | Temperatur: -20 till 80 °C<br>Luftfuktighet: 5-<br>95 % (icke<br>kondensera) |
| Drift Miljö            | Temperatur: -10 till 50 °C<br>Luftfuktighet: 10-<br>90 %(icke<br>kondensera) |
| Mått                   | L175*B109*H94mm                                                              |

# FÖRFOGANDE

Denna produkt omfattas av bestämmelserna i det europeiska direktivet 2012/ 19/ EG. Symbolen som visar en soptunna korsad anger att produkten kräver separat sophämtning i det europeiska Union. Detta gäller produkten och alla tillbehör märkta med dennasymbol. Produkter märkta som sådana får inte kasseras med normal hushållsavfall, men måste lämnas till en insamlingsplats för återvinning elektrisk och elektroniska apparater.

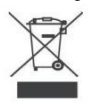

## **BETALA UPPMÄRKSAMHET TILL**

Var uppmärksam på: Denna enhet uppfyller del 15 av FCC-reglerna. Driften är föremål för följande två villkor:(1)Denna enhet kaninte orsaka skadliga störningar, och (2)denna enhet måste acceptera alla mottagna störningar, inklusive störningar som kan orsaka oönskade drift. EU Importör: WAITCHX Adress: 250 bis boulevard Saint-Germain 75007 Paris Storbritannien Importör: FRITT STÄMNING LTD Adress: 2 Holywell Körfält, London, England, EC2A 3ET

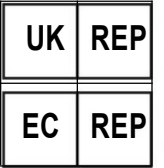

EUREPUKLTD ENHET 2264,100 OCK GATA, ABINGDON OXFORDSHIRE ENGLAND 0X14 5DH

EUREPGmbH Unterlettenweg 1a, 85051 Ingolstadt, Tyskland

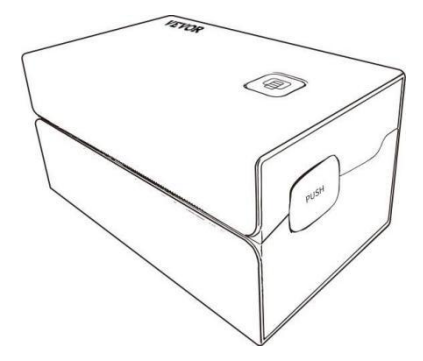

Tillverkare : Xiamen Print Future Technology Co" LTD.

ADRESS: Area C, Room502, No.17 kengping Road. GuanKou Town, JimeiDistrict, Xiamen Stad

#### Njuta din utskrift!

Om du har några frågor, problem eller funderingar om denna produkt,behaga kontakta VEVOR för stöd.

E-post: CustomerService@vevor.com

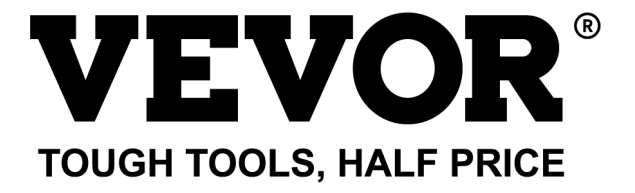

# VEVOR Y428/Y428BT USUARIO GUÍA

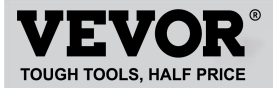

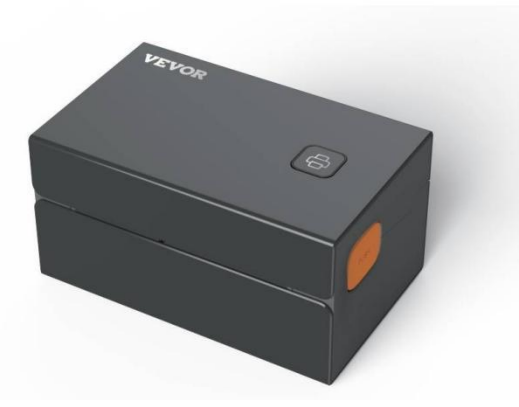

#### NECESIDAD ¿AYUDA? CONTACTO ¡A NOSOTROS!

Tener producto ¿preguntas? Necesidad técnico ¿apoyo? Por favor sentir gratis a contacto a nosotros: Soporte técnico y certificado de garantía electrónica www.vevor.com/support

Estas son las instrucciones originales, lea atentamente todas las instrucciones del manual antes de operar. VEVORSe reserva el derecho de interpretar nuestro manual de usuario. La apariencia del producto estará sujeta a El producto que recibiste. Por favor, perdónanos por no informarte nuevamente si hay alguna tecnología o software actualizaciones en Nuestro producto.

## CONTENTS

| 1. Introducción C                                            | )1      |
|--------------------------------------------------------------|---------|
| 2. Artículo Descripción general                              | 02      |
| 3. Conectar Para PC/MAC                                      | 03      |
| 4. Etiqueta Configuración                                    | 05      |
| 5. Conductor Instalación                                     | 07      |
| 6. Sistema operativo Mac & Impresión en Windows Configuració | n<br>11 |
| 7. Inalámbrico Instalación                                   | 15      |
| 8. Usuario Consejos                                          | 17      |
| 9. CONDUJO Estado.18                                         |         |
| 10. Alimentador Instrucciones de los botones                 | 19      |
| 11. Seguridad Avisos                                         | 20      |
| 12. Mantenimiento                                            | 20      |
| 13. Especificaciones.                                        | 21      |

## INTRODUCCIÓN

Felicitaciones por su compra de la impresora Vevor. Vevor es su fiel negocio pareja ofrenda comercial Soluciones a lote etiquetas impresión.

Tómese un momento para leer esta guía del usuario, ya que puede producirse una operación incorrecta.dar como resultado una calidad de impresión insatisfactoria, una experiencia de usuario reducida o incluso daño a Tu impresora o lesión.

VEVOR Y428/Y428BT es una impresora de etiquetas térmicas que utiliza etiquetas térmicas Papel sin tinta, tóner ni cinta. Puede imprimir diversas etiquetas para logística, Precios, códigos de barras, códigos QR, Dirección de envío, insignias, etc.

Instrucciones originales para impresora de etiquetas térmicas, lea todo el manual Lea atentamente las instrucciones antes de operar. VEVOR se reserva el derecho de modificarlas. interpretación de nuestro manual de usuario. La apariencia del producto Estará sujeto al producto que usted recibió. Por favor, perdónenos.No le informaremos nuevamente si hay alguna tecnología o software actualizaciones en nuestro producto.

# ARTÍCULO DESCRIPCIÓN GENERAL

#### Embalaje Lista:

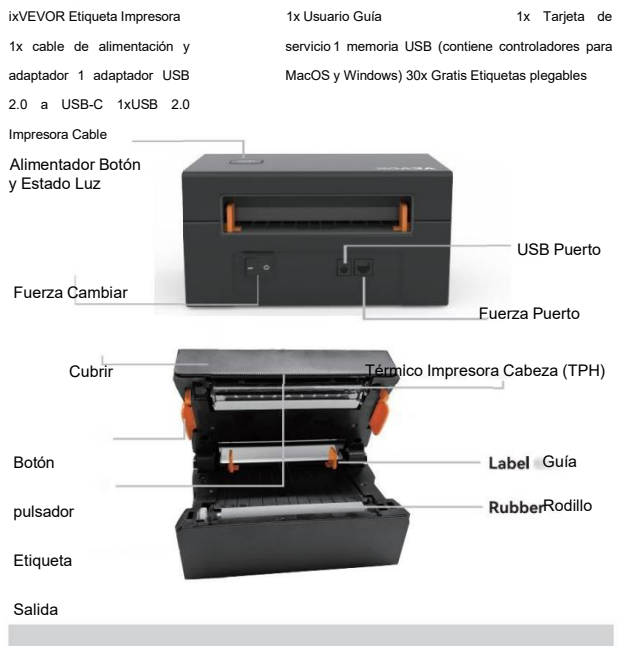

Debe apagar el interruptor antes de enchufarlo.el cable de alimentación en el

puerto de alimentación de cada uno tiempo o ¡Puede producir chispas!

02

## CONECTAR A SU PC/MAC

Asegurar el fuerza es APAGADO(Presione Abajo"O"significa Fuerza APAGADO)

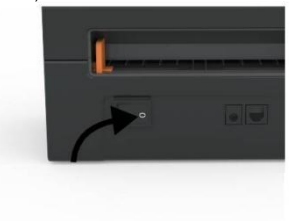

2. Conectar el USB cable.

1.

(Nota especial: para los usuarios de Windows, conecte el mismo Puerto USB en su computadora para evitar la producción de archivos no deseados. duplicados de Vevor impresora en su sistema).

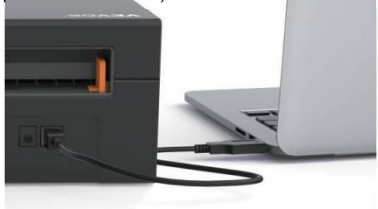

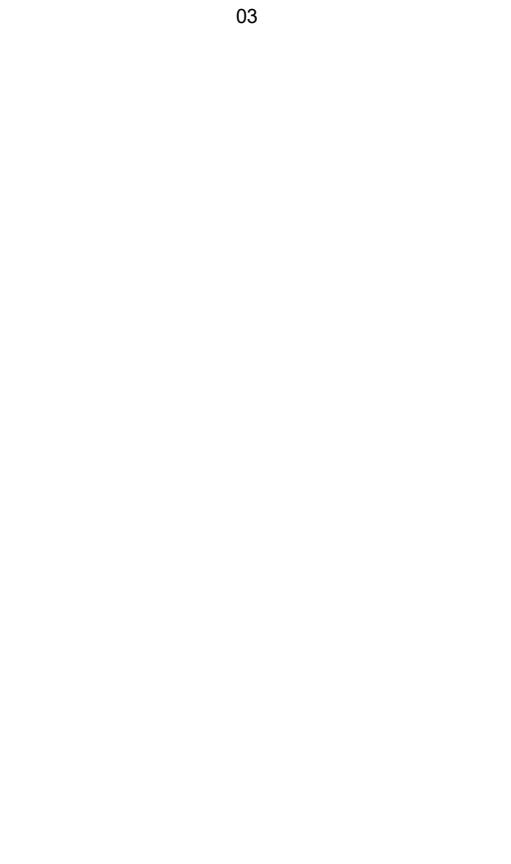

 Asegúrese de que el adaptador de corriente esté bien conectado y luegoConecte el cable de alimentación al puerto de alimentación de la impresora y el tomas eléctricas.

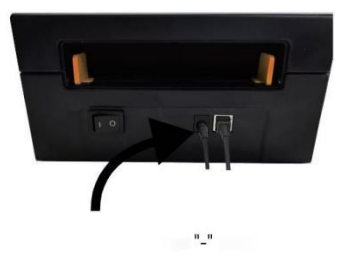

 Encienda el dispositivo (presione hacia abajo para encenderlo).ahora tú voluntad ver el arriba alimentador botón brillante.

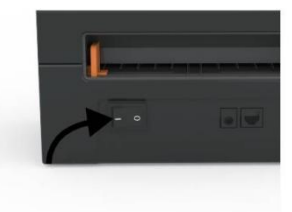

Debe apagar el interruptor antes de enchufarlo. el cable de alimentación en el puerto de alimentación cada vezo ¡Puede producir chispas!

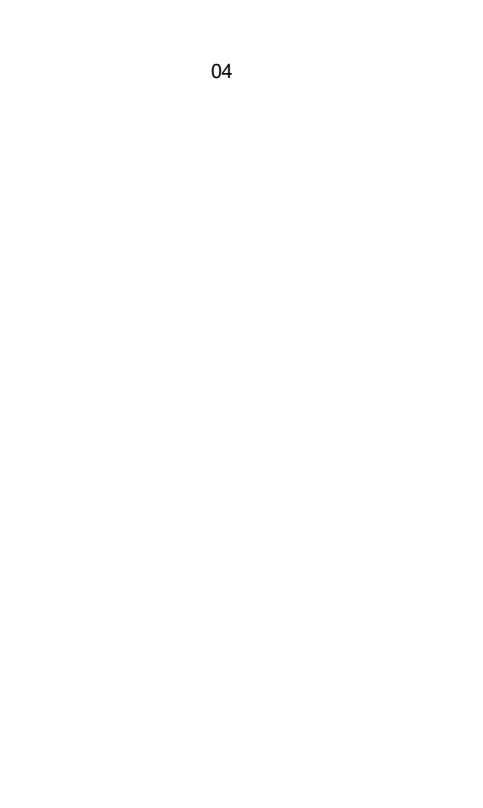

## **ETIQUETA CONFIGURACIÓN**

Vevor es capaz de laboral con etiquetas en varios tamaños, y Es necesario aaprender su Propiedades de la etiqueta antes es estreno.

Para iniciar la identificación automática de etiquetas y ejecutar la etiqueta inteligenteEstudiar, por favor Siga estos pasos:

#### 1. Fuerza En

Doblar en el fuerza y esperar para acerca de 5 artículos de segunda clase hasta el impresora esinicializado.

#### 2. Automático Etiqueta Identificación

Inserte la etiqueta desde la parte posterior de la impresora, la impresora la agarrará. la etiqueta y muévete hacia adelante y hacia atrás, luego detente con la luz verde encendida. No Un solo La etiqueta será desperdiciado durante este procedimiento.

Es sugerido a ajustar el etiqueta guía a fósforo el ancho de el etiquetasi necesario antes de que se inserte la etiqueta en.

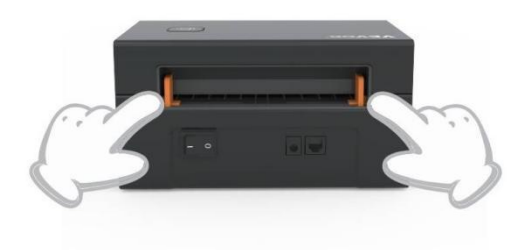

#### 3.Inteligente Etiqueta Estudiar

Mantenga presionado el botón de alimentación durante aproximadamente 3 segundos hasta que escucheun pitido y luego suelte, la etiqueta se moverá hacia adelante y hacia atrás varias veces veces Estudiar el tamaño de la etiqueta, entonces puedes comenzar impresión.

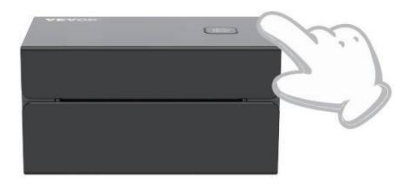

Desde el impresora necesidades a medida el longitud de el térmico papel, a pila de etiquetas con en el menos 3 hojas es requerido a completo el proceso.

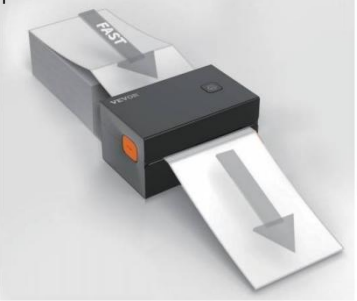

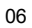

## **DRIVER INSTALLATION**

#### 5.1 Driver Installation for MacOS

Please download the driver for Vevor Y428/Y428BT from our official website <u>https://www.vevor.com/pages/download-</u> <u>center-label-printer.or</u> find it from the USB stick that comes with the package.

1.Double-click the file "Vevor-Mac-Driver-Latest.pkg".

2. Click "Continue" and follow

3.Click"Close"to finish.

#### the on screen instructions.

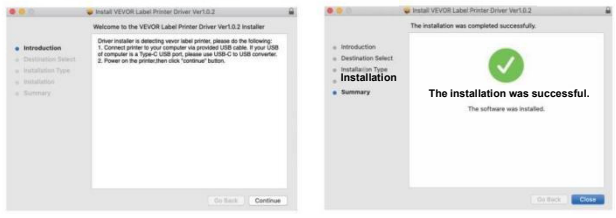

#### 4.0pen\*'Sistema Preferencias "

#### y Haga clic en "Impresoras" & "Escáneres".

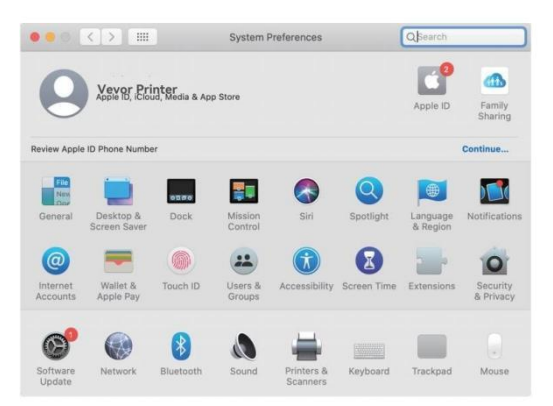

5.Poder en el impresora, tú voluntad ver "VEVOR Y428/Y428BT" en el lista, Ahora Puedes imprimir etiquetas.

| Printers            |                   | VEVOR Y428BT         |                     |
|---------------------|-------------------|----------------------|---------------------|
| 📷 🔹 Idle, Last Used |                   | Open Print Que       | ue                  |
|                     |                   | Options & Suppl      | ies                 |
|                     | Location:         | Vevor Label Printer  |                     |
|                     | Kind:             | Label Printer 300DPI |                     |
|                     | Status:           | Idie                 |                     |
|                     | Share this printe | er on the network    | Sharing Preferences |
| -   -               |                   |                      |                     |
|                     | Default printer:  | Last Printer Used    | 0                   |
|                     |                   |                      | 20                  |

#### 5.2 Conductor Instalación para Ventanas

Por favor descargar el conductor para Vevor Y428/Y428BT de nuestro sitio web oficial <u>https://www.vevor.com/pages/downloadimpresora de etiquetas central o</u> Encuéntralo en la memoria USB que vienecon el paquete.

1. Open the "Vevor-Windows-Driver-Latestexe" file with a double-click to start the installation process.

| If the | file | is named | "Vevor-Windows-Driver-La | test.zip", you | a need to decomp | oress it |
|--------|------|----------|--------------------------|----------------|------------------|----------|
| to the | .exe | file.    |                          |                |                  |          |

2. Click "Install" and follow the onscreen instructions.

| A Setup - VEVOR Label Printer Installer Ver1.0.4                                                  | - |       | ×  |
|---------------------------------------------------------------------------------------------------|---|-------|----|
| Ready to Install<br>Setup is now ready to begin installing VEVOR Label Printer Installer Ver1.0.4 |   |       |    |
| Click Install to continue with the installation.                                                  |   |       |    |
|                                                                                                   |   |       |    |
|                                                                                                   |   |       |    |
|                                                                                                   |   |       |    |
|                                                                                                   |   |       |    |
| English                                                                                           |   |       |    |
| Get help Instal                                                                                   |   | Cance | el |

3. Haga clic "Siguiente" y "finalizar" a completo el conductor instalación.

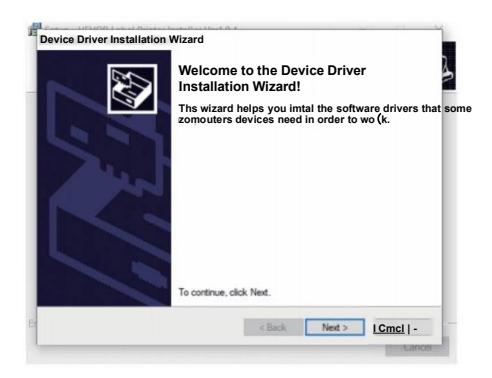

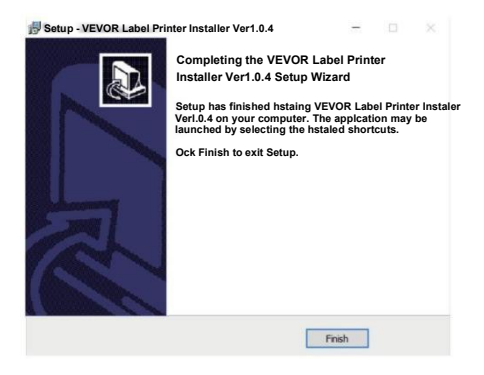

### MACOS &VENTANAS IMPRESIÓN CONFIGURACIÓN

Vevor Y428/Y428BT está configurado para el tamaño más popular de 4 x 6 pulgadas (102 x152 mm) de forma predeterminada, por lo tanto, debe asegurarse de que la opción "Papel El "Tamaño" está configurado correctamente en su computadora y corresponde con el etiqueta papeles que tu están utilizando Por favor configure lo siguiente:

#### 6.1 Sistema operativo Mac Impresión Configuración

I.Abra el archivo PDF llamado "Sample Label.pdf" que se puede

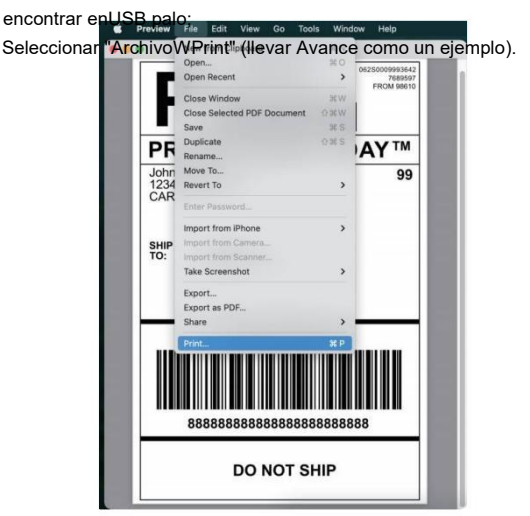

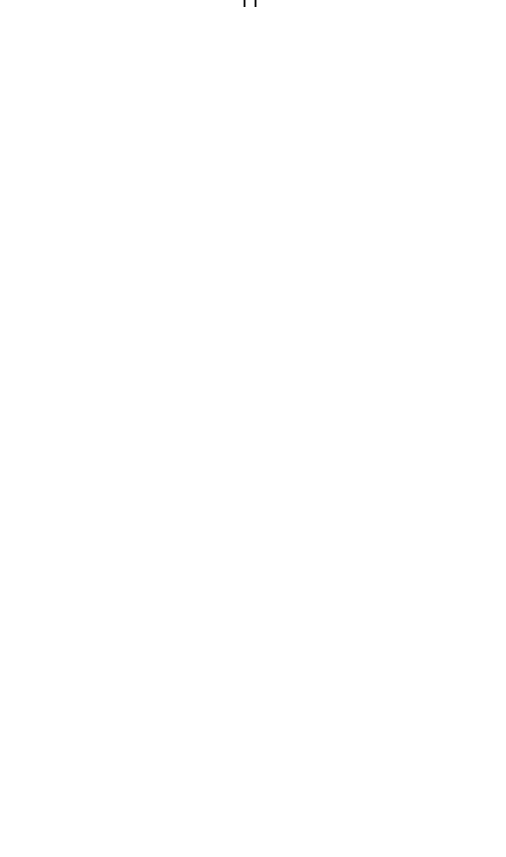

2. Elegir 4,00 x 6,00" bajo "Papel Tamaño" desplegable menú.

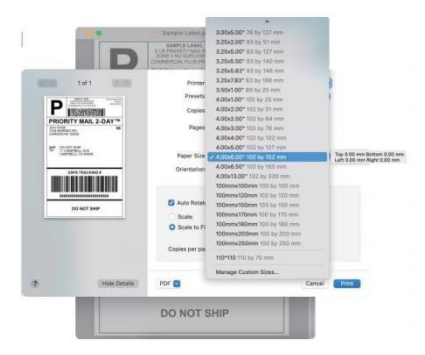

3.Seleccione "Características de la impresora" y luego cambie la configuración de la impresora, por ejemplo:Velocidad, Oscuridad,

Girar.

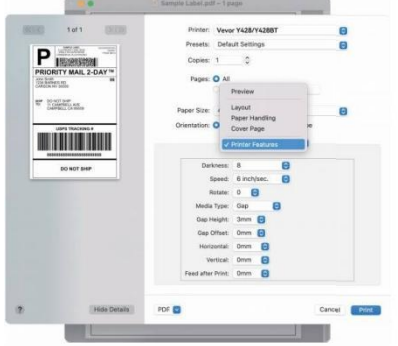

#### 6.2 Ventanas Impresora Configuración

Llevar Ventanas 10 como un ejemplo:

1. Busque "Vevor Y428/Y428BT" en la ruta: Panel de control^Hardwarey Dispositivos de sonido e impresoras

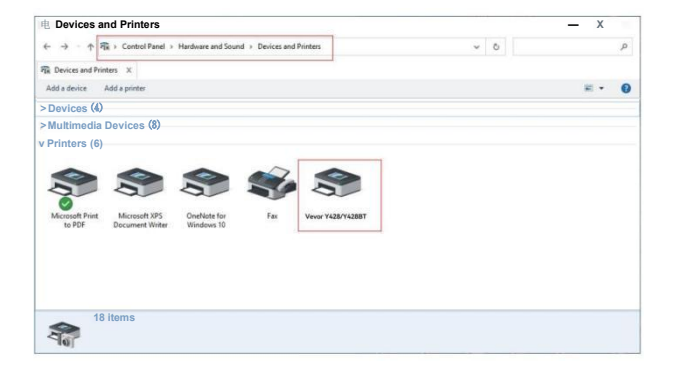

2. Bien hacer clic en "Vevor Y428/Y428BT", elegir "Impresión Preferencia".

| <ul> <li>← → ↑ ₱% &gt; Control Panel &gt; Hardware and Sound &gt; Devices and Printers</li> <li>₱% Devices and Printers ×</li> <li>Add a device Add a printer See what's printing Print server properties Remove device</li> </ul>                                                                                                    | v ð |            | ρ |
|----------------------------------------------------------------------------------------------------|-----|------------|---|
| RE Devices and Printers X<br>Add a device Add a printer See what's printing Print server properties Remove device                                                                                                    |     |            |   |
| Add a device Add a printer See what's printing Print server properties Remove device                                                                                                    |     |            |   |
|                                                                                                    |     | <b>2</b> - | 0 |
| Devices (4)                                                                                                    |     |            |   |
| Multimedia Devices (8)                                                                                                    |     |            |   |
| Printers (6)                                                                                                    |     |            |   |
| See what's printing<br>See what's printing<br>See address printing<br>See address printing<br>Se |     |            |   |
| Create shortcut                                                                                                    |     |            |   |
| Remove device<br>Troubleshoot                                                                                                    |     |            |   |
| Properties                                                                                                    |     |            |   |

9 VEVOR Impresión Preferencias

х

Disposición Papel/Calidad Página Configuración Semitono Opción

 Hacer clic "Página Configuración Elija el tamaño adecuado de su etiqueta y asegúrese El tamaño elegido es correspondiente a la etiqueta papel tú son A punto de usar.

|          | Imprimir Ve            | locidad: 4 -                                                                                                    |    |
|----------|------------------------|----------------------------------------------------------------------------------------------------|----|
|          | Paper Name:            | 100mm x 150mm(300DPI)                                                                                                    | en |
|          |                        | 100mm x 180mm[300DPI]<br>100mm x 190mm[300DPI]                                                                                                    |    |
| Rotate - | VEVOS<br>ARCO<br>UNANT | 100mm X 210mm 300DP1<br>105mm X 145mm 300DP1<br>105mm X 500mm 300DP1<br>105mm X 190mm 300DP1<br>105mm X 200mm 300DP1<br>105mm X 210mm 300DP1<br>105mm X 210mm 300DP1<br>76mmx130mm 300DP1 |    |
|          |                        | Oh Paisaje 180                                                                                                    |    |

| DE ACUERDO --- | Canel Aplicar

# INALÁMBRICO INSTALACIÓN

Inalámbrico función solo obras con Y428BT.

1. Busque y descargue "FlashLabel" en la Åpp Store (IOS) o GooglePlay (Android) y luego sigue el resto de la aplicación. Tú También puede Escanee el código QR a continuación Para descargar APLICACIÓN.

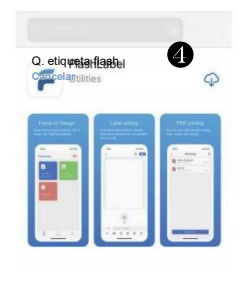

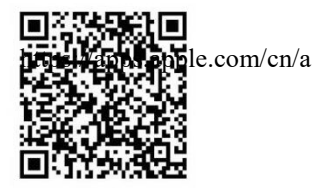

iOS

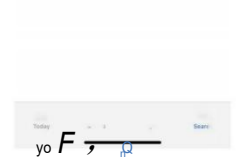

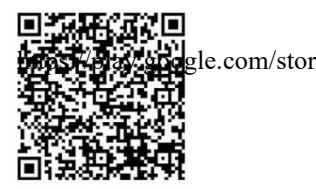

Androide

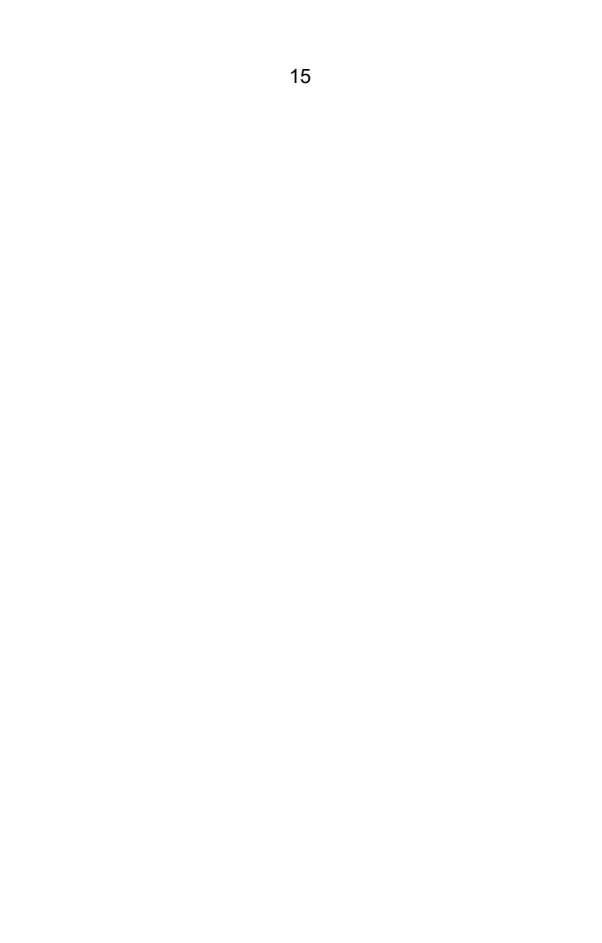

2.0pen "FlashLabel" ejecuta el aplicación y haga clic en la impresora roja símbolo en la parte superior derecha para usar Dispositivo inalámbrico. 3. Conectar de forma inalámbrica para emparejar el impresora. (Diferentes impresoras tienendiferentes nombres de dispositivos para evitar conectado mal.)

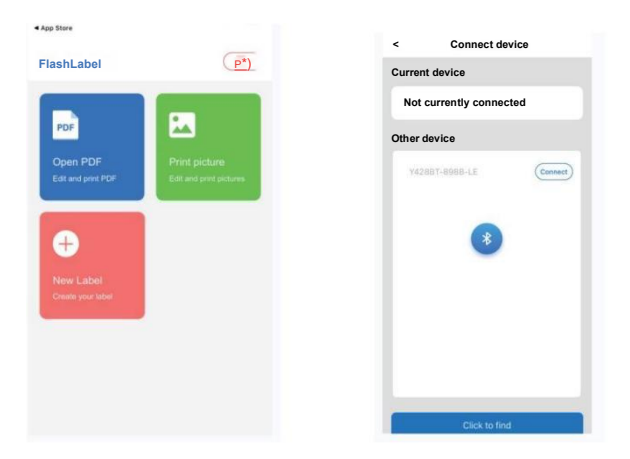

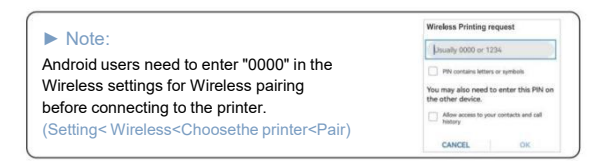

 Carga el archivo a Imprimir (PDF, Foto, Personalizar) etiquetas poder ser impreso).

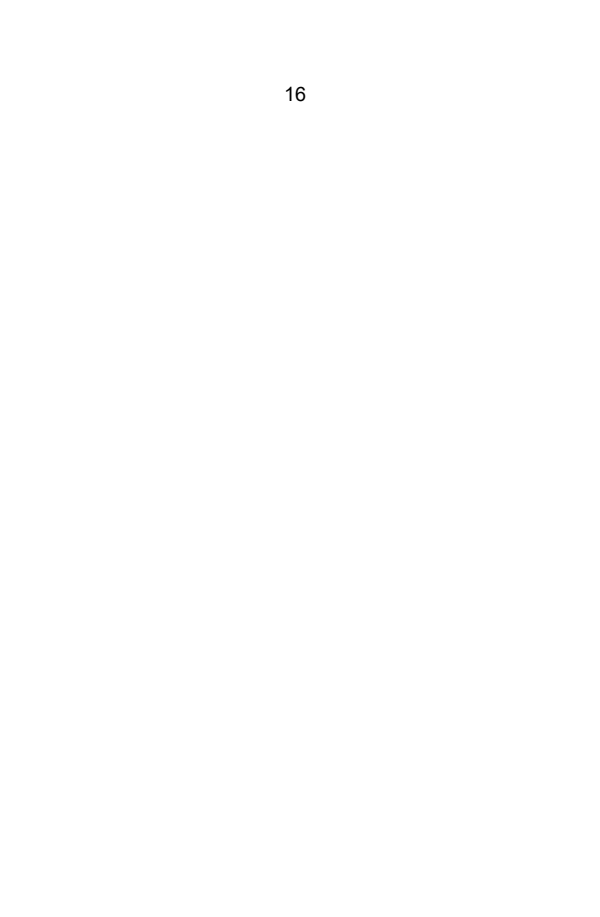

## **USUARIO CONSEJOS**

- Al cargar las etiquetas, el lado que se despega debe quedar hacia arriba.quería Provoca impresión en blanco.
- Asegúrese de que no haya partículas en la superficie de las etiquetas para evitar daños y perjuicios a el TPH (Térmico Impresora Cabeza).
- 3. Para los usuarios de Windows, sigan usando el mismo puerto USB en su computadora para evitar producir copias duplicadas inesperadas de la impresora en tu computadora

4. El tamaño de etiqueta predeterminado de la impresora Vevor Y428/Y428BT es 4x6" (102 mm x 152 mm). Cada vez que cambie diferentes tamaños de etiqueta, por favorcorrer La etiqueta inteligente Proceso de estudio antes impresión.

- 5. En caso de que las etiquetas sigan saliendo inesperadamente, simplemente presione el alimentadorBotón para pausar la impresora y borrar el trabajo de impresión de su computadora.
- 6. Si hay manchas blancas en las etiquetas impresas, indica que la impresoraEl cabezal necesita limpieza. Deje de imprimir y limpie el TPH (impresora térmica). Impresora Cabeza) después enfriamiento para evitar quemaduras.
- 7. Cuando la etiqueta se atasque accidentalmente, abra la tapa y sáquela.Saque las etiquetas atascadas lentamente y con paciencia. La impresora se reanudará. después limpieza.

Si tiene algún otro problema, comuníquese con nosotros a través de los siguientes medios:métodos: Correo electrónico: CustomerService@vev or.com

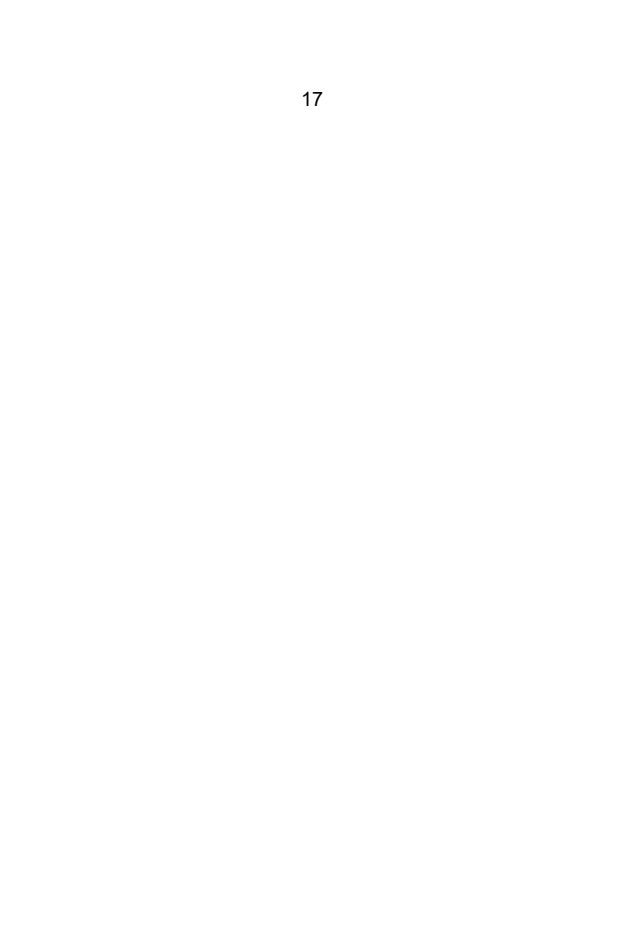

## CONDUJO ESTADO

| Luz Estado             | Descripción           | Solución                                                                      |
|------------------------|-----------------------|-------------------------------------------------------------------------------|
| Verde                  | Normal                | (Tú son listo a imprimir)                                                     |
| Azul                   | Inalámbrico conectado | Estás listo para imprimir<br>usando Inalámbrico<br>(Aplicable a Y428BT solo). |
| Parpadeo rojo          | Este sucede cuando el |                                                                               |
| rápido(Cada            | cubrir es no cerrado. | Cerca el tapa adecuadamente                                                   |
| segundo)               |                       |                                                                               |
| Brillante Rojo         | Este sucede           | Carga Etiquetas                                                               |
| Despacio(Cada 2        | pendiente apapel      |                                                                               |
| artículos de segunda   | escasez.              |                                                                               |
| clase)                 |                       |                                                                               |
|                        | 1. C                  |                                                                               |
| Brillante Rojo y Verde | Este sucede cuando el | Espera hasta que se                                                           |
| (Cada segundo)         | El cabezal de la      | enfríe Abajo, el                                                              |
|                        | impresora es          | trabajo de impresión                                                          |
|                        | sobrecalentado.       | voluntad reanudar sí                                                          |
|                        |                       | mismo.                                                                        |
| Luz apagada y          | Bajo Voltaje          | Cambiar a 24 V adaptador                                                      |
| umpresono              |                       |                                                                               |
|                        |                       |                                                                               |
|                        |                       |                                                                               |

Si tiene algún otro problema, comuníquese con nosotros a

través de los siguientes medios:métodos: Correo electrónico:

Servicio de atención al cliente@vevor.com

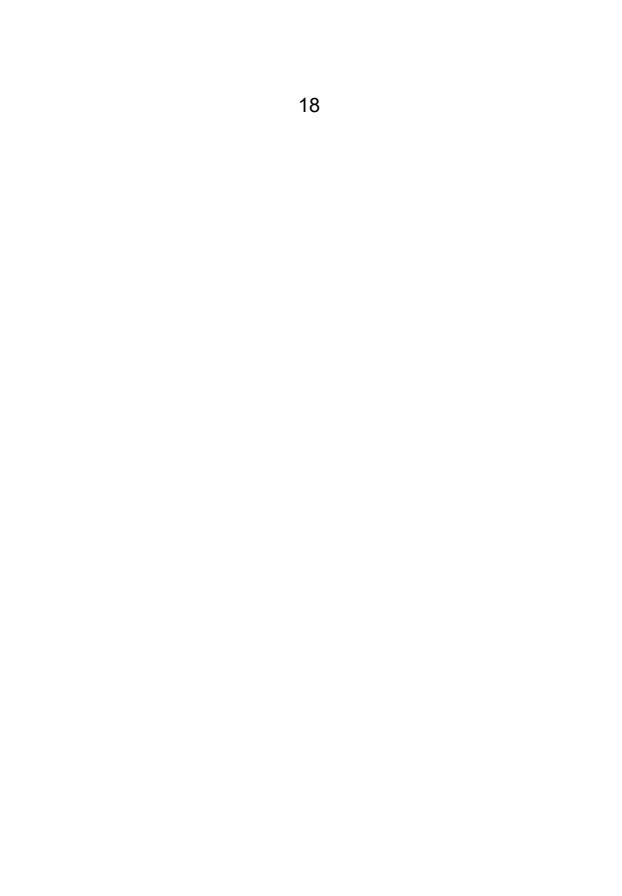
### FEDERACIÓN BOTÓN INSTRUCCIONES

- 1. Prensa una vez: Alimentar a blanco página / Pausa / Reanudar
- Cuando la impresora está en estado listo y no hay trabajos en espera,prensa el alimentador botón una vez, el impresora voluntad alimentar a blanco página.
- (2) Cuando la impresora esté funcionando, presione una vez para pausar el trabajo, presione una vez de nuevo voluntad reanudar el trabajo. (A pesar de él es no recomendado, si tú desear a urgentemente detener un no deseado impresión tarea, tú puede doblar Apague directamente y no olvide cancelar la tarea de impresión desdeel computadora en el mismo tiempo).
- Mantenga presionado el botón de alimentación durante aproximadamente 3 segundos hasta que escucheUn pitido y Vevor ejecutará el proceso de estudio de etiquetas inteligente. proceso es recomendado cada tiempo tú cambiar el etiqueta tamaños.
- 3. Mantenga presionado el botón de alimentación durante aproximadamente 5 segundos hasta que escuche Dos pitidos. Vevor imprimirá una página de prueba técnica. Si la página de prueba parecebien, él indica eso el impresora cabeza es funcionando

correctamente 4. Mantenga presionado el botón de alimentación durante aproximadamente 15 segundos hasta que oscuchetres pitidos. Esto restablecerá la impresora a la configuración de fábrica. El proceso es inofensivo para la impresora y se puede utilizar si lo desea. impresora a recuperar De un desconocido error.

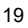

### SEGURIDAD AVISOS

- 1. HACER NO tocar el impresora cabeza después usar.
- 2. HACER NO desmontar o reparar el unidad por tú mismo.
- 3. USAR SOLO aprobado accesorios.
- Mantenga la impresora alejada del agua, el fuego u otros objetos que puedandestruir el Componentes.
- 5. Mantener el impresora lejos de niños.
- 6. HACER NO usar el impresora si tú encontrar cualquier

irregularidades cual podríaresultado en electrocución o fuego.

7. Por favor desenchufar el fuerza cuando no en usar para a largo tiempo.

#### MANTENIMIENTO

Impresora Cabeza Limpieza Pasos:

- Asegúrese de que la impresora esté apagada y enfriándose.antes limpieza;
- (2) Empujar el Empujar Botón en el izquierda lado a abierto el impresora tapa;
- (3) Utilice las toallitas limpiadoras del cabezal de la impresora para aplicarlas suavemente sobre el cabezal de la impresora. Térmico Impresora Cabeza(no) agua o otro líquido debería ser aplicado).

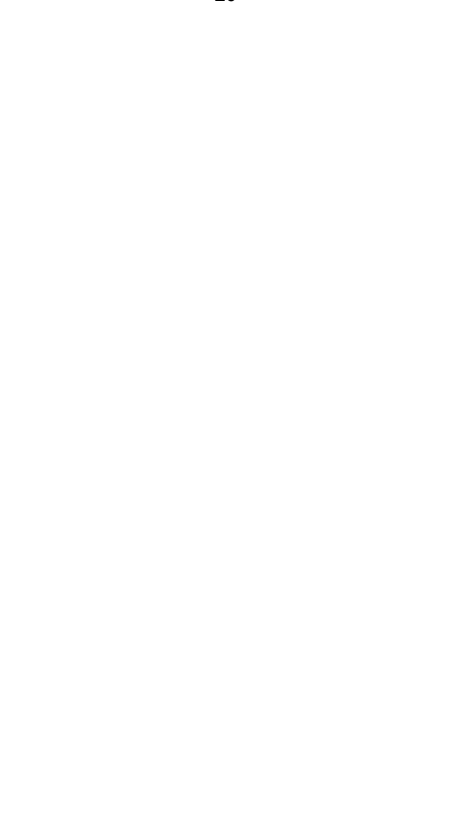

### PRESUPUESTO

| Modelo                     | Y428/Y428BT                                                                   |
|----------------------------|-------------------------------------------------------------------------------|
| Impresión Método           | Directo Térmico                                                               |
| Interfaces                 | USB Cable                                                                     |
| Resolución                 | 300 ppp                                                                       |
| Máximo Impresión Velocidad | 150 mm/s                                                                      |
| Fuerza Adaptador           | 24 V/2,5 A                                                                    |
| NORTE. peso                | 2,86 libras/1,3 kg                                                            |
| GRAMO. peso                | 3,45 libras/1,57 kg                                                           |
| TPH Impresión Vida         | 30 kilómetros                                                                 |
| Papel Ancho                | 40-110 mm (±2 mm)                                                             |
| Papel Espesor              | 0,06-0,25 mm                                                                  |
| Papel Altura               | NO Limitaciones                                                               |
| Almacenamiento Ambiente    | Temperatura: -20 a 80 °C<br>Humedad: 5-<br>95% (no<br>condensando)            |
| Operante Ambiente          | Temperatura: -10 a 50 °C<br>Humedad: 10-<br>90%(no<br><del>condensando)</del> |
| Dimensiones                | Largo 175 x Ancho 109 x Alto 94 mm                                            |

### DESECHO

Este producto está sujeto a las disposiciones de la Directiva Europea 2012/ 19/ CE. El símbolo que representa un contenedor de basura tachado indica que el producto requiere una recogida selectiva de residuos en la Unión Europea Unión. Esto se aplica al producto y a todos los accesorios marcados con este Símbolo. Los productos marcados como tales no pueden desecharse con el método habitual. residuos domésticos, pero deben llevarse a un punto de recogida para sivracielajé eléctrico y dispositivos electronicos.

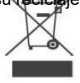

## PAGAR ATENCIÓN A

Preste atención a: Este dispositivo cumple con la Parte 15 de las Normas de la FCC. El funcionamiento está sujeto a las dos condiciones siguientes: (1) Este dispositivo puedeno causar interferencias dañinas, y (2) este dispositivo debe aceptar cualquier Interferencias recibidas, incluidas las interferencias que puedan causar efectos no deseados.operación.

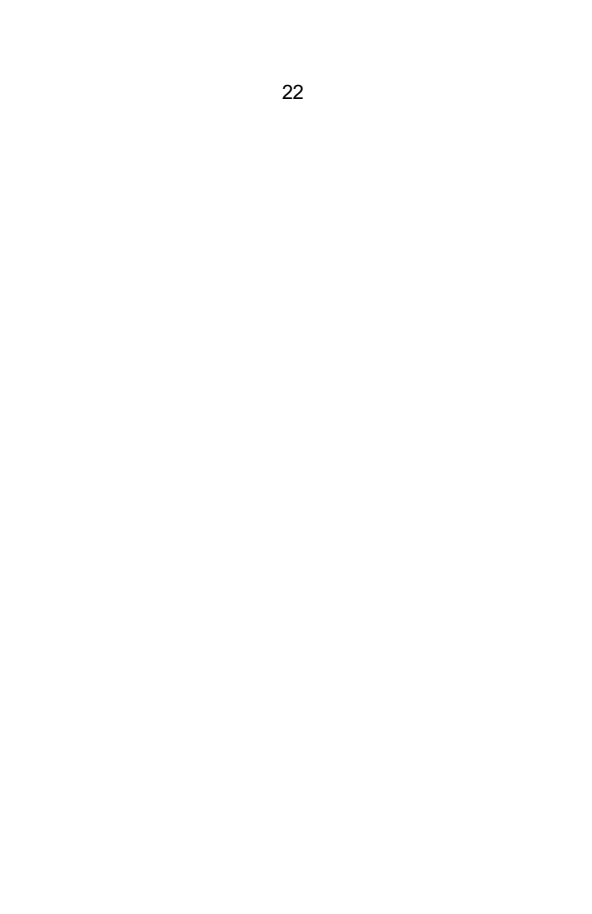

UE Importador: ESPERAR X

Dirección: 250 bis boulevard Saint-Germain 75007

ParísReino Unido Importador: ESTADO DE ÁNIMO

#### LIBRE LIMITADO

DIRECCIÓN: 2 Pozo sagrado Carril, Londres, Inglaterra, EC2A 3ET

| UK | REP |
|----|-----|
| FC | RFP |
|    |     |

EUREPUK LTD. UNIDAD 2264.100 Bloque CALLE, Abingdon OXFORDSHIRE INGLATERRA 0X14 5DH

Empresa de consultoría de gestión de proyectos de la UE Unterlettenweg 1a, 85051 Ingolstadt, Alemania

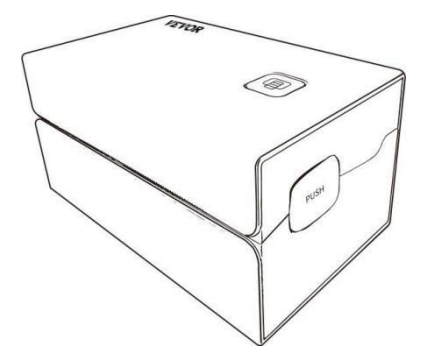

Fabricante : Xiamen Imprimir Futuro Compañía de Tecnología LIMITADO.

DIRECCIÓN: Área C, Habitación 502, No. 17 Kengping Road, Ciudad GuanKou, JimeiDistrito de Xiamen Ciudad

#### Disfrutar su ¡impresión!

Si tiene alguna pregunta, problema o inquietud sobre este producto,por favor contacto VEVOR para soporte.

```
Correo electrónico: <u>Servicio de atención al</u>
cliente@vevor.com
```

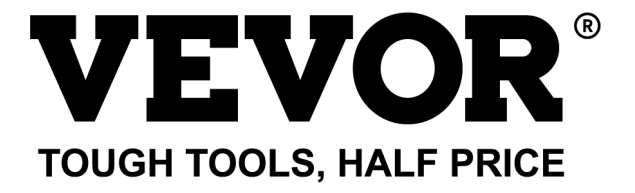

# VEVOR Modello Y428/Y428BT

UTENTE GUIDA

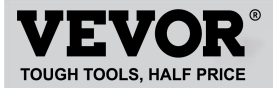

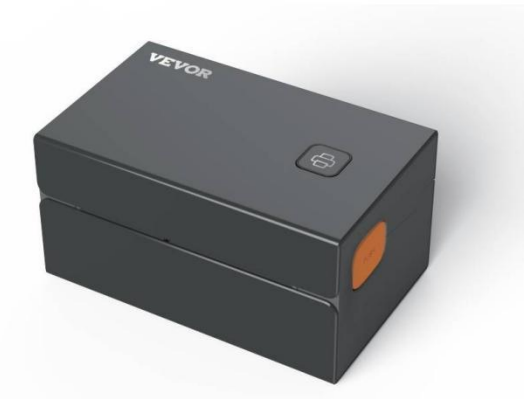

#### **BISOGNO AIUTO? CONTATTO NOI!**

Avere prodotto domande? Bisogno tecnico supporto? Per favore Tatto gratuito A contatto noi: Supporto tecnico e certificato di garanzia elettronica www.vevor.com/support

Questa è l'istruzione originale, si prega di leggere attentamente tutte le istruzioni del manuale prima di utilizzare. VEVORsi riserva la chiara interpretazione del nostro manuale utente. L'aspetto del prodotto sarà soggetto a il prodotto che hai ricevuto. Perdonaci se non ti informeremo più se ci sarà qualche tecnologia O software aggiornamenti su il nostro prodotto.

### CONTENTS

| 1. Introduzione                            | 01 |
|--------------------------------------------|----|
| 2. Articolo Panoramica                     | 02 |
| 3. Collegare per PC/MAC                    | 03 |
| 4. Etichetta Impostazione                  | 05 |
| 5. Autista Installazione                   | 07 |
| 6. MacOS e Stampa di Windows Impostazione  | 11 |
| 7. Senza fili installazione                | 15 |
| 8. Utente suggerimenti.                    | 17 |
| 9. GUIDATO stato                           | 18 |
| 10. Alimentatore Istruzioni per i pulsanti | 19 |
| 11. Sicurezza Avvisi                       | 20 |
| 12. Manutenzione                           | 20 |
| 13. Specifiche.                            | 21 |

### INTRODUZIONE

Congratulazioni per l'acquisto della stampante Vevor. Vevor è il tuo fedele Attività commerciale partner offerta commerciale soluzioni A lotto etichette stampa.

Si prega di prendersi un momento per leggere questa guida per l'utente poiché un funzionamento non corretto potrebbecausare una qualità di stampa insoddisfacente, una ridotta esperienza utente o addirittura danno A la tua stampante o infortunio.

VEVOR Y428/Y428BT è una stampante termica per etichette che utilizza etichette termiche supporti senza inchiostro, toner e nastro. Può stampare varie etichette per la logistica, prezzi, codici a barre, codici QR, Indirizzo di spedizione, distintivi, ecc.

Istruzioni originali per la stampante termica per etichette, leggere attentamente l'intero manuale attentamente le istruzioni prima di procedere all'uso. VEVOR si riserva il diritto di interpretazione del nostro manuale utente. L'aspetto del prodotto sarà soggetto al prodotto che hai ricevuto. Per favore perdonaci senon ti informeremo più se ci sarà qualche tecnologia o software Aggiornamenti sul nostro prodotto.

### **ARTICOLO PANORAMICA**

#### Imballaggio Lista:

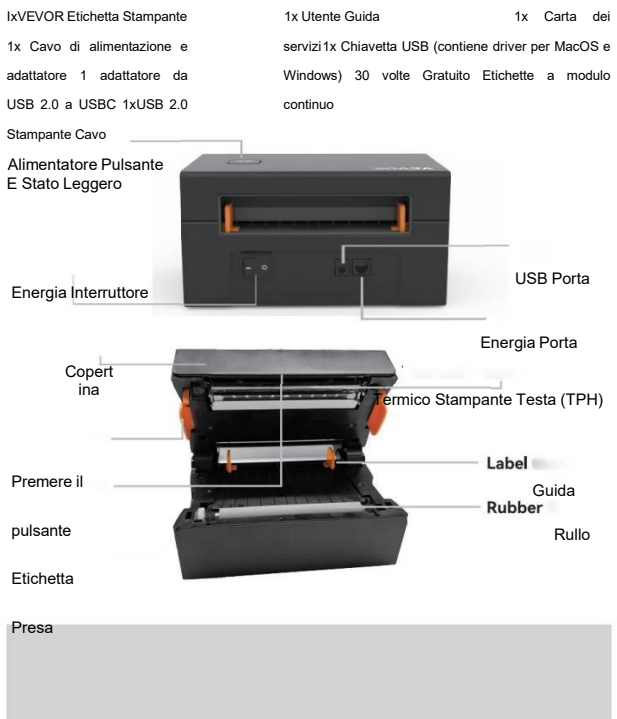

È necessario spegnere l'interruttore prima

di collegareil cavo di alimentazione nella porta di alimentazione di ogni tempo O potrebbe causare scintille!

02

### COLLEGARE A TUO Per PC/MAC

1. Garantire IL energia È OFF (Premere giù "O" significa Energia SPENTO)

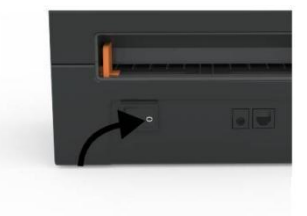

2. Collegare IL USB cavo.

(Nota speciale: per gli utenti Windows, collegare lo stesso Porta USB sul tuo computer per evitare di produrre dati indesiderati duplicati di Vevor stampante In tuo sistema).

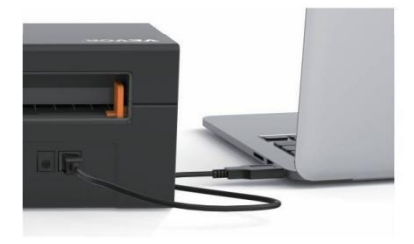

 Assicurarsi che l'adattatore di alimentazione sia ben collegato, quindicollegare il cavo di alimentazione alla porta di alimentazione della stampante e IL prese elettriche.

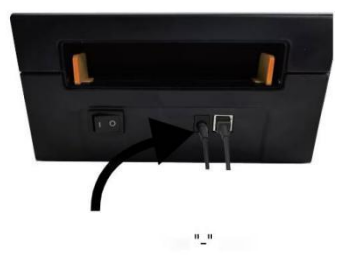

 Accendere l'alimentazione (Premere verso il basso significa Accendere),Ora Voi Volere Vedere IL superiore alimentatore pulsante lampeggiante.

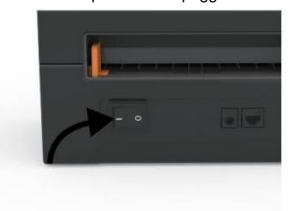

È necessario spegnere l'interruttore prima di collegare il cavo di alimentazione nella porta di alimentazione ogni voltaO potrebbe causare scintille!

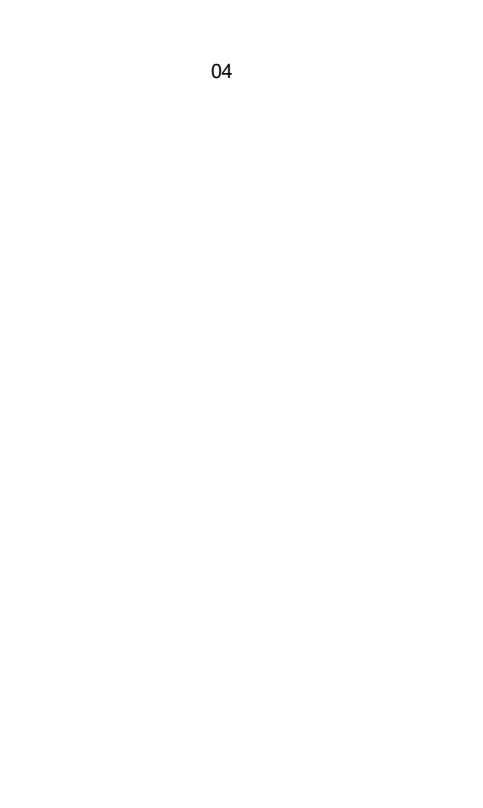

### **ETICHETTA IMPOSTARE**

Vevor È capace Di lavorando con etichette in vari dimensioni, E ha bisogno Almparare tuo etichetta proprietà prima suo primo utilizzo.

Per avviare l'identificazione automatica delle etichette ed eseguire l'etichetta intelligenteStudio, Per favore segui questi passaggi:

#### 1. Energia SU

Giro SU IL energia E Aspettare per Di 5 secondi Fino a IL stampante Èinizializzato.

#### 2. Automatico Etichetta Identificazione

Inserire l'etichetta dal retro della stampante, la stampante la afferrerà l'etichetta e muoviti avanti e indietro, quindi fermati con la luce verde accesa. Non un singolo l'etichetta sarà sprecato durante Questo procedura.

Suo suggerito A regolare IL etichetta guida A incontro IL larghezza Di IL etichettaSe necessario prima che l'etichetta venga spinta In.

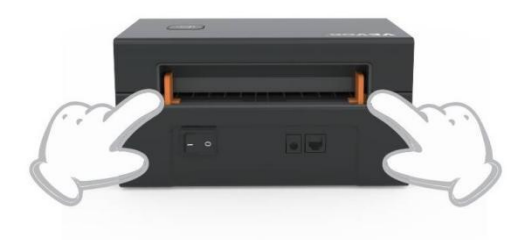

#### 3.Intelligente Etichetta Studio

Premere e tenere premuto il pulsante dell'alimentatore per circa 3 secondi finché non si senteun segnale acustico quindi rilasciare, l'etichetta si sposterà avanti e indietro per diversi volte studiare la dimensione dell'etichetta, allora puoi inizio stampa.

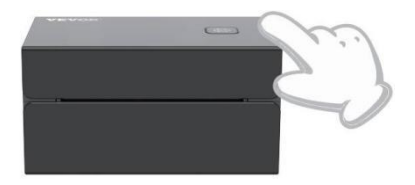

Da IL stampante esigenze A misura IL lunghezza Di IL termico carta, UN pila Di etichette con A meno 3 fogli È necessario A completare il processo.

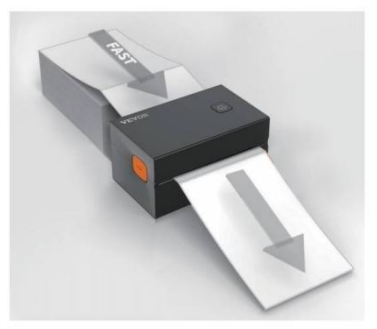

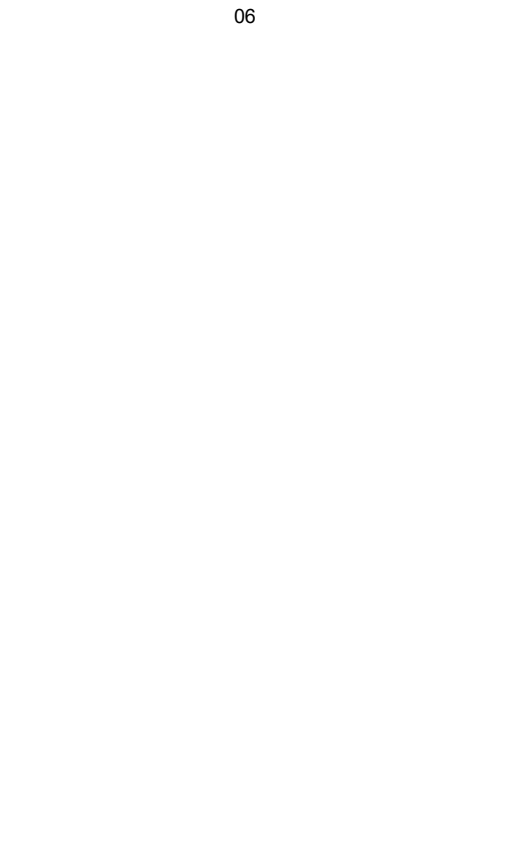

### **DRIVER INSTALLATION**

#### 5.1 Driver Installation for MacOS

Please download the driver for Vevor Y428/Y428BT from our official website <u>https://www.vevor.com/pages/download-</u> <u>center-label-printer.or</u> find it from the USB stick that comes with the package.

1.Double-click the file "Vevor-Mac-Driver-Latest.pkg".

2. Click "Continue" and follow

3.Click"Close"to finish.

#### the on screen instructions.

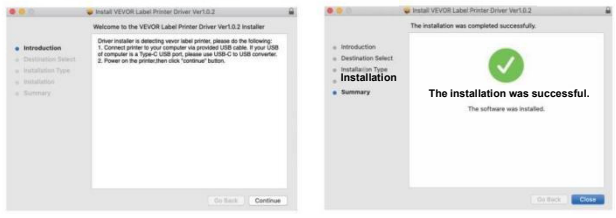

4.0pen\*'Sistema Preferenze " e clicca su "Stampanti" e Scanner".

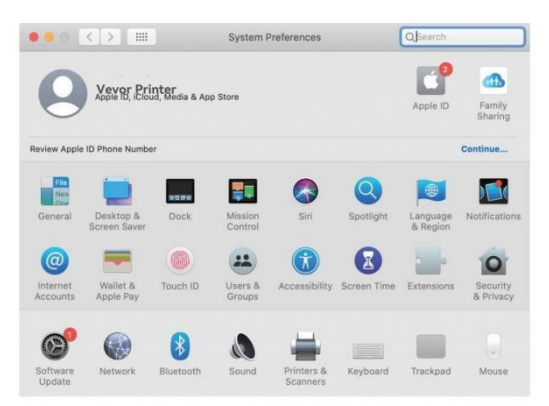

5.Potenza SU IL stampante, Voi Volere Vedere "VEVO Modello Y428/Y428BT" In ILelenco,ora puoi stampare etichette.

|                                               | Printers & Scan               | ners                                                | Q Search            |   |
|-----------------------------------------------|-------------------------------|-----------------------------------------------------|---------------------|---|
| Printers<br>VEVOR Y428BT<br>= Idle, Last Used |                               | VEVOR Y428BT<br>Open Print Que                      | ue                  |   |
|                                               | Location:<br>Kind:<br>Status: | Vevor Label Printer<br>Label Printer 300DPI<br>Idle |                     |   |
| + -                                           | Share this printe             | er on the network                                   | Sharing Preferences |   |
|                                               | Default printer:              | Last Printer Used                                   | ٥                   |   |
|                                               | Default paper size:           | US Letter                                           | 0                   | ? |

5.2 Autista Installazione per Finestre

Per favore scaricamento IL autista per Vevor Modello Y428/Y428BT da Nostro sito ufficiale <u>https://www.vevor.com/pages/download-</u> <u>stampante-etichetta-centrale, o</u> trovalo dalla chiavetta USB in dotazionecon IL pacchetto.

1. Open the "Vevor-Windows-Driver-Latestexe" file with a double-click to start the installation process.

| If the | file is name | d "Vevor-Windows-Drive | er-Latest.zip", | you need to | decompress it |
|--------|--------------|------------------------|-----------------|-------------|---------------|
| to the | .exe file.   |                        |                 |             |               |

2. Click "Install" and follow the onscreen instructions.

| A Setup - VEVOR Label Printer Installer Ver1.0.4                              | - |       | ×  |
|-------------------------------------------------------------------------------|---|-------|----|
| Ready to Install                                                              |   | F     |    |
| Setup is now ready to begin installing VEVOR Label Printer Installer Ver1.0.4 |   | Ċ     |    |
| Click Install to continue with the installation.                              |   |       |    |
|                                                                               |   |       |    |
|                                                                               |   |       |    |
|                                                                               |   |       |    |
|                                                                               |   |       |    |
|                                                                               |   |       |    |
| English                                                                       |   |       |    |
| Get help Instal                                                               |   | Cance | el |

3.Fare clic "Avanti" e "fine" A completare IL autista installazione.

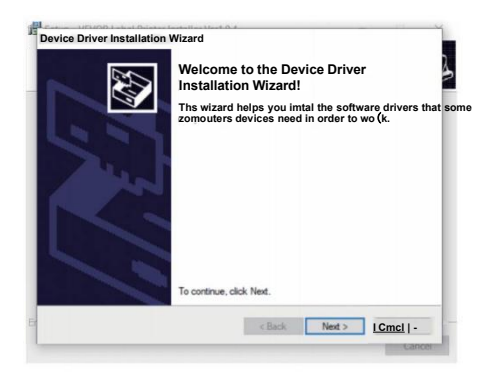

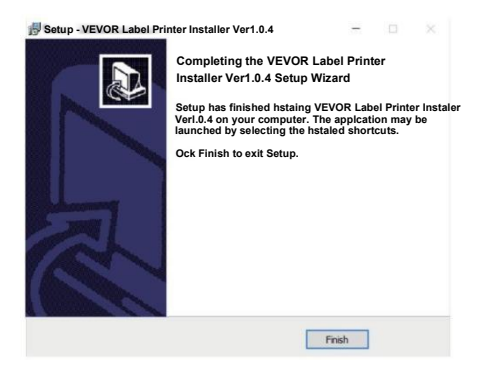

### MACOS &FINESTRE STAMPA IMPOSTARE

Vevor Y428/Y428BT è impostato per la dimensione più popolare di 4x6 pollici (102 x152mm) per impostazione predefinita, pertanto è necessario assicurarsi che il "Carta La dimensione" è impostata correttamente nel computer e corrisponde a quella etichetta documenti tu stanno utilizzando. Si prega di impostare come segue:

#### 6.1 MacOS Stampa Impostare

I.Aprire il file PDF denominato "Sample Label.pdf" che si trova in

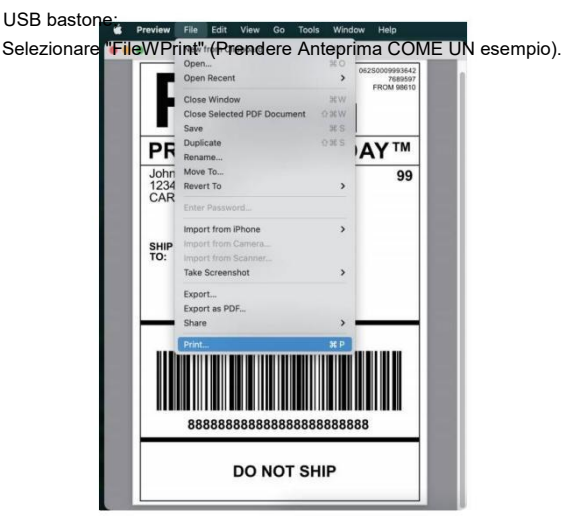

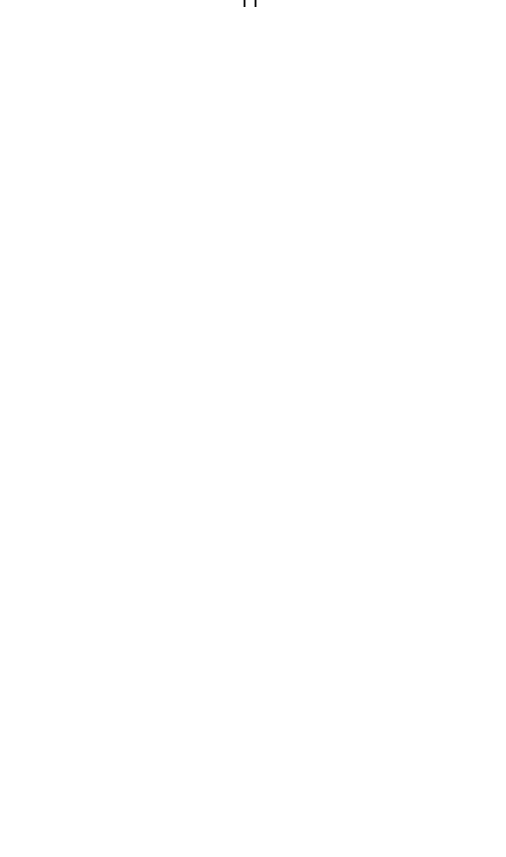

2. Scegliere 4,00x6,00" Sotto "Carta Misurare" cadere in picchiata menu.

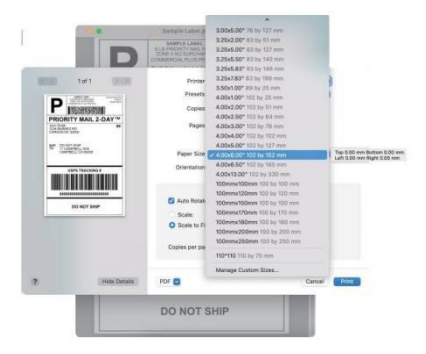

3. Selezionare "Funzioni stampante", guindi modificare le impostazioni della stampante, ad esempioVelocità, Oscurità, Ruota.

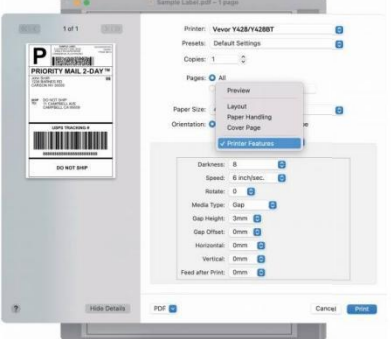

#### 6.2 Finestre Stampante Impostare

Prendere Finestre 10 COME UN esempio:

1. Trova "Vevor Y428/Y428BT" lungo il percorso: Pannello di controllo^HardwareE Dispositivi e stampanti SoundHDevices

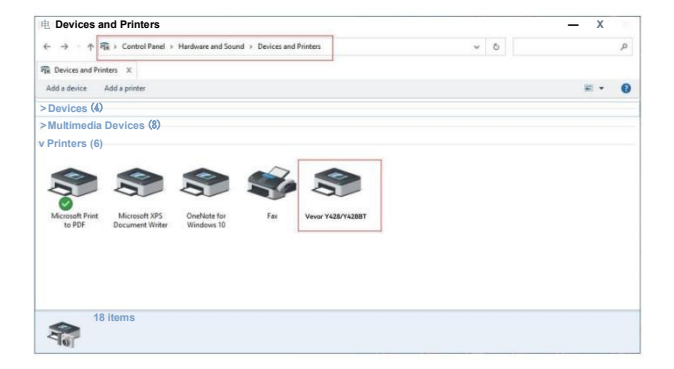

2. Giusto clic SU "Vorrei Modello Y428/Y428BT", scegliere "Stampa Preferenza".

| and a second second s |                                                                                             |     | - 0        | × |
|----------------------------------------------------------------------------------------------------|---------------------------------------------------------------------------------------------|-----|------------|---|
| ← → · ↑ 🛱 > Control Panel > Hardw                                                                                                    | are and Sound > Devices and Printers                                                        | v 0 |            | P |
| R Devices and Printers X                                                                                                    |                                                                                             |     |            |   |
| Add a device Add a printer See what's                                                                                                    | printing Print server properties Remove device                                              |     | <b>H</b> - | 0 |
| Devices (4)                                                                                                    |                                                                                             |     |            |   |
| Multimedia Devices (8)                                                                                                    |                                                                                             |     |            |   |
| Printers (6)                                                                                                    |                                                                                             |     |            |   |
| Microsoft Print<br>to PDF Document Writer Writer                                                                                                    | See what's printing<br>Set as default printer<br>Printing preferences<br>Printer properties |     |            |   |
|                                                                                                    | Create shortcut                                                                             |     |            |   |
|                                                                                                    | S Remove device<br>Troubleshoot                                                             |     |            |   |
|                                                                                                    | Description                                                                                 |     |            |   |

#### 9 VEVOR Stampa Preferenze

3. Clic "Pagina Impostare" E scegliere la dimensione corretta di la tua etichetta e assicurati la dimensione scelta è corrispondente all'etichetta carta Voi Sono in procinto di utilizzo.

| Stampa Der  | a li à i Q                                                                                                    |                                                                                                    |
|-------------|----------------------------------------------------------------------------------------------------|----------------------------------------------------------------------------------------------------|
|             | isita.o -                                                                                                    |                                                                                                    |
| Paper Name: | 100mm x 150mm(300DPI)                                                                                                    | la                                                                                                    |
|             | 100mm x 180mm[300DPI]<br>100mm x 190mm[300DPI]                                                                                                    |                                                                                                    |
| VEVOR       | 100mm x 210mm[300DPI]<br>105mm x 145mm[300DPI]<br>105mm xI50mm[300DPI]<br>105mm x 190mm[300DPI]<br>105mm x 200mm[300DPI]<br>105mm x 210mm[300DPI]<br>76mmxI30mm[300DPI] |                                                                                                    |
|             |                                                                                                    |                                                                                                    |
|             | Lo Paesaggio 180                                                                                                    |                                                                                                    |
|             |                                                                                                    | 100mm x 190mm[300DPI]<br>100mm x 190mm[300DPI]<br>105mm x 145mm[300DPI]<br>105mm x 145mm[300DPI]<br>105mm x 145mm[300DPI]<br>105mm x 130mm[300DPI]<br>105mm x 130mm[300DPI]<br>105mm x 130mm[300DPI] |

| OK -- | Annulla

### SENZA FILI INSTALLAZIONE

Senza fili funzione soltanto lavori con Modello Y428BT.

1. Cerca e scarica "FlashLabel" dall'App Store (IOS) oGooglePlay (Android), quindi segui il resto dell'app. Voi può anche scansiona il QRCode qui sotto per scaricare APPLICAZIONE.

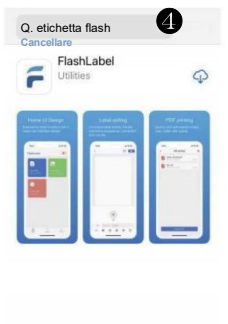

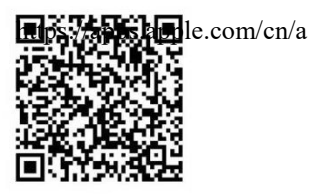

iOS

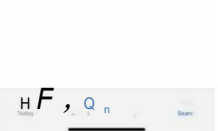

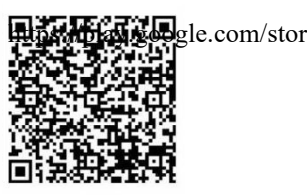

Android

2.0pen "FlashLabel" esegue il app e clicca sulla stampante rossa simbolo in alto a destra per utilizzo dispositivo Wireless. 3. Connetti in modalità wireless per associare il stampante.(Diverse stampanti hannonomi di dispositivi diversi per Evitare collegato in modo errato.)

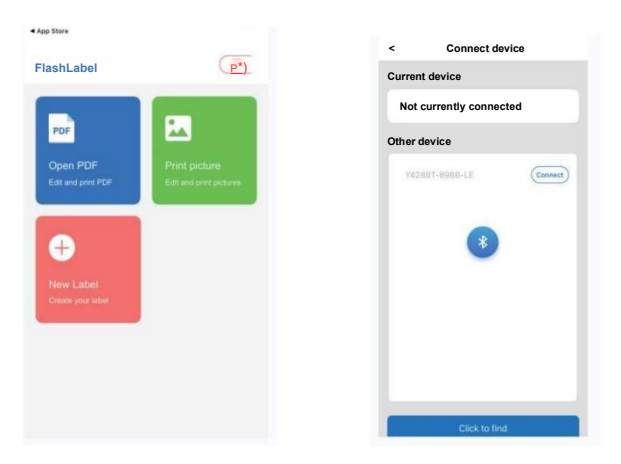

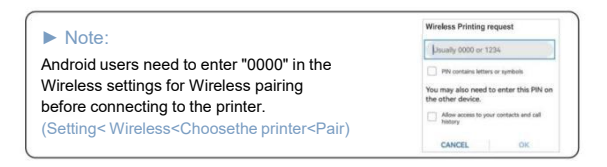

 Carico IL file A stampa(PDF, Foto, Personalizza etichette Potere Essere stampato).

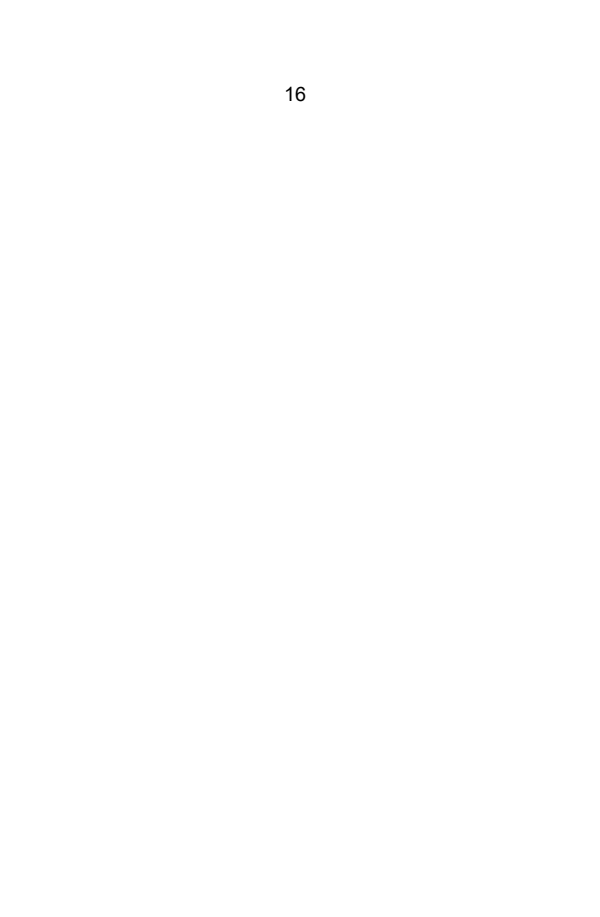
### UTENTE SUGGERIMENTI

- 1. Quando si caricano le etichette, il lato staccabile deve essere rivolto verso l'alto. Oppurevolevo causa stampa vuota.
- Assicurarsi che non ci siano particelle sulla superficie delle etichette per evitaredanni A il TPH (Termico Stampante Testa).
- Per gli utenti Windows, continuare a utilizzare la stessa porta USB sulcomputer per evitare di produrre copie duplicate inaspettate del stampante SU il tuo computer.

4. La dimensione predefinita dell'etichetta della stampante Vevor Y428/Y428BT è 4x6" (102 mm x 152 mm). Ogni volta che cambi le dimensioni delle etichette,correre l'etichetta intelligente Processo di studio Prima stampa.

- 5. Nel caso in cui le etichette continuino a uscire inaspettatamente, basta premere l'alimentatorepulsante per mettere in pausa la stampante e cancellare il lavoro di stampa dal tuo computer.
- Se ci sono punti bianchi sulle etichette stampate, significa che la stampantela testina necessita di pulizia. Interrompere la stampa e pulire la TPH (Termica Stampante Testa) Dopo raffreddamento per evitare ustioni.
- Se l'etichetta si inceppa accidentalmente, aprire il coperchio e prenderele etichette inceppate lentamente e pazientemente. La stampante riprenderà Dopo pulizia.

Se riscontri altri problemi, contattaci tramite il seguentemetodi: E-mail: CustomerService@vev or.com

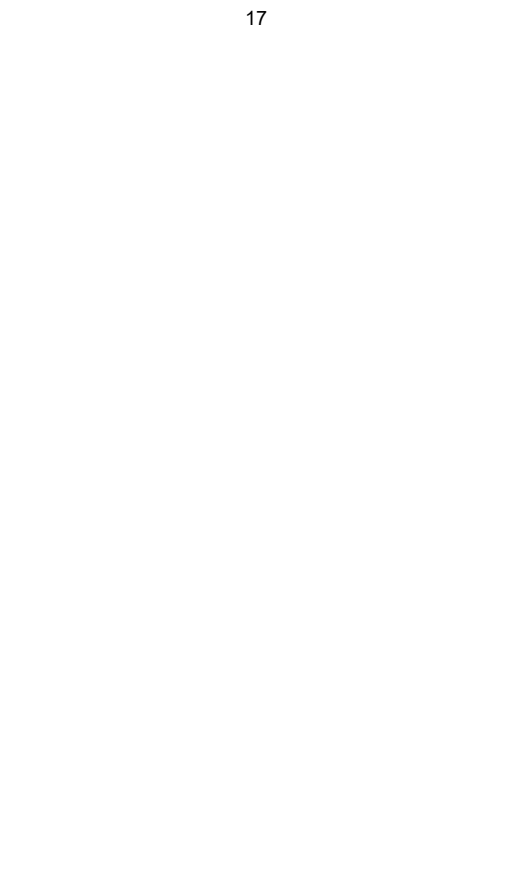

# **GUIDATO STATO**

| Leggero Stato        | Descrizione          | Soluzione                                                                                       |
|----------------------|----------------------|-------------------------------------------------------------------------------------------------|
| Verde                | Normale              | (Voi Sono pronto A stampa)                                                                      |
| Blu                  | Senza fili collegato | Sei pronto per stampare<br>utilizzandosenza fili<br>(applicabile a Modello<br>Y428BT soltanto). |
| Rosso                | Questo succede       |                                                                                                 |
| lampeggiante         | Quando ILcopertina È | Vicino IL coperchio<br>correttamente                                                            |
| veloce(Ogni          | non Chiuso.          |                                                                                                 |
| secondo)             |                      |                                                                                                 |
|                      |                      |                                                                                                 |
| Lampeggiante         | Questo succede       | Carico Etichette                                                                                |
| Rosso Lentamente     | dovuto Acarta        |                                                                                                 |
| (Ogni 2 secondi)     | carenza.             |                                                                                                 |
|                      |                      |                                                                                                 |
|                      |                      |                                                                                                 |
| Lampeggiante Rosso E | Questo succede       | Aspetta che si                                                                                  |
| Verde(Ogni secondo)  | Quando ILla testina  | raffreddi giù, il lavoro                                                                        |
|                      | della stampante è    | di stampaVolere                                                                                 |
|                      | surriscaldato.       | riprendere si.                                                                                  |
| Luce spenta e        | Basso voltaggio      | Interruttore A 24V adattatore                                                                   |
| suonato              |                      |                                                                                                 |

Se riscontri altri problemi, contattaci tramite il seguentemetodi:

E-mail: Servizio Clienti@vevor.com

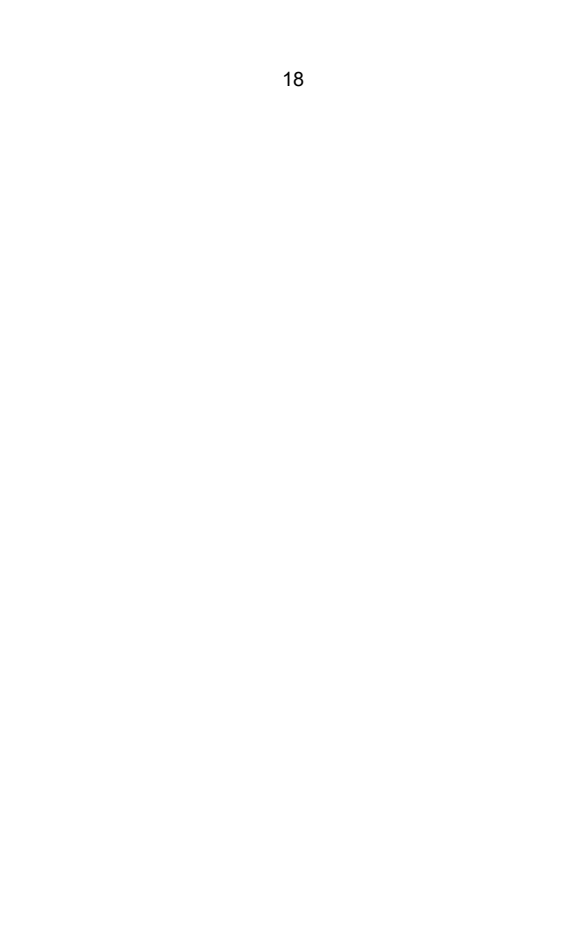

### FEDERATORE PULSANTE ISTRUZIONI

- 1. Premere una volta: Foraggio UN vuoto pagina / Pausa / Riprendere
- Quando la stampante è pronta e non ci sono lavori in attesa, premere IL alimentatore pulsante una volta, il stampante Volere foraggio UN vuoto pagina.
- (2) Quando la stampante è in funzione, premere una volta per mettere in pausa il lavoro, premere una volta Ancora Volere riprendere IL lavoro. (Sebbene Esso È non raccomandato, Se Voi Volere A urgentemente fermare UN indesiderato stampa compito, Voi Maggio giro spegnere direttamente l'alimentazione e non dimenticare di annullare l'operazione di stampa dalL computer a IL Stesso tempo).
- 2. Premere e tenere premuto il pulsante dell'alimentatore per circa 3 secondi finché non si senteun segnale acustico, Vevor eseguirà il processo di studio dell'etichetta intelligente. Questo processo È raccomandato ogni tempo Voi modifica IL etichetta dimensioni.
- 3. Premere e tenere premuto il pulsante dell'alimentatore per circa 5 secondi finché non si sente due bip. Vevor stamperà una pagina di prova tecnica. Se la pagina di prova sembraBene, Esso indica Quello IL stampante Testa È funziona correttamente.
- 4. Premere e tenere premuto il pulsante dell'alimentatore per circa 15 secondi finché non si sentetre segnali acustici. Ciò ripristinerà la stampante alle impostazioni di fabbrica. Questo il processo è innocuo per la stampante e può essere utilizzato se si desidera stampante A recuperare da uno sconosciuto errore.

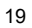

### SICUREZZA AVVISI

- 1. FARE NON tocco IL stampante Testa Dopo utilizzo.
- 2. FARE NON smontare O riparazione IL unità di te stesso.
- 3. UTILIZZO SOLTANTO approvato accessori.
- Tenere la stampante lontana da acqua, fuoco o altri oggetti che potrebberodistruggere IL componenti.
- 5. Mantenere IL stampante lontano da bambini.
- 6. FARE NON utilizzo IL stampante Se Voi Trovare Qualunque

irregolarità Quale Potevorisultato In elettrocuzione o fuoco.

7. Per favore staccare la spina IL energia Quando non In utilizzo per UN lungo tempo.

### MANUTENZIONE

Stampante Testa Pulizia Passaggi:

- Assicurarsi che la stampante sia spenta e in fase di raffreddamentoPrima pulizia;
- (2) Spingere IL Spingere Pulsante SU IL Sinistra lato A aprire IL stampante coperchio;
- (3) Utilizzare le salviette per la pulizia della testina della stampante per applicarle delicatamente sulla Termico Stampante Testa(no acqua O altro liquido Dovrebbe Essere applicato).

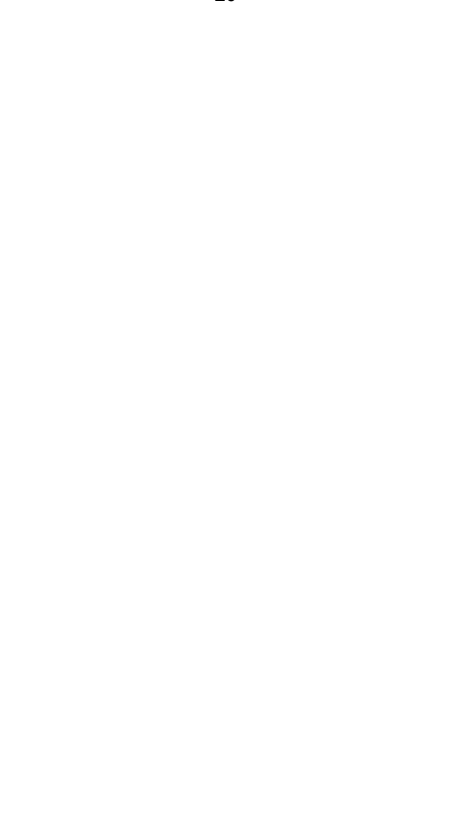

## SPECIFICHE

| Modello                 | Modello Y428/Y428BT                                                   |
|-------------------------|-----------------------------------------------------------------------|
| Stampa Metodo           | Diretto Termico                                                       |
| Interfacce              | USB Cavo                                                              |
| Risoluzione             | 300dpi                                                                |
| Massimo Stampa Velocità | 150 mm/secondo                                                        |
| Energia Adattatore      | 24V/2,5A                                                              |
| N. peso                 | 2,86 libbre/1,3 kg                                                    |
| G. peso                 | 3,45 libbre/1,57 kg                                                   |
| TPH Stampa Vita         | 30 chilometri                                                         |
| Carta Larghezza         | 40-110 mm (± 2 mm)                                                    |
| Carta Spessore          | 0,06-0,25 mm                                                          |
| Carta Altezza           | NO Limitazioni                                                        |
| Magazzinaggio Ambiente  | Temperatura: -20 A 80 °C<br>Umidità: 5-95%<br>(non<br>condensazione)  |
| Operativo Ambiente      | Temperatura: -10 A 50 °C<br>Umidità: 10-90%<br>(non<br>condensazione) |
| Dimensioni              | L175*W109*H94mm                                                       |

## DISPOSIZIONE

Questo prodotto è soggetto alle disposizioni della Direttiva Europea 2012/ 19/ CE. Il simbolo raffigurante un bidone della spazzatura barrato indica che il prodotto richiede una raccolta differenziata dei rifiuti nell'Unione Europea Unione. Ciò si applica al prodotto e a tutti gli accessori contrassegnati con questosimbolo. I prodotti contrassegnati come tali non possono essere smaltiti con i normali rifiuti domestici, ma devono essere portati in un punto di raccolta per il riciclaggio elettrece di accestori elettronici.

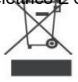

## PAGA ATTENZIONE A

Prestare attenzione: questo dispositivo è conforme alla Parte 15 delle Norme FCC. Il funzionamento è soggetto alle due condizioni seguenti: (1) Questo dispositivo puònon causare interferenze dannose e (2) questo dispositivo deve accettare qualsiasi interferenze ricevute, comprese le interferenze che possono causare effetti indesiderati operazione.

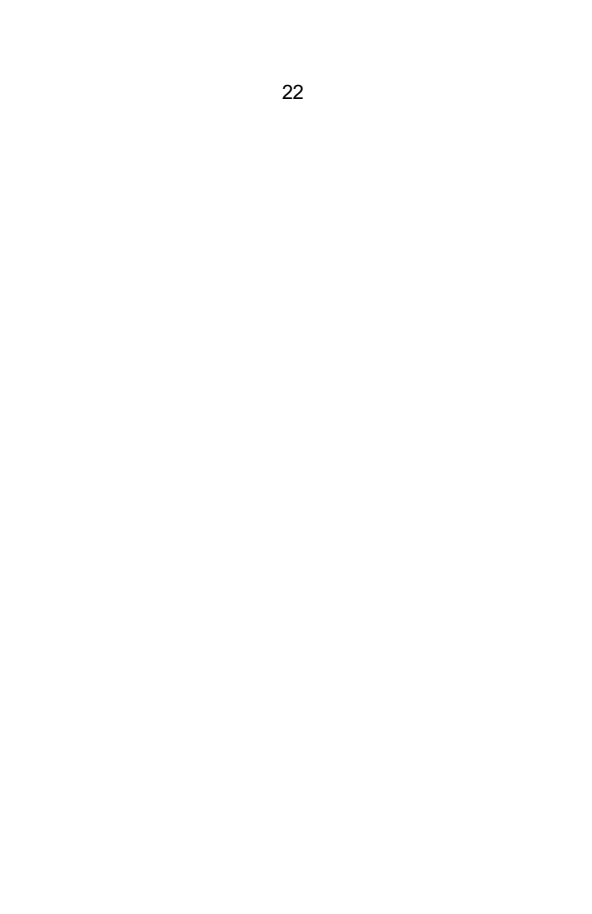

Unione Europea Importatore: ASPETTAX

Indirizzo: 250 bis boulevard Saint-Germain 75007

ParigiRegno Unito Importatore: UMORE LIBERO

Società a responsabilità limitata

Indirizzo: 2 Pozzo Santo Sentiero, Londra, Inghilterra, EC2A 3ET

| UK | REP |  |
|----|-----|--|
|    |     |  |
| EC | REP |  |
|    |     |  |

EUREPUKLTD UNITÀ 2264.100 CERCHIO STRADA, ABINGDON L'OXFORDSHIRE INGHILTERRA 0X14 5 giorni

EUREPGmbH Unterlettenweg 1a, 85051 Ingolstadt, Germania

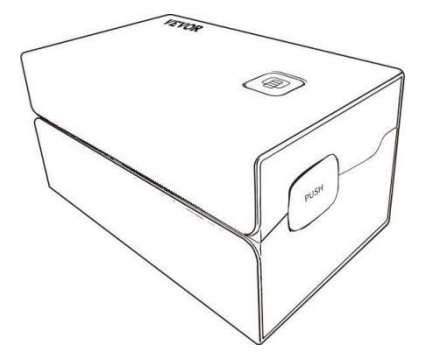

Produttore : Xiamen Stampa Futuro Società di tecnologia SOCIETÀ LIMITATA

INDIRIZZO: Area C, Stanza 502, No. 17 Kengping Road. GuanKou Town, JimeiDistretto, Xiamen Città

#### Godere tuo stampa!

Se hai domande, problemi o dubbi su questo prodotto, Per favore contatto VEVOR per supporto.

E-mail: Servizio Clienti@vevor.com